# Inhaltsverzeichnis

| 1. | Kapitel Bevor Sie die SUZUKI CONNECT App starten                                                                                                    | •   | • • | •  | ·  | • | • | ••• | 6  |
|----|----------------------------------------------------------------------------------------------------|-----|-----|----|----|---|---|-----|----|
|    | 1-1. Wichtige Informationen                                                                                                    | •   | • • | •  | •  | • | • |     | 8  |
|    | 1-1-1. Über dieses Handbuch $\cdots \cdots \cdots \cdots \cdots \cdots \cdots \cdots \cdots \cdots \cdots \cdots \cdots \cdots \cdots \cdots \cdots \cdots \cdots$ | •   | • • | •  | •  | • | • |     | 8  |
|    | 1-1-2. Sicherheitsvorkehrungen •••••••••••••                                                                                                    | •   | • • | •  | •  | • | • |     | 9  |
|    | 1-1-3. So lesen Sie dieses Handbuch $\cdot\cdot\cdot\cdot\cdot\cdot\cdot\cdot$                                                                                     | •   | • • | •  | •  | • | • |     | 11 |
|    | 1-2. Über SUZUKI CONNECT · · · · · · · · · · · · · · · · · · ·                                                                                                    | •   | • • | •  | •  | • | • |     | 12 |
|    | 1-2-1. Überblick über SUZUKI CONNECT • • • • • • • • •                                                                                                    | •   | • • | •  | •  | • | • |     | 12 |
|    | 1-2-2. Verfahren des Vertrags $\cdots$ $\cdots$ $\cdots$ $\cdots$                                                                                                  | •   | • • | •  | •  | • | • |     | 13 |
|    | 1-2-3. Haupt- und Gastnutzer •••••••••••••••                                                                                                    | •   | • • | •  | •  | • | • | ••• | 16 |
|    | 1-3. Kompatible Modelle                                                                                                    | •   | • • | •  | •  | • | • | ••• | 18 |
|    | 1-3-1. Kompatible Modelle • • • • • • • • • • • • • • • • • •                                                                                                    | •   | • • | •  | •  | • | • |     | 18 |
|    | 1-4. Die SUZUKI CONNECT App installieren und aktiv                                                                                                    | /ie | rer | ۱· | •  | • | • |     | 20 |
|    | 1-4-1. Vorbereitung vor der Nutzung der App $\cdots \cdots \cdots$                                                                                                 | •   |     | •  | •  | • | • |     | 20 |
|    | 1-4-2. Die App installieren $\cdots$ $\cdots$                                                                                                    | •   | • • | •  | •  | • | • |     | 20 |
|    | 1-4-3. Verfahren bei Ersteinrichtung • • • • • • • • • •                                                                                                    | •   | • • | •  | •  | • | • | ••• | 21 |
|    | 1-5. Anmeldung in der App                                                                                                    | •   | • • | •  | •  | • | • | ••• | 28 |
|    | 1-5-1. Beschreibung des Anmeldebildschirms • • • • • •                                                                                                    | •   | • • | •  | •  | • | • |     | 28 |
|    | 1-5-2. Gleichzeitige Nutzung auf mehreren Smartphones $\cdot$                                                                                                    | •   | • • | •  | •  | • | • |     | 29 |
| 2. | Kapitel So verwenden Sie die SUZUKI CONNECT App                                                                                                    | •   | • • | •  | •  | • | • | ••• | 30 |
|    | 2-1. Startbildschirm                                                                                                    |     | • • | •  |    |   |   |     | 32 |
|    | 2-1-1. Beschreibung des Startbildschirms • • • • • • •                                                                                                    |     | • • | •  |    |   |   |     | 32 |
|    | 2-2. Benachrichtigungen                                                                                                    |     | • • | •  |    | • |   |     | 34 |
|    | 2-2-1. Beschreibung des Benachrichtigungsbildschirms                                                                                                    |     |     | •  |    |   |   |     | 34 |
|    | 2-2-2. Warnleuchtenbenachrichtigung                                                                                                    |     |     | •  | •  |   |   |     | 38 |
|    | 2-2-3. Statusbenachrichtigungen                                                                                                    | •   | • • | •  | •  | • | • |     | 40 |
|    | 2-2-4. Benachrichtigungen zu abgeschlossenen Fernbedien                                                                                                    | un  | gen |    |    |   |   |     |    |
|    | (HN) (GN) ••••••••••••••••••••••••••••••••••••                                                                                                    |     |     | •  |    |   |   |     | 44 |
|    | 2-2-5. Sicherheitsalarme                                                                                                    | •   | • • | •  | •  | • | • | ••• | 44 |
|    | 2-2-6. Benachrichtigungen zu Rückruf-/Servicekampagnen 🗌 🖽                                                                                                    | ١   |     | G  | iN |   | • | • • | 46 |
|    | 2-2-7. Wartungsbenachrichtigungen HN GN ·                                                                                                    | •   | • • | •  | •  | • | • | ••• | 47 |
|    | 2-3. Fahrzeugzustand                                                                                                    | •   | • • | •  | •  | • | • | ••• | 48 |
|    | 2-3-1. Fahrzeugzustand • • • • • • • • • • • • • • • • • • •                                                                                                    | •   | • • | •  | •  | • | • | ••• | 48 |
|    | 2-4. Support                                                                                                    | •   | • • | •  | •  | • | • | ••• | 54 |
|    | 2-4-1. Support • • • • • • • • • • • • • • • • • • •                                                                                                    | •   | • • | •  | •  | • | • |     | 54 |
|    | 2-5. Fahrtenübersicht                                                                                                    | •   | • • | •  | ·  | • | • | ••• | 56 |
|    | 2-5-1. Fahrtenübersicht HN GN · · · · · ·                                                                                                    |     |     | •  |    | • |   |     | 56 |
|    | 2-6. Fahrzeugortung (Parkposition) · · · · · · · ·                                                                                                    | •   | • • | •  | •  | • | • | ••• | 58 |
|    | 2-6-1. Fahrzeugortung (Parkposition) $\cdot \cdot \cdot \cdot \cdot \cdot \cdot \cdot \cdot$                                                                       | •   | • • | •  | •  | • | • |     | 58 |
|    | 2-6-2. Standort des geparkten Fahrzeugs teilen $\cdots$ $\cdots$                                                                                                   | •   | • • | •  | •  | • | • |     | 59 |
|    | 2-7. Einstellungen                                                                                                    | •   | • • | •  | •  | • | • |     | 60 |
|    | 2-7-1. Einstellungsbildschirm • • • • • • • • • • • • • • • • • • •                                                                                                | •   | • • | •  | •  | • | • |     | 60 |

| 2-7-2. Nutzerprofil • • • • • • • • • • • • • • • • • • •                                                       |
|----------------------------------------------------------------------------------------------------|
| 2-7-3. Fahrzeugdaten                                                                                            |
| $2$ -7-4. Menne nanulei $\cdot$ $\cdot$ $\cdot$ $\cdot$ $\cdot$ $\cdot$ $\cdot$ $\cdot$ $\cdot$ $\cdot$         |
| 2-7-5. rainelautientilizierung and Lin 70                                                                       |
| 2-7-6. Gastnutzereinstellungen · · · · · · · · · · · · · · · ·                                                  |
| 2-7-8. Geozonen-/Sperr-Warnungen ••••••••••••••••••••••••                                                       |
| 2-7-9. Erscheinungsbild • • • • • • • • • • • • • • • • • • •                                                   |
| 2-7-10. Remote-PIN-Einstellungen ••••••••••••••••••••••                                                         |
| 2-7-11. Spracheinstellungen · · · · · · · · · · · · · · · · · · ·                                               |
| 2-7-12. Zeitzoneneinstellungen · · · · · · · · · · · · · · · · · · ·                                            |
| 2-7-13. Verwendung von Fahrzeuginformationen •••••••••••••••                                                    |
| 2-/-14. FAQ                                                                                                    |
| 2-7-15. Allgemeine Geschaftsbedingungen / Datenschutzbestimmungen · · · 94                                      |
| 2-7-10. Copyright • • • • • • • • • • • • • • • • • • •                                                         |
| 2-7-17. Abilielden                                                                                              |
| 3. Kapitei Su verweinden Sie die Suzuki Cunnect App (Sonsuges) 98                                               |
| 3-1. Bei verwendung menrerer Fahrzeuge                                                                          |
| 3-1-1. So wechseln Sie Fahrzeuge • • • • • • • • • • • • • • • • • • •                                          |
| 3-1-2. Nachrichten • • • • • • • • • • • • • • • • • • •                                                        |
| 3-1-3. Einsteinungen                                                                                            |
| 3-2. Wenn Sie ihr Passwort vergessen naben                                                                      |
| 3-2-1. Wenn Sie inr Passwort Vergessen naben • • • • • • • • • • • • • • • • • • •                              |
| 3-3. Smartphone-Einstellungen                                                                                   |
| 3-3-1. Benutzer von Android-Geräten · · · · · · · · · · · · · · · · · · ·                                       |
|                                                                                                    |
| 4. Kapitel Vertrag kündigen / Konto löschen · · · · · · · · · · · · · · · · · · ·                               |
| 4-1. Kundigung von Connect-Diensten                                                                             |
| 4-1-1. Kündigung des Vertrags • • • • • • • • • • • • • • • • • • •                                             |
| 4-2. Konto löschen · · · · · · · · · · · · · · · · · · ·                                                        |
| 4-2-1. Konto löschen • • • • • • • • • • • • • • • • • • •                                                      |
| 5. Kapitel Lizenzinformationen •••••••••••••••••••••••••••••••••••                                              |
| 5-1. Lizenzinformationen · · · · · · · · · · · · · · · · · ·                                                    |
| 5-1-1. Lizenzinformationen $\cdots$ $\cdots$ $\cdots$ $\cdots$ $\cdots$ $\cdots$ $\cdots$ $\cdots$ $\cdots$ 116 |
| 5-1-2. Marken ••••••••••••••••••••••••••••••••••••                                                              |
| 6. Kapitel Index ••••••••••••••••••••••••••••••••••••                                                           |
| 6-1. Index • • • • • • • • • • • • • • • • • • •                                                                |
| 7. Kapitel Besondere Hinweise                                                                                   |
| 7-1. Besondere Hinweise · · · · · · · · · · · · · · · · · · ·                                                   |
| 7-1-1 Becondere Hinweise auf verhundene Dienste                                                                 |

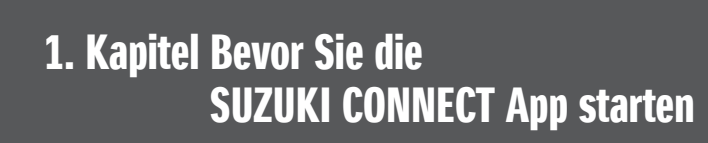

# 1-1. Wichtige Informationen

## 1-1-1. Über dieses Handbuch

In diesem Handbuch werden die wichtigsten Dienste und Methoden zur Verwendung von SUZUKI CONNECT erläutert.

In diesem Handbuch werden die folgenden Symbole verwendet:

| WARNUNG | , | VORSICHT |
|---------|---|----------|
|         |   |          |

ZUR BEACHTUNG: Schenken Sie Meldungen, die mit diesen Symbolen gekennzeichnet sind, besondere Beachtung.

|   |                | Bezeichnet eine potenzielle Gefahrenquelle, die zu tödlichen Unfällen oder schweren Ver-<br>letzungen führen kann.         |
|---|----------------|----------------------------------------------------------------------------------------------------|
|   |                | Bezeichnet eine potenzielle Gefahrenquelle, die zu leichten bis mittelschweren Verletzun-<br>gen führen kann.              |
| İ | ZUR BEACHTUNG: | Bezeichnet zusätzliche Informationen, die Ihnen die Wartungsarbeiten erleichtern oder<br>Anweisungen verdeutlichen sollen. |

| HN | Funktionen, die von einem Hauptnutzer verwendet werden können.                                |
|----|-----------------------------------------------------------------------------------------------|
| GN | Funktionen, die von einem Gastnutzer genutzt werden können, dem der Hauptnutzer dies erlaubt. |

# 1-1-2. Sicherheitsvorkehrungen

·Die gedruckten Informationen sind ab August 2022 gültig.

·Die unerlaubte Vervielfältigung dieses Handbuchs ist verboten.

-Die in diesem Handbuch beschriebenen Anwendungsbildschirme sind Bilder. Diese können aufgrund von Aktualisierungen der Anwendungsversion von den tatsächlichen Spezifikationen abweichen.

-Die Bereitstellung von Diensten und deren Inhalte können ohne Vorankündigung geändert oder eingestellt werden. Darüber hinaus können die entsprechenden Funktionen, Betriebsmethoden, Bildschirme usw. ohne vorherige Ankündigung geändert werden.

Die neuesten Informationen über SUZUKI CONNECT finden Sie auf der SUZUKI CONNECT Website Ihres Landes.

-Da SUZUKI CONNECT Telekommunikation nutzt, kann es sein, dass die App nicht richtig funktioniert oder der Dienst je nach Funkwellenumgebung des Nutzungsortes nicht verfügbar ist.

-Die Informationen über den Fahrzeugstandort können ungenau sein. Außerdem könnte es je nach GPS-Empfang nicht möglich sein, den korrekten Standort anzuzeigen, oder die Aktualisierung der Standortinformationen könnte einige Zeit dauern.

-Wenn sich die vom Telekommunikationsdienstleister verwendete Kommunikationsmethode ändert, ist SUZUKI CONNECT möglicherweise nicht verfügbar.

-Wenn die Zündung 9 Tage oder länger nicht eingeschaltet wird, stehen einige Funktionen, wie z. B. die Fernsteuerung, nicht zur Verfügung.

-Während der Fahrt über ein Mobiltelefon zu sprechen, es zu bedienen oder darauf zu schauen, ist gefährlich, da es Ihre Aufmerksamkeit vom Führen des Fahrzeugs ablenken könnte, was zu einem schweren Unfall führen kann. Wenn Sie das Telefon bedienen wollen, müssen Sie erst an einem sicheren Ort anhalten.

-Wenn Sie zu Fuß unterwegs sind, verzichten Sie bitte darauf, Ihr Smartphone zu bedienen oder auf den Bildschirm zu schauen.

-SUZUKI CONNECT kann Ihren Fahrzeugstandort und Ihre Fahrzeuginformationen verwenden, um Dienste anzubieten. Außerdem können die persönlichen Daten registrierter Kunden für den Versand von Benachrichtigungen verwendet werden. Weitere Informationen finden Sie in der SUZUKI CONNECT Datenschutzrichtlinie (https://wb01cs.sc.eur.connect.suzuki/portal/countryList?type=policy).

-Um SUZUKI CONNECT nutzen zu können, müssen Sie die Datenschutzrichtlinie und die Allgemeinen Geschäftsbedingungen akzeptieren.

-Wenn der Vertragsnehmer minderjährig ist, darf dieser Dienst erst genutzt werden, nachdem die Zustimmung des gesetzlichen Vertreters eingeholt worden ist.

# 1-1. Wichtige Informationen

## 1-1-2. Sicherheitsvorkehrungen

•Wenn Sie Ihr Fahrzeug verkaufen/übertragen möchten, muss der abgeschlossene Vertrag mit SUZUKI CONNECT von Ihnen selbst gekündigt werden. Weitere Informationen, siehe ⇔ 4-1-1. Kündigung des Vertrags.

•Wenn Sie über die SUZUKI CONNECT App Ihren Händler oder die Pannenhilfe anrufen, fallen Gesprächsgebühren an.

-Wenn Sie Fragen zu SUZUKI CONNECT haben, lesen Sie bitte die Seite "Häufig gestellte Fragen" auf der SUZUKI CONNECT Website.

# 1-1-3. So lesen Sie dieses Handbuch

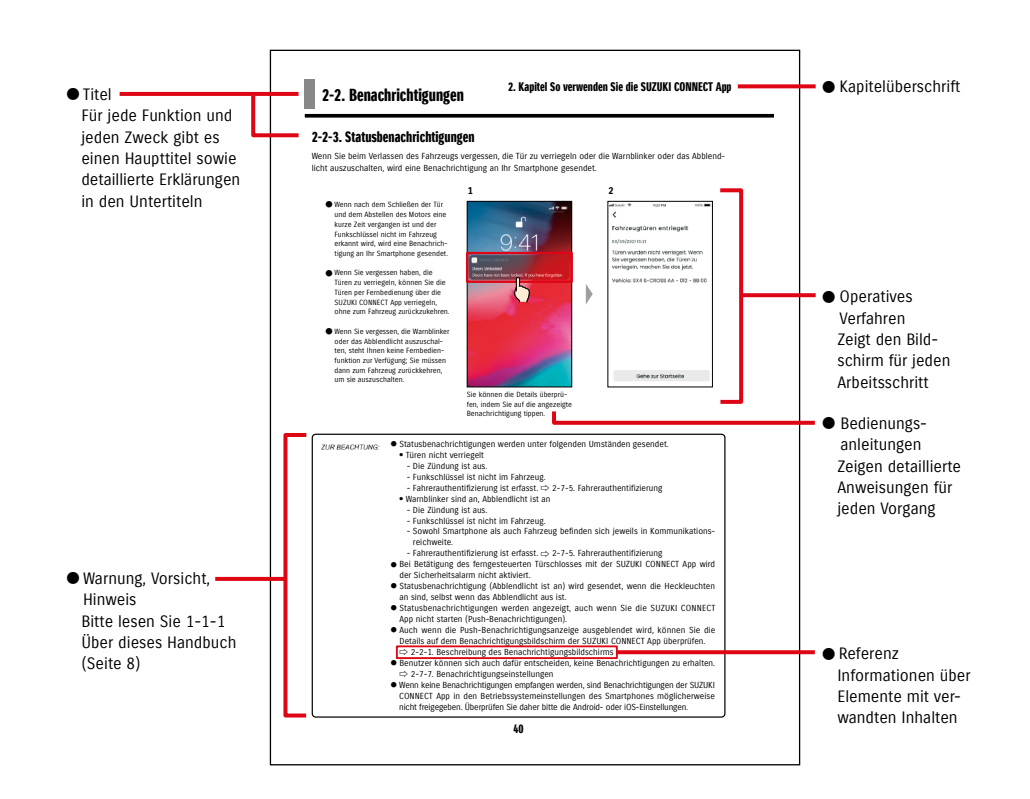

# 1-2. Über SUZUKI CONNECT

# 1-2-1. Überblick über SUZUKI CONNECT

SUZUKI CONNECT ermöglicht die Bedienung von Komfortfunktionen über eine Smartphone-App, wenn man sich nicht im Fahrzeug befindet. Informationen über Fahrzeugprobleme können auch an bestimmte Händler weitergegeben werden, die die Ursache aus der Ferne überprüfen können, um entsprechende Maßnahmen zu ergreifen. SUZUKI CONNECT bietet den Kunden ein neues Maß an Komfort und Sicherheit.

#### SUZUKI CONNECT Konzeptdiagramm

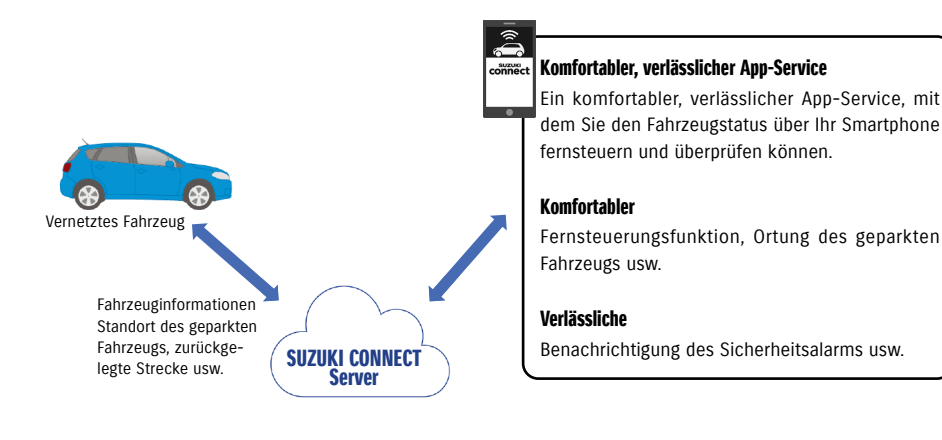

# 1-2-2. Verfahren des Vertrags

Um SUZUKI CONNECT Dienste nutzen zu können, müssen Sie ein SUZUKI CONNECT Konto erstellen und einen Vertrag für SUZUKI CONNECT Dienste abschließen.

#### Vertragsprozess

<Hauptnutzer>

- 1. Ein neues Konto erstellen
  - Beim Abschluss des Kaufvertrags für das Fahrzeug erhalten Sie von den Mitarbeitern des Händlers ein "SUZUKI CONNECT Anmeldeformular".
  - Scannen Sie den QR-Code auf dem SUZUKI CONNECT Anmeldeformular mit Ihrem Smartphone, um die SUZUKI CONNECT Mitglieder-Website aufzurufen. Nachdem Sie die Datenschutzrichtlinien und die Allgemeinen Geschäftsbedingungen bestätigt und ihnen zugestimmt haben, legen Sie fest, ob SUZUKI CONNECT Ihren Fahrzeugstandort verwenden darf, und gegeben Sie die erforderlichen Informationen ein, um ein Konto zu erstellen.

Informationen, die als Kontoinformationen registriert werden: Name, Sprache, E-Mail-Adresse, Telefonnummer, Passwort.

- 2. Fahrzeuginformationen registrieren
  - Geben Sie anschließend die Vertragsdaten auf der SUZUKI CONNECT Mitglieder-Website ein und registrieren Sie die Fahrzeugdaten.

Informationen, die als Fahrzeuginformationen registriert werden: Name, Land, Zeitzone, Kfz-Kennzeichen (optional), FIN

3. Die SUZUKI CONNECT App herunterladen

4. SUZUKI CONNECT App Grundeinstellungen

- Melden Sie sich bei der SUZUKI CONNECT App mit der E-Mail-Adresse (Benutzer-ID) und dem Passwort an, die Sie in Schritt 1 eingegeben haben.
- Starten Sie die App und nehmen Sie die Grundeinstellungen vor. Zu diesem Zeitpunkt wird die Verbindung zwischen dem Fahrzeug und der App überprüft.
- Wenn der Startbildschirm in der App angezeigt wird, ist der Vorgang abgeschlossen. ( 🖙 2-1. Startbildschirm)

#### Wenn Sie mehrere Fahrzeuge haben

SUZUKI CONNECT ermöglicht Ihnen, unter dem Konto (den Mitgliedschaftsdaten) einer Person mehrere Fahrzeuge zu registrieren.

Wenn Sie ein weiteres mit SUZUKI CONNECT verknüpftes Fahrzeug haben, können Sie dieses Fahrzeug zu dem bereits registrierten Konto (den Mitgliedschaftsdaten) hinzufügen und das Verfahren zur Kontoerstellung überspringen.

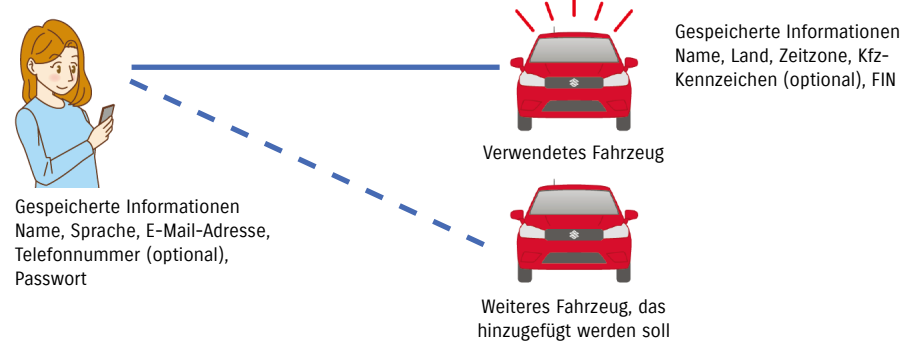

# 1-2-2. Verfahren des Vertrags

| ZUR BEACHTUNG: | <ul> <li>Auf der SUZUKI CONNECT Mitglieder-Website können Sie die Fahrzeugd<br/>Mitgliedschaftsdaten überprüfen, die Sie bei der Registrierung als Mitglied<br/>haben.</li> </ul>                      | aten und die<br>1 eingegeben |
|----------------|----------------------------------------------------------------------------------------------------|------------------------------|
|                | <ul> <li>◆ SUZUKI CONNECT Mitglieder-Website URL</li> <li>⇒ https://wb01cs.sc.eur.connect.suzuki/portal/userlogin</li> <li>Die Seite öffnet sich, wenn Sie den QR-Code mit der Kamera Ihres</li> </ul> |                              |

Die Seite öffnet sich, wenn Sie den QR-Code mit der Kamera Ihres Smartphones scannen.

 SUZUKI CONNECT Datenschutzrichtlinie URL ⇒ https://wb01cs.sc.eur.connect.suzuki/portal/countryList?type=policy

\* Sie müssen sich mit Ihrer registrierten Benutzer-ID (E-Mail-Adresse) und Ihrem Passwort anmelden.

### 1-2-3. Haupt- und Gastnutzer

Mit SUZUKI CONNECT kann ein Hauptnutzer seine Familie oder eine Person, die das Fahrzeug ebenfalls benutzen darf, als "Gastnutzer" einladen. Hauptnutzer können über die App-Einstellungen eine Einladung versenden. Die Funktionen, die Gastnutzer verwenden dürfen, werden vom Hauptnutzer festgelegt.

#### Funktionen, die Gastnutzern zur Verfügung stehen

| Grundfunktionen, die Gastnutzern zur                                                               | <ul> <li>Statusüberprüfung aus der Ferne (Kraftstoffstand, Reichweite,</li></ul>                                                                                                    |
|----------------------------------------------------------------------------------------------------|----------------------------------------------------------------------------------------------------|
| Verfügung stehen                                                                                   | durchschnittlicher Kraftstoffverbrauch usw.) <li>Sicherheitsalarmbenachrichtigungen</li> <li>Warnleuchtenbenachrichtigungen</li>                                                                                                    |
| Dienste, die von einem Gastnutzer mit<br>der Erlaubnis eines Hauptnutzers genutzt<br>werden können | <ul> <li>Remote-Türverriegelung</li> <li>Fahrzeugortung (Parkposition)</li> <li>Fahrtenübersicht</li> <li>Geozonen-/Sperr-Warnungen</li> <li>Benachrichtigungen der Motorstartüberwachung (Motorstart)</li> <li>Wartungsbenachrichtigungen</li> <li>Benachrichtigungen zu Rückruf-/Servicekampagnen</li> </ul> |

#### Registrierungsprozess für Gastnutzer

<Hauptnutzer>

- 1. Jemanden als Gastnutzer einladen
- Der Hauptnutzer wählt aus, welche Funktionen der SUZUKI CONNECT App der Gastnutzer verwenden darf und lädt ihn dann ein.
- ⇔ 2-7-6. Gastnutzereinstellungen

<Von einem Hauptnutzer eingeladene Person: Gastnutzer>

- 1. Öffnen Sie die vom Hauptnutzer gesendete E-Mail und registrieren Sie sich als Mitglied.
  - Sie erhalten von SUZUKI CONNECT eine E-Mail mit einer URL, unter der Sie sich als Mitglied registrieren können.
  - Nachdem Sie die E-Mail geöffnet und den Datenschutzrichtlinien und Allgemeinen Geschäftsbedingungen zugestimmt haben, werden Sie als Mitglied angemeldet.

Zu registrierende Informationen: Name, E-Mail-Adresse, Passwort, Sprache, die in SUZUKI CONNECT verwendet werden soll.

#### 2. Die SUZUKI CONNECT App herunterladen

- 3. SUZUKI CONNECT App Grundeinstellungen
- Melden Sie sich bei der SUZUKI CONNECT App mit der E-Mail-Adresse (Benutzer-ID) und dem Passwort an, die Sie in Schritt 1. eingegeben haben
- Nehmen Sie nach der Anmeldung die Grundeinstellungen vor. Wenn dann der Startbildschirm der App angezeigt wird, werden die Grundeinstellungen abgeschlossen.

⇒ 2-1. Startbildschirm

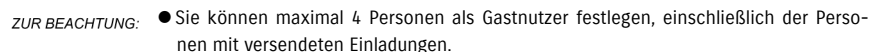

- Gastnutzer werden, auch wenn sie von einem Hauptnutzer eingeladen wurden und eine Einladungs-E-Mail erhalten haben, erst dann als Gastnutzer registriert, wenn sie die Registrierung für die Mitgliedschaft abgeschlossen haben.
- Auch nachdem sich eine Person, die von einem Hauptnutzer als Gastnutzer eingeladen wurde, registriert hat, kann der Hauptnutzer diesen Gastnutzer über die Einstellungen der App löschen. Außerdem kann sich ein Gastnutzer selbst aus den Einstellungen der App entfernen.
- Gastnutzer können auch ihre auf der Mitglieder-Website registrierten Kontoinformationen überprüfen und bearbeiten.
- SUZUKI CONNECT Mitglieder-Website URL ⇒ https://wb01cs.sc.eur.connect.suzuki/portal/userlogin Die Seite öffnet sich, wenn Sie den QR-Code mit der Kamera Ihres Smartphones scannen.

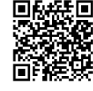

- SUZUKI CONNECT Datenschutzrichtlinie URL ⇒ https://wb01cs.sc.eur.connect.suzuki/portal/countryList?type=policy
- \* Um Kontoinformationen einzusehen und zu bearbeiten, müssen Sie sich mit Ihrer registrierten Benutzer-ID (E-Mail-Adresse) und Ihrem Passwort anmelden.

# **1-3. Kompatible Modelle**

# 1-3-1. Kompatible Modelle

| Modellname | Baujahr         |
|------------|-----------------|
| S-CROSS    | Ab Monat 8 2022 |

# 1-4. Die SUZUKI CONNECT App installieren und aktivieren

# 1-4-1. Vorbereitung vor der Nutzung der App

Bitte bereiten Sie die folgenden Informationen vor:

Benutzer-ID (E-Mail-Adresse), Passwort

Sie können diese erstellen, indem Sie sich als Mitglied auf der SUZUKI CONNECT Mitglieder-Website anmelden.

Smartphone

Für die Nutzung der App erforderlich.

# 1-4-2. Die App installieren

Die SUZUKI CONNECT App unterstützt Smartphone-Geräte mit folgenden OS-Versionen. (Ausgenommen Tablets und Smartwatches)

| iOS     | Version 14.0 oder neuer |
|---------|-------------------------|
| Android | Version 8.0 oder neuer  |

Sie können die SUZUKI CONNECT App von hier aus installieren:

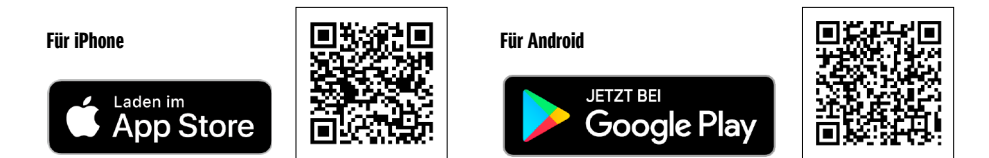

• Google Play und das Google Play Logo sind Marken oder eingetragene Marken von Google Inc.

• App Store und iPhone sind Marken von Apple Inc., die in den USA und anderen Ländern eingetragen sind.

# 1-4-3. Verfahren bei Ersteinrichtung

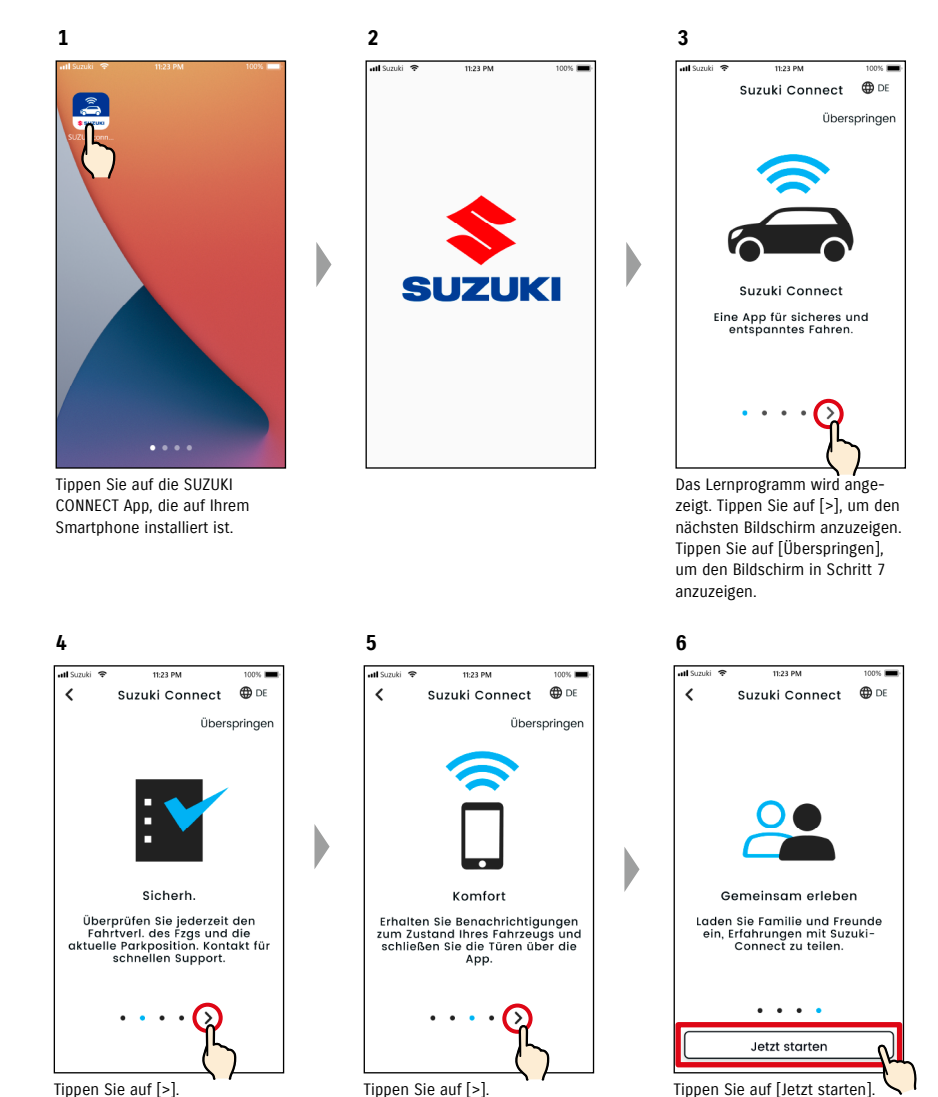

# 1-4-3. Verfahren bei Ersteinrichtung

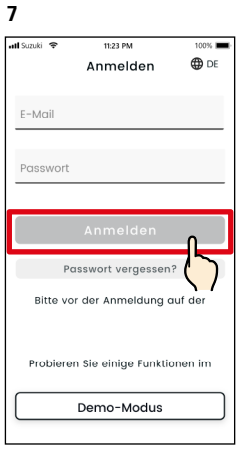

Der Anmeldebildschirm wird angezeigt. Geben Sie die Benutzer-ID (E-Mail-Adresse) und das Passwort ein, die Sie bei der Anmeldung als Mitglied verwendet haben, und tippen Sie auf [Anmelden].  $\Rightarrow$  1-5-1. Beschreibung des

Anmeldebildschirms

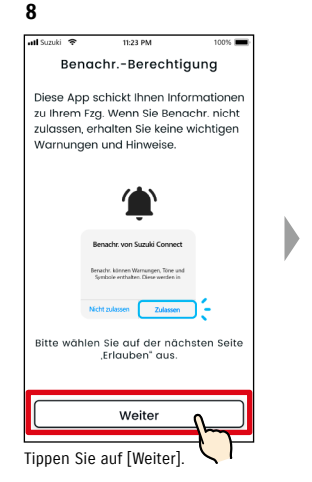

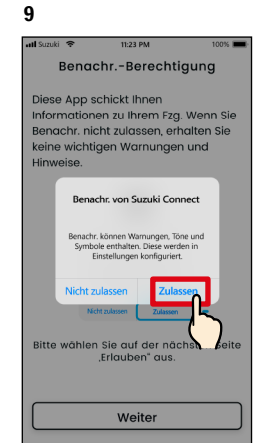

Tippen Sie auf [Zulassen]

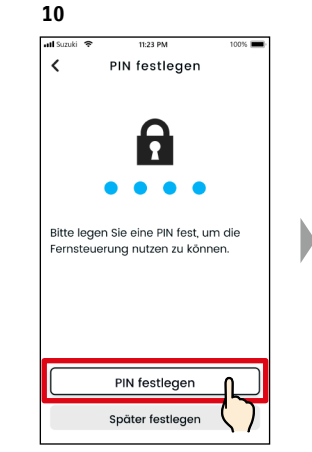

Tippen Sie auf [PIN festlegen], um die Remote-PIN zu registrieren. Die Remote-PIN ist erforderlich. wenn die Fernbedienung betätigt

⇒ 2-7-10. Remote-PIN-Einstellungen

wird.

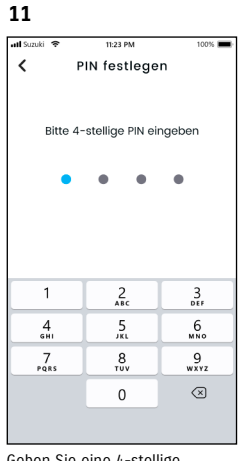

Geben Sie eine 4-stellige Nummer ein, die als Remote-PIN verwendet werden soll. Wenn die Fingabe abgeschlossen ist. wird automatisch der folgende Bildschirm angezeigt.

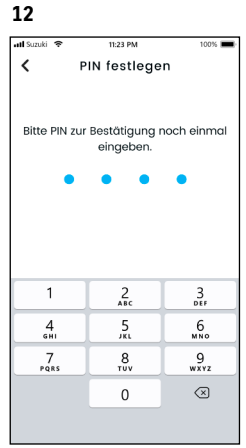

Geben Sie zur Bestätigung erneut die in Schritt 11 eingegebene 4-stellige Nummer ein. Wenn die eingegebenen Zahlen übereinstimmen, wird automatisch der folgende Bildschirm angezeigt.

| ZUR BEACHTUNG: | • Die Bildschirme in Schritt 8 und 9 werden nur in der iOS-App angezeigt. In der And-<br>roid-App wird der Bildschirm in Schritt 10 angezeigt, wenn Sie in dem Bildschirm in<br>Schritt 7 auf [Anmelden] tippen. |
|----------------|----------------------------------------------------------------------------------------------------|
|                | <ul> <li>Wenn Sie keine Benachrichtigungen wünschen, tippen Sie auf [Nicht zulassen].</li> </ul>                                                                                                    |
|                | • Wenn Sie Benachrichtigungen erhalten möchten, nachdem Sie auf [Nicht zulassen]                                                                                                    |
|                | getippt haben, gehen Sie zu [Anwendungseinstellungen] auf Ihrem Smartphone.                                                                                                    |
|                | 🖙 3-3. Smartphone-Einstellungen                                                                                                    |

 SUZUKI CONNECT Datenschutzrichtlinie URL ⇒ https://wb01cs.sc.eur.connect.suzuki/portal/countryList?type=policy

| ZUR BEACHTUNG: | • Bitte geben Sie die Remote-PIN im Voraus ein, da Sie sie für den Remote-Betrieb ein- |
|----------------|----------------------------------------------------------------------------------------|
|                | geben müssen.                                                                          |
|                | • Um eine Remote-PIN einzugeben, nachdem Sie auf [Später festlegen] getippt haben,     |

gehen Sie zu [Einstellungen] in der SUZUKI CONNECT App.

⇒ 2-7-10. Remote-PIN-Einstellungen

 SUZUKI CONNECT Datenschutzrichtlinie URL ⇒ https://wb01cs.sc.eur.connect.suzuki/portal/countryList?type=policy

# 1-4-3. Verfahren bei Ersteinrichtung

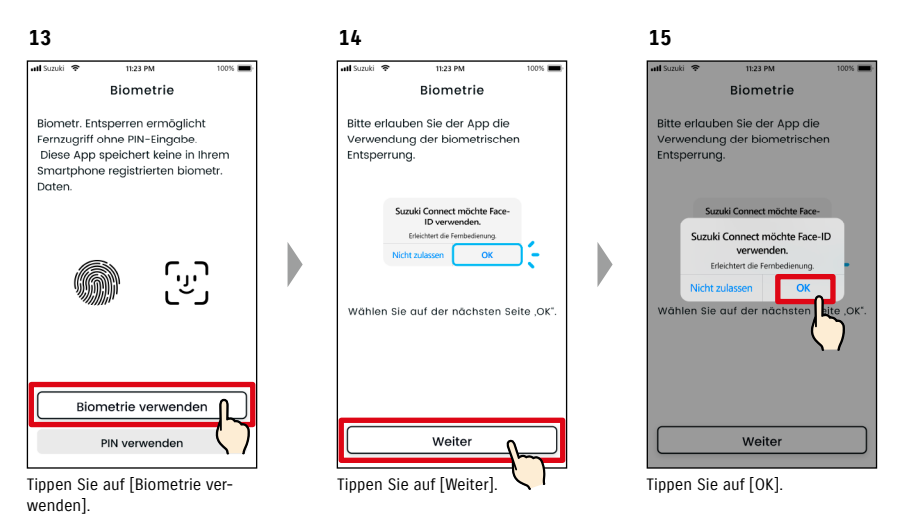

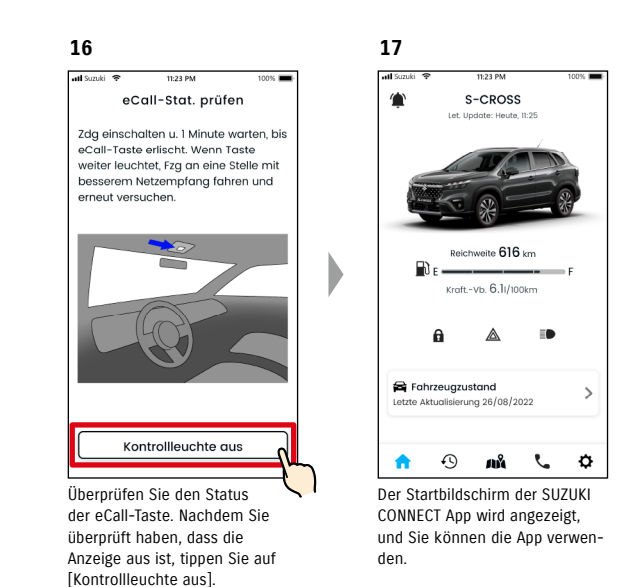

| ZUR BEACHTUNG: | • Die Bildschirme der Schritte 13 bis 15 werden nur für Smartphones angezeigt, die mit<br>einer Fingerabdruck- oder Gesichtsauthentifizierungsfunktion ausgestattet sind. |
|----------------|----------------------------------------------------------------------------------------------------|
|                | • Wenn Sie keine Biometrie verwenden möchten, tippen Sie auf [PIN verwenden].                                                                                             |
|                | • Wenn Sie Biometrie verwenden möchten, nachdem Sie auf [PIN verwenden] getippt                                                                                           |
|                | haben, gehen Sie zu [Anwendungseinstellungen] auf Ihrem Smartphone.                                                                                                    |
|                | ⇔ 3-3-2. Benutzer von iOS-Geräten                                                                                                    |
|                |                                                                                                    |

● SUZUKI CONNECT Datenschutzrichtlinie URL ⇒ https://wb01cs.sc.eur.connect.suzuki/portal/countryList?type=policy

### 1-4-3. Verfahren bei Ersteinrichtung

#### Wenn die Meldung "Die Ersteinrichtung ist nicht abgeschlossen" erscheint (CASE.1)

Nach dem Bildschirm von Schritt 15 (Biometrie zulassen) auf der vorherigen Seite können die folgenden Bildschirme angezeigt werden.

Ein Grund dafür kann sein, dass das Datenkommunikationsmodul nicht feststellen kann, ob der Vertrag vollständig abgeschlossen ist. Befolgen Sie in diesem Fall bitte das nachfolgend aufgeführte Verfahren.

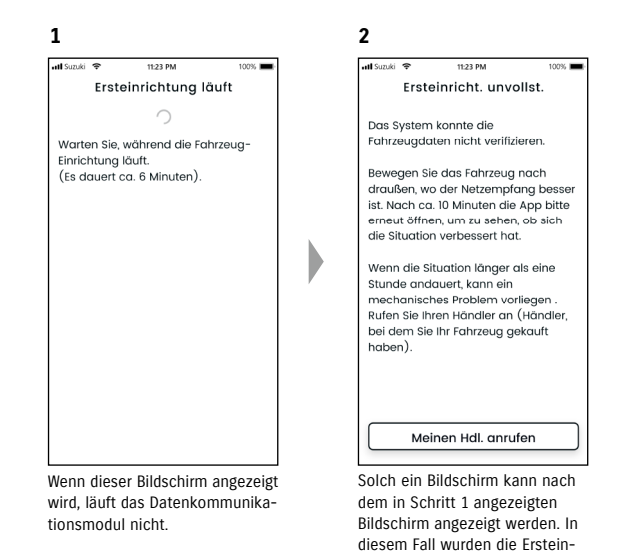

- Wenn eine Stunde oder mehr vergangen ist seit der Vertrag auf der Mitglieder-Website abgeschlossen wurde, tippen Sie auf [Meinen Hdl. anrufen], um Ihren Händler zu kontaktieren.
- Wenn weniger als eine Stunde vergangen ist, seit der Vertrag auf der Mitglieder-Website abgeschlossen wurde, versuchen Sie bitte Folgendes:

-Bewegen Sie das Fahrzeug an einen Ort mit besseren Kommunikationsbedingungen. -Schalten Sie den Motor ab und starten Sie ihn frühestens nach 5 Sekunden erneut. -Schließen Sie die App und öffnen Sie sie erneut.

#### Wenn die Meldung "Die Ersteinrichtung ist noch nicht abgeschlossen" erscheint (CASE.2)

Nach dem Bildschirm von Schritt 15 (Biometrie zulassen) auf der vorherigen Seite können die folgenden Bildschirme angezeigt werden.

Wenn keine Informationen vom Fahrzeug empfangen werden, nachdem der Vertrag eingerichtet wurde, können die folgenden Bildschirme angezeigt werden. Befolgen Sie in diesem Fall bitte das nachfolgend aufgeführte Verfahren.

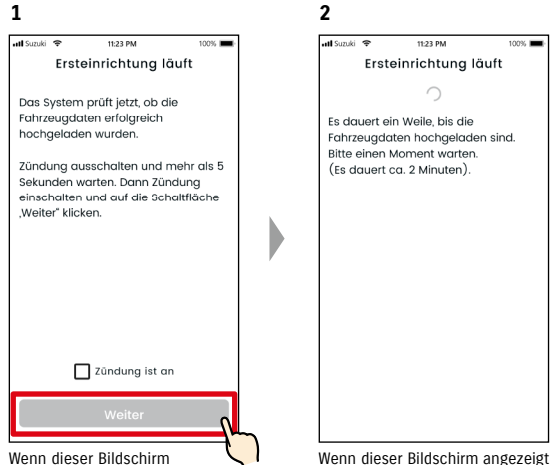

angezeigt wird, schalten Sie den Motor einmal aus und warten Sie mindestens 5 Sekunden, bevor Sie ihn erneut starten. Markieren Sie danach [Zündung ist an] und tippen Sie auf [Weiter]. Wenn dieser Bildschirm angezeigt wird, warten Sie bitte etwa 2 Minuten.

stellungen noch nicht abge-

schlossen, befolgen Sie daher

die rechts gezeigten Schritte.

## 1-5-1. Beschreibung des Anmeldebildschirms

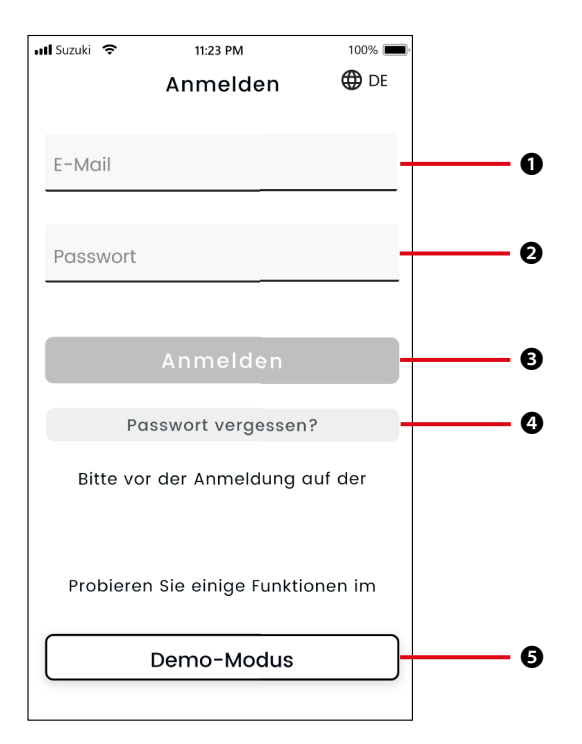

| Funk                                                                                                    | Funktionen                      |                                                                                                    |  |
|----------------------------------------------------------------------------------------------------|---------------------------------|----------------------------------------------------------------------------------------------------|--|
| 0                                                                                                    | Benutzer-ID<br>(E-Mail-Adresse) | Geben Sie Ihre Benutzer-ID ein. Die Benutzer-ID ist die E-Mail-Adresse, mit der Sie sich als Mitglied angemeldet haben.                                                       |  |
| Passwort         Geben Sie Ihr Passwort ein. Das ist das Passwort, das als Mitglied verwendet haben.                                                                                                    |                                 | Geben Sie Ihr Passwort ein. Das ist das Passwort, das Sie bei der Anmeldung als Mitglied verwendet haben.                                                                     |  |
| Anmeldung     Melden Sie sich bei der     wort eingegeben haben                                                                                                    |                                 | Melden Sie sich bei der App an. Nachdem Sie die Benutzer-ID und das Pass-<br>wort eingegeben haben, können Sie auf die Anmeldeschaltfläche tippen.                            |  |
| 4                                                                                                    | Passwort vergessen?             | Setzen Sie Ihr Passwort zurück.<br>⇒ 3-2-1. Wenn Sie Ihr Passwort vergessen haben                                                                                             |  |
| 0                                                                                                    | Demo-Modus                      | Der Demo-Modus kann verwendet werden. Auch eine Person, die kein Mo-<br>dell gekauft hat, das mit SUZUKI CONNECT kompatibel ist, kann die SUZUKI<br>CONNECT App ausprobieren. |  |
|                                                                                                    |                                 |                                                                                                    |  |
| <ul> <li><i>ZUR BEACHTUNG:</i> Wenn die Benutzer-ID oder das Passwort falsch ist, wird ein Fehler angezeigt.</li> <li>Sobald Sie sich angemeldet haben, müssen Sie sich nicht erneut anmelden. Wenn Sie die App jedoch 30 Tage oder länger nicht nutzen, werden Sie automatisch abgemeldet</li> </ul> |                                 |                                                                                                    |  |

# 1-5-2. Gleichzeitige Nutzung auf mehreren Smartphones

Die SUZUKI CONNECT App kann nicht gleichzeitig auf mehreren Smartphones mit derselben Benutzer-ID und demselben Passwort verwendet werden. Wenn Sie an einem Smartphone angemeldet sind und sich mit einem anderen Smartphone anmelden, wird der folgende Bildschirm angezeigt und Sie werden von dem Smartphone abgemeldet, an dem Sie bereits angemeldet waren.

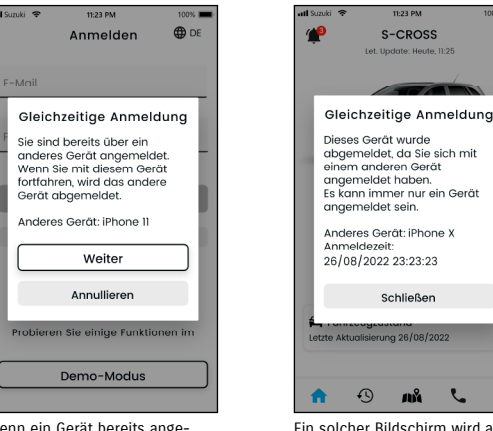

Wenn ein Gerät bereits angemeldet ist, sehen Sie einen Bildschirm wie diesen. Tippen Sie auf [Weiter], um sich anzumelden.

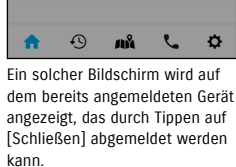

| VORSICHT | • Sie können auf dem abgemeldeten Smartphone keine Benachrichtigungen für die         |
|----------|---------------------------------------------------------------------------------------|
|          | SUZUKI CONNECT App erhalten.                                                          |
|          | • Ihre Benutzer-ID und Ihr Passwort sind persönliche Daten. Bitte verwalten Sie diese |
|          | so, dass sie nicht bekannt werden, um ein unberechtigtes Anmelden durch eine an-      |
|          | dere Person zu vermeiden.                                                             |

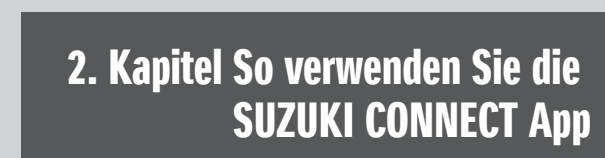

# 2-1-1. Beschreibung des Startbildschirms

Wenn Sie die SUZUKI CONNECT App starten, wird der Startbildschirm angezeigt.

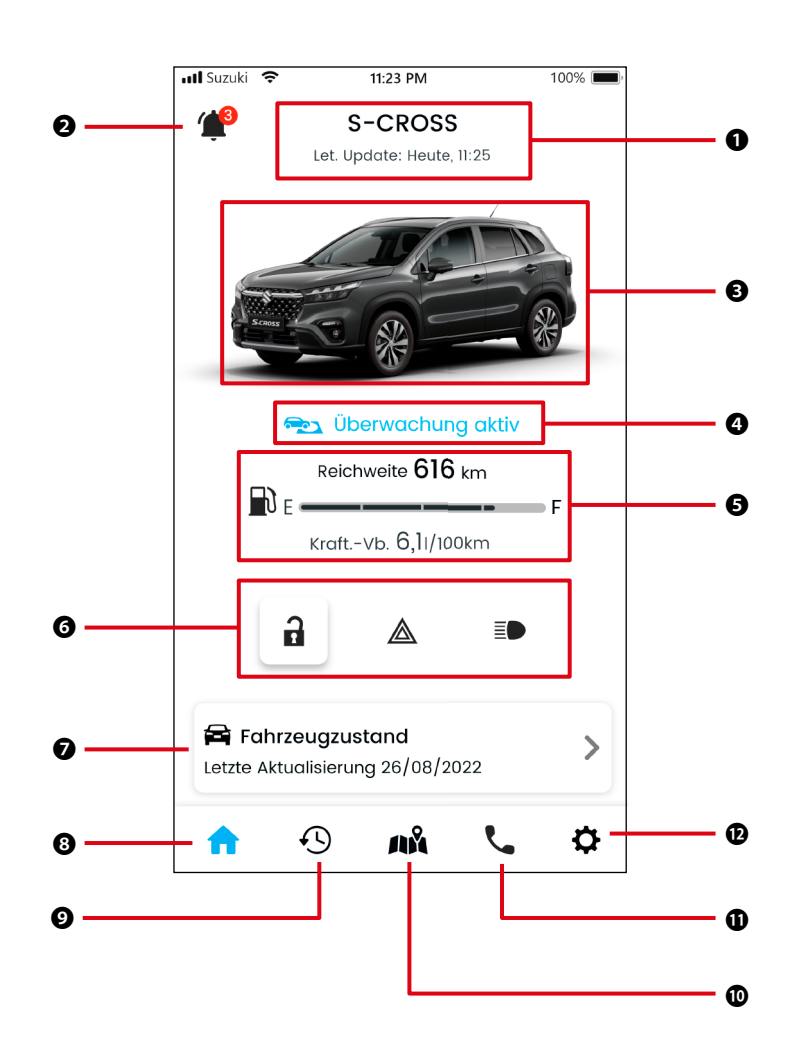

| Funk | ionen                                                                                        |                                                                                                    |                                                                                                    |
|------|----------------------------------------------------------------------------------------------|----------------------------------------------------------------------------------------------------|----------------------------------------------------------------------------------------------------|
| 0    | Modellname                                                                                   | Der Modellname des Fahrzeugs, das SUZUKI CONNECT verwendet, wird angezeigt.<br>Wenn mehrere Fahrzeuge registriert sind, wird rechts neben dem Modellnamen [V] angezeigt; damit<br>können die Fahrzeuge ausgewählt werden.<br>⇔ 3-1-1. So wechseln Sie Fahrzeuge                        |                                                                                                    |
| 0    | 2 Benach- Überprüfen Sie die Benachrichtigungen, die in der SUZUKI CONNECT App eingegangen s |                                                                                                    | chrichtigungen, die in der SUZUKI CONNECT App eingegangen sind.                                                                                                    |
|      | richtigungen                                                                                 | Statusbenach-<br>richtigungen                                                                                                    | Nach dem Aussteigen aus dem Fahrzeug wird eine Benachrichtigung gesen-<br>det, wenn Sie vergessen haben, die Tür zu verriegeln oder die Warnblinker<br>oder das Abblendlicht auszuschalten.<br>⇔ 2-2-3. Statusbenachrichtigungen                                            |
|      |                                                                                              | Sicherheitsalarm                                                                                                    | Eine Benachrichtigung wird gesendet, wenn der Sicherheitsalarm aktiviert<br>wird oder der Motor innerhalb eines festgelegten Zeitraums startet.<br>⇔ 2-2-5. Sicherheitsalarme                                                                                               |
|      |                                                                                              | Geozonen-/Sperr-<br>Warnung                                                                                                    | Benachrichtigungen werden gesendet, wenn das überwachte Fahrzeug ei-<br>nen festgelegten Bereich verlässt oder befährt oder zu einer festgelegten<br>Zeit nicht in dem Bereich ist.<br>⇔ 2-7-8. Geozonen-/Sperr-Warnungen                                                   |
|      |                                                                                              | Sonstige<br>Benachrichtigungen                                                                                                    | Eine Benachrichtigung wird gesendet, wenn in Kürze eine regelmäßige<br>Wartung fällig ist oder Rückruf- bzw. Servicekampagnen für Ihr Fahrzeug<br>bekanntgegeben werden.<br>⇔ 2-2-6. Benachrichtigungen zu Rückruf-/Servicekampagnen<br>⇔ 2-2-7. Wartungsbenachrichtigungen |
| ₿    | Fahrzeugbild                                                                                 | Ein Bild des verwendeter                                                                                                    | n Fahrzeugs wird angezeigt.                                                                                                    |
| 4    | Geozonen-<br>Betriebsstatus                                                                  | Wenn Geozonen in Betrieb sind, wird "Überwachung aktiv" angezeigt.<br>Tippen Sie darauf, um eine Liste der Geozonen anzuzeigen.<br>⇔ 2-7-8. Geozonen-/Sperr-Warnungen                                                                                                    |                                                                                                    |
| 6    | Fahrzeugstatus                                                                               | Der verbleibende Kraftstoff, die Reichweite und der durchschnittliche Kraftstoffverbrauch des Fahr-<br>zeugs werden angezeigt.                                                                                                    |                                                                                                    |
| 0    |                                                                                              | Es wird angezeigt, ob die Türen des Fahrzeugs ver- oder entriegelt sind, die Warnblinker ein- oder ausgeschaltet sind und das Abblendlicht ein- oder ausgeschaltet ist.<br>⇔ 2-2-3. Statusbenachrichtigungen                                                                           |                                                                                                    |
| 0    | Fahrzeugzustand                                                                              | Es wird ein Bildschirm angezeigt, auf dem Sie überprüfen können, ob Warnleuchten auf dem Arma-<br>turenbrett des Fahrzeugs leuchten. Wenn eine der Warnleuchten des Fahrzeugs aufleuchtet, wird<br>eine Benachrichtigung an Ihr Smartphone gesendet.<br>$\simeq 2-3$ . Fahrzeugzustand |                                                                                                    |
| 8    | Startseite                                                                                   | Der Startbildschirm wird angezeigt                                                                                                    |                                                                                                    |
| 0    | Fahrtenübersicht                                                                             | Es wird ein Bildschirm angezeigt, auf dem Sie die Fahrhistorie des Fahrzeugs, z. B. Dauer, Entfernung<br>usw. überprüfen können.<br>⇔ 2-5. Fahrtenübersicht                                                                                                    |                                                                                                    |
| 0    | Fahrzeugstandort                                                                             | Es wird ein Bildschirm angezeigt, auf dem Sie überprüfen können, wo das Fahrzeug geparkt ist. Sie können den Standort des Fahrzeugs auch anderen Personen mitteilen.<br>⇔ 2-6. Fahrzeugortung (Parkposition)                                                                           |                                                                                                    |
| 0    | Support                                                                                      | Wenn Sie in Schwierigkeiten geraten, z. B. bei einer Fahrzeugpanne, können Sie Ihren Service-Händ-<br>ler oder die Pannenhilfe anrufen.<br>⇔ 2-4. Support                                                                                                    |                                                                                                    |
| Ð    | Einstellungen                                                                                | Es wird ein Bildschirm angezeigt, auf dem Sie verschiedene Einstellungen wie Benachrichtigungs-<br>einstellungen, Einladungen für Gastnutzer, Fahrerauthentifizierung usw. vornehmen können.<br>⇒ 2-7. Einstellungen                                                                   |                                                                                                    |

# 2-2. Benachrichtigungen

## 2-2-1. Beschreibung des Benachrichtigungsbildschirms

### Benachrichtigungsbildschirm

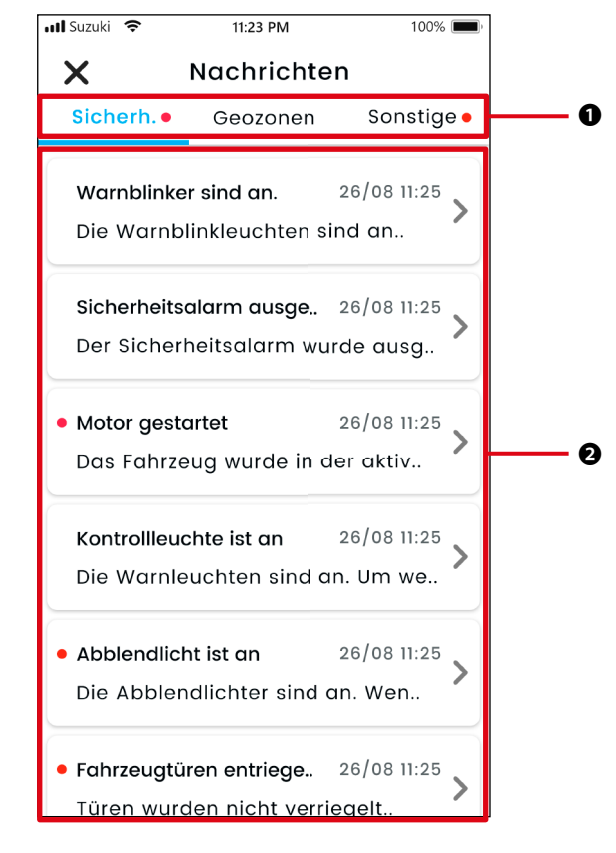

| 0 | Kategorie                                 | Benachrichtigungskategorie wechseln<br>• Sicherheit<br>• Geozone<br>• Sonstige                                                                                                    |
|---|-------------------------------------------|----------------------------------------------------------------------------------------------------|
| 0 | Benachrichti-<br>gungsanzeige-<br>bereich | Die Überschrift jeder Benachrichtigung, das Datum und die Uhrzeit des Eingangs und<br>der Anfang des Textes werden angezeigt. Tippen Sie auf die Benachrichtigung, um die<br>Details anzuzeigen. |

\* Wenn in einer Kategorie eine ungelesene Benachrichtigung vorhanden ist, wird der entsprechenden Registerkarte ein roter Punkt hinzugefügt.

| Arten dei | Benachrichtigung |
|-----------|------------------|
|-----------|------------------|

| Sicherheit | Echtzeit-Warnungen                                     | Wenn eine Warnleuchte aufleuchtet, wird eine Benachrichtigung an<br>Ihr Smartphone gesendet.<br>⇒ 2-2-2. Warnleuchtenbenachrichtigung                                                                                                    |  |
|------------|--------------------------------------------------------|----------------------------------------------------------------------------------------------------|--|
|            | Statusbenach-<br>richtigungen                          | Nach dem Aussteigen aus dem Fahrzeug wird eine Benachrichtigung<br>gesendet, wenn Sie vergessen haben, die Tür zu verriegeln oder die<br>Warnblinker oder das Abblendlicht auszuschalten.<br>⇔ 2-2-3. Statusbenachrichtigungen                                                                                                    |  |
|            | Sicherheitsalarme                                      | Eine Benachrichtigung wird an Ihr Smartphone gesendet, wenn der<br>Sicherheitsalarm aktiviert wird oder der Motor innerhalb eines zuvor<br>festgelegten Zeitraums startet.<br>⇔ 2-2-5. Sicherheitsalarme                                                                                                    |  |
| Geozonen   | Geozonen-Alarme                                        | Eine Benachrichtigung wird an Ihr Smartphone gesendet, wenn das<br>überwachte Fahrzeug ein bestimmtes Gebiet verlässt oder befährt<br>oder zu einer bestimmten Zeit weg ist.<br>⇔ 2-7-8. Geozonen-/Sperr-Warnungen                                                                                                    |  |
| Sonstige   | Fernbedienungs-<br>Benachrichtigungen                  | Eine Benachrichtigung darüber, ob eine Fernbedienung ordnungsge-<br>mäß funktioniert hat oder nicht, wird an Ihr Smartphone gesendet.<br>⇔ 2-2-4. Benachrichtigungen zu abgeschlossenen Fernbedienungen                                                                                                    |  |
|            | Benachrichtigungen<br>zu Rückruf-/<br>Servicekampagnen | Eine Benachrichtigung wird an Ihr Smartphone gesendet, wenn eine<br>Rückruf- oder Servicekampagne bekanntgegeben wird.<br>⇔ 2-2-6. Benachrichtigungen zu Rückruf-/Servicekampagnen                                                                                                    |  |
|            | Wartungsbenach-<br>richtigungen                        | Eine Benachrichtigung wird an Ihr Smartphone gesendet, wenn in<br>Kürze eine regelmäßige Wartung fällig ist. (Den Plan für regelmäßige<br>Wartungen entnehmen Sie bitte dem Benutzerhandbuch.)<br>Wenden Sie sich bei Eingang dieser Benachrichtigung für Details bitte<br>an einen Händler.<br>⇔ 2-2-7. Wartungsbenachrichtigungen |  |

\* Alle ungelesenen Benachrichtigungen werden mit einem roten Punkt markiert.

# 2-2. Benachrichtigungen

## 2-2-1. Beschreibung des Benachrichtigungsbildschirms

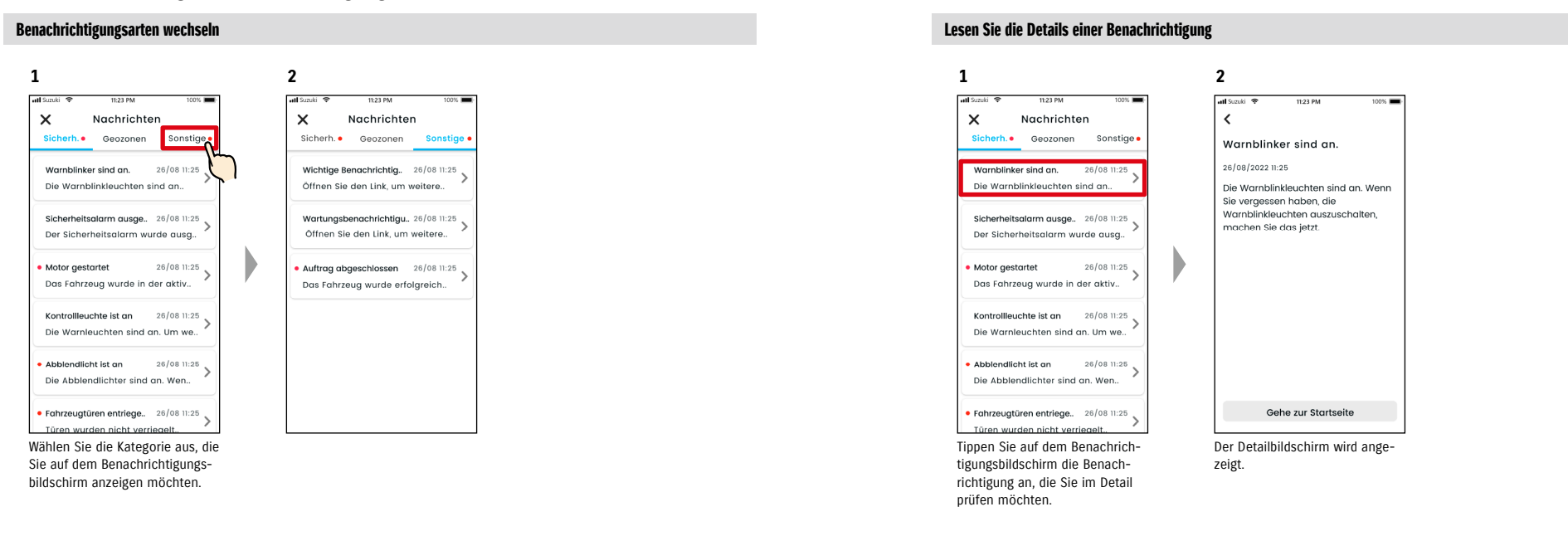

## 2-2-2. Warnleuchtenbenachrichtigung

Wenn eine Warnleuchte eingeschaltet wird, wird eine Benachrichtigung an Ihr Smartphone gesendet. Sie können den Status der Warnleuchten auch auf dem Startbildschirm der SUZUKI CONNECT App überprüfen.

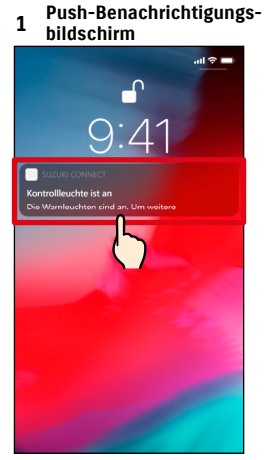

2

all Sum

<

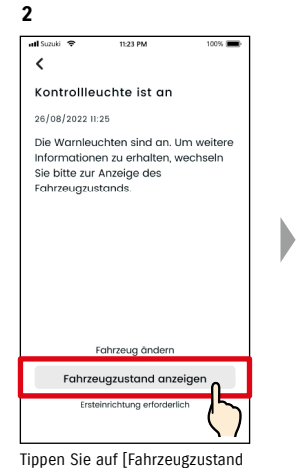

Fahrzeugzustand 🔞

! Die Warnleuchte ist an Bitte kontaktiern Sie den SUZUK-Pannendienst oder einen SUZUKI-Händler. A Pannenhilfe Suzuki Roadside Assistance

🗶 Meine Werkstatt

Magyar Suzuki Store

Händler Umkreissuche

(!) Bremssystem-Warnleuchte Es gibt ein Problem im Bremssystem. Antiblockiersystem (ABS)-Warnleuchte

Es gibt ein Problem in Der Bildschirm Fahrzeugzustand

Warnhinweise

wird angezeigt.

Tippen Sie auf die angezeigte Benachrichtigung.

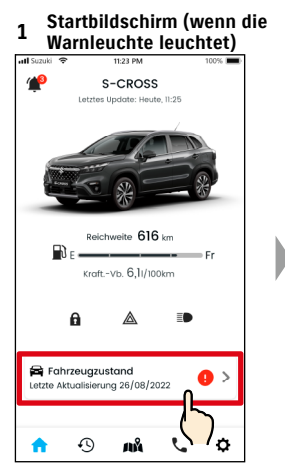

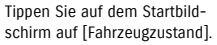

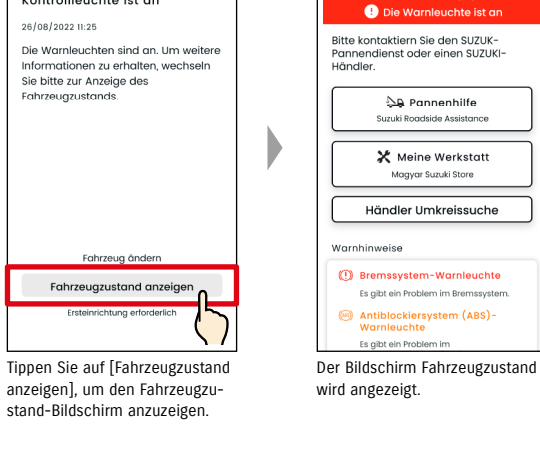

3

at Size

<

Fahrzeugzustand 😮

Über den Bildschirm Fahrzeugzustand können Sie sich an einen SUZUKI-Händler wenden sowie die Informationen für die leuchtende Warnleuchte in der App überprüfen.

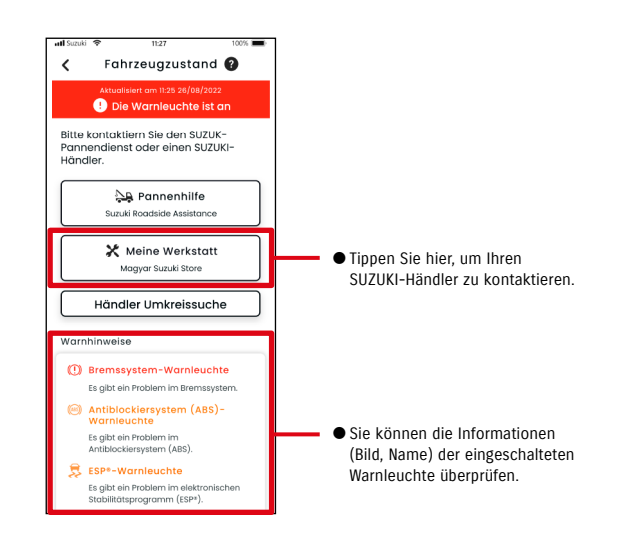

| WARNUNG • Überprüfen und bedienen Sie den Bildschirm Ihres Smartphones nur, nachdem das Fahrzeug an einem sicheren Ort angehalten haben.               |                                                                                                    |
|----------------------------------------------------------------------------------------------------|----------------------------------------------------------------------------------------------------|
| A VORSICHT                                                                                                    | <ul> <li>Einige Benachrichtigungen erreichen das Smartphone möglicherweise nicht, selbst<br/>wenn die Warnleuchten aufleuchten.</li> </ul> |
| ZUR BEACHTUNG: • Abhängig von Ihrem Vertrag zur Pannenhilfe können zusätzliche Gebühren<br>Eir Details wenden Sie sich bitte an Ihren SliZIIKI-Händler |                                                                                                    |

# 2-2. Benachrichtigungen

## 2-2-3. Statusbenachrichtigungen

Wenn Sie beim Verlassen des Fahrzeugs vergessen, die Tür zu verriegeln oder die Warnblinker oder das Abblendlicht auszuschalten, wird eine Benachrichtigung an Ihr Smartphone gesendet.

- Wenn nach dem Schließen der Tür und dem Abstellen des Motors eine kurze Zeit vergangen ist und der Funkschlüssel nicht im Fahrzeug erkannt wird, wird eine Benachrichtigung an Ihr Smartphone gesendet.
- Wenn Sie vergessen haben, die Türen zu verriegeln, können Sie die Türen per Fernbedienung über die SUZUKI CONNECT App verriegeln, ohne zum Fahrzeug zurückzukehren.
- Wenn Sie vergessen, die Warnblinker oder das Abblendlicht auszuschalten, steht Ihnen keine Fernbedienfunktion zur Verfügung; Sie müssen dann zum Fahrzeug zurückkehren, um sie auszuschalten.

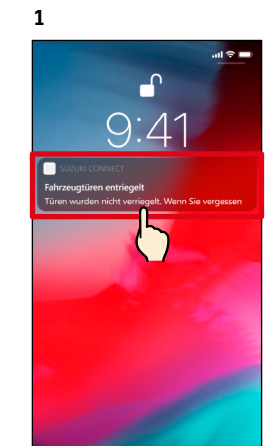

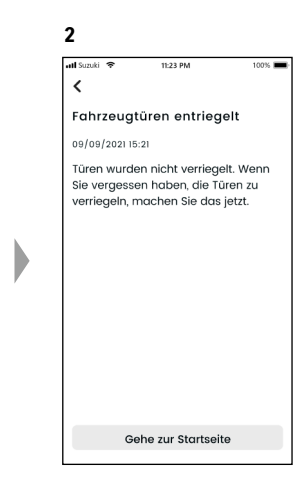

Sie können die Details überprüfen, indem Sie auf die angezeigte Benachrichtigung tippen.

 ZUR BEACHTUNG:
 ● Statusbenachrichtigungen werden unter folgenden Umständen gesendet.

 • Türen nicht verriegelt
 • Die Zündung ist aus.

 • Funkschlüssel ist nicht im Fahrzeug.
 • Fahrerauthentifizierung ist erfasst. ⇔ 2-7-5. Fahrerauthentifizierung

 • Warnblinker sind an, Abblendlicht ist an
 • Die Zündung ist aus.

 • Die Zündung ist aus.
 • Funkschlüssel ist nicht im Fahrzeug.

- Sowohl Smartphone als auch Fahrzeug befinden sich jeweils in Kommunikations-reichweite.
- Fahrerauthentifizierung ist erfasst. 🖙 2-7-5. Fahrerauthentifizierung
- Bei Betätigung des ferngesteuerten Türschlosses mit der SUZUKI CONNECT App wird der Sicherheitsalarm nicht aktiviert.
- Statusbenachrichtigung (Abblendlicht ist an) wird gesendet, wenn die Heckleuchten an sind, selbst wenn das Abblendlicht aus ist.
- Statusbenachrichtigungen werden angezeigt, auch wenn Sie die SUZUKI CONNECT App nicht starten (Push-Benachrichtigungen).
- Auch wenn die Push-Benachrichtigungsanzeige ausgeblendet wird, können Sie die Details auf dem Benachrichtigungsbildschirm der SUZUKI CONNECT App überprüfen.
   ⇒ 2-2-1. Beschreibung des Benachrichtigungsbildschirms
- $\bullet$  Benutzer können sich auch dafür entscheiden, keine Benachrichtigungen zu erhalten.  $\Leftrightarrow$  2-7-7. Benachrichtigungseinstellungen
- Wenn keine Benachrichtigungen empfangen werden, sind Benachrichtigungen der SUZUKI CONNECT App in den Betriebssystemeinstellungen des Smartphones möglicherweise nicht freigegeben. Überprüfen Sie daher bitte die Android- oder iOS-Einstellungen.

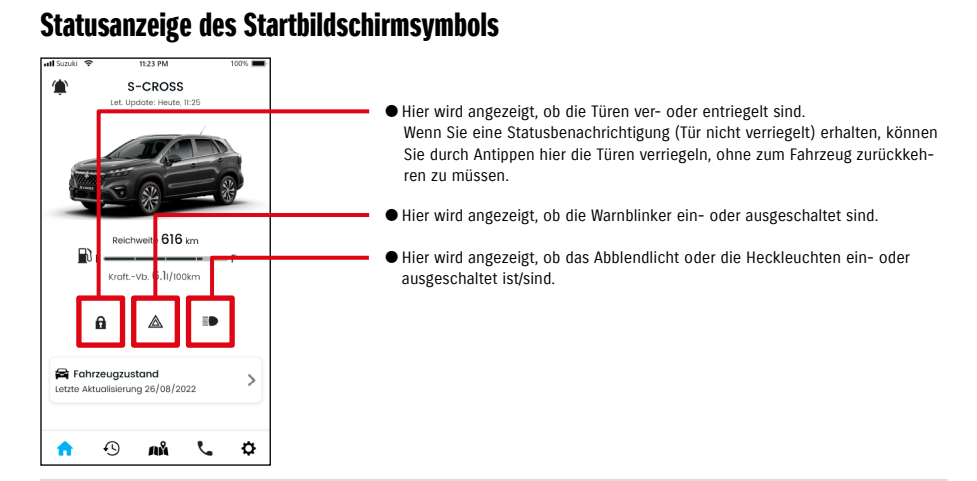

#### Lesen Sie die Details einer Benachrichtigung

| â          | Türen verriegelt. <taste angezeigt=""><br/>Sie können die Türen per Fernbedienung entriegeln.</taste>                      |
|------------|----------------------------------------------------------------------------------------------------|
| a          | Türen nicht verriegelt. <taste angezeigt=""><br/>Sie können die Türen per Fernbedienung verriegeln.</taste>                |
|            | Türen verriegelt. <taste angezeigt="" nicht=""><br/>Sie können die Türen nicht per Fernbedienung entriegeln.</taste>       |
| 3          | Türen nicht verriegelt. <taste angezeigt="" nicht=""><br/>Sie können die Türen nicht per Fernbedienung verriegeln.</taste> |
| A          | Motor ein<br>Sie können die Türen nicht per Fernbedienung entriegeln oder verriegeln.                                      |
| $\bigcirc$ | Remote-Türverriegelung ist im Gange.                                                                                       |
|            | Warnblinker sind aus.                                                                                                    |
|            | Warnblinker sind an.                                                                                                    |
|            | Motor ein.<br>Sie können nicht prüfen, ob die Warnblinker an oder aus sind.                                                |
|            | Abblendlicht und Heckleuchten sind aus.                                                                                    |
|            | Abblendlicht oder Heckleuchten ist/sind an.                                                                                |
|            | Motor ein.<br>Sie können nicht prüfen, ob das Abblendlicht und die Heckleuchten an oder aus sind.                          |

\* Die Warnblinker, das Abblendlicht und die Heckleuchten können nicht per Fernbedienung ein- oder ausgeschaltet werden.

3

×

# 2-2. Benachrichtigungen

### Fernverriegelung des Türschlosses HN GN

Wenn Sie beim Verlassen des Fahrzeugs vergessen, die Türen zu verriegeln, erhalten Sie eine Statusbenachrichtigung, die Sie an das Verriegeln der Türen erinnert. Sie können die Türen auch innerhalb von zehn Minuten nach dem Verriegeln entriegeln.

Statusbenachrichtigung erhalten (Tür nicht verriegelt) und Türen aus der Ferne verriegeln

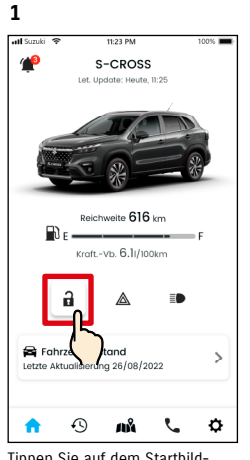

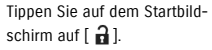

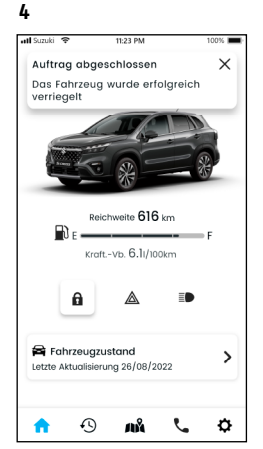

Die Tür wird aus der Ferne verriegelt. Außerdem wird eine Benachrichtigung über das Ergebnis der Fernbedienung an Ihr Smartphone gesendet.

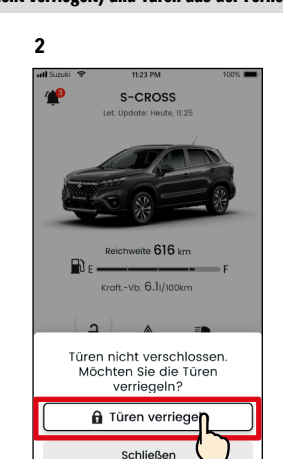

Wenn der Bildschirm zur Überprüfung der Remote-Türverriegelung angezeigt wird, tippen Sie auf [Türen verriegeln].

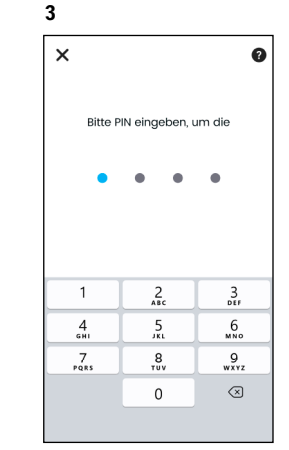

Um das Türschloss aus der Ferne zu bedienen, müssen Sie Ihre PIN eingeben. ⇔ 2-7-10. Remote-PIN-Einstellungen

### Fernentriegelung des Türschlosses HN GN

Wenn seit der Fernverriegelung der Türen noch keine zehn Minuten vergangen sind, kann dies per Fernbedienung abgebrochen und die Türen wieder entriegelt werden.

#### Statusbenachrichtigung erhalten (Tür nicht verriegelt) und Türen aus der Ferne verriegeln

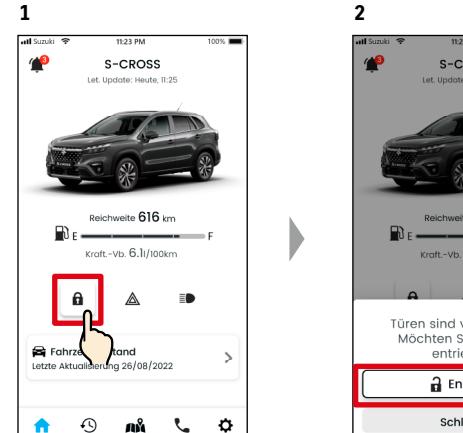

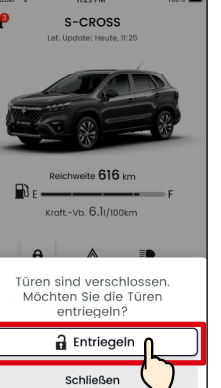

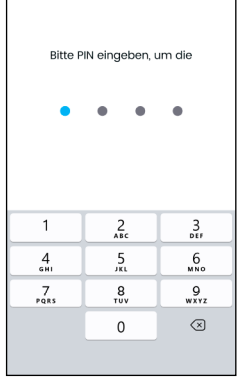

0

Wenn der Überprüfungsbildschirm zum Abbrechen der Remote-Türverriegelung angezeigt wird, tippen Sie auf [Entriegeln]. Um die aus der Ferne gesteuerte Verriegelung des Türschlosses abzubrechen, müssen Sie Ihre PIN eingeben. ⇔ 2-7-10. Remote-PIN-Einstellungen

| atl Suzuki 😤               | 11:23 PM                                 | 100% 🔳 |
|----------------------------|------------------------------------------|--------|
| Auftrag ab                 | geschlossen                              | ×      |
| Fahrzeug e                 | rfolgreich entrieg                       | elt    |
| Ę                          |                                          | *      |
| D E                        | Reichweite 616 km<br>traftVb. 6.11/100km | F      |
| a                          | <b>A</b> 1                               | D      |
| Fahrzeu<br>Letzte Aktualis | gzustand<br>slerung 26/08/2022           | >      |
| 🄶 t                        | 2 &n 0                                   | . ¢    |

Tippen Sie auf dem Startbild-

schirm auf [ 🔒 ].

4

Die Türen werden entriegelt. Außerdem wird eine Benachrichtigung über das Ergebnis der Fernbedienung an Ihr Smartphone gesendet.

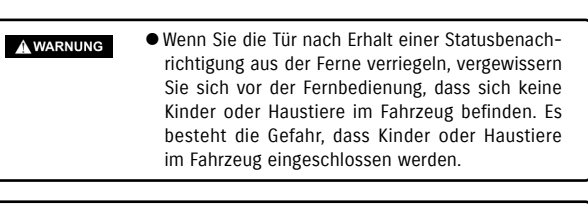

*ZUR BEACHTUNG:* • Nur der Benutzer, der die Türen per Fernbedienung verriegelt hat, kann die Türen entriegeln.

2

<

Motor gestartet

Sie kein Risiko ein.

Das Fahrzeug wurde in der aktiven

Sicherheit des Fahrzeuas und

Sperrzeit gestartet. Prüfen Sie bitte die

kontaktieren Sie ggf. die Polizei. Gehen

26/08/2022 11:25

### 2-2-4. Benachrichtigungen zu abgeschlossenen Fernbedienungen

Eine Benachrichtigung über das Ergebnis der Fernbedienung wird an Ihr Smartphone gesendet.

1

1

 Sie können die Ergebnisse von Remote-Operationen wie dem Verriegeln von Türen überprüfen.

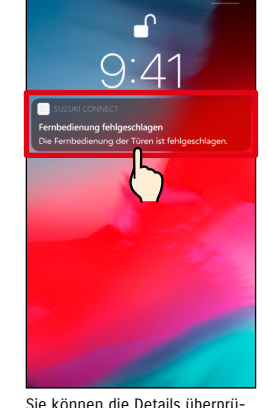

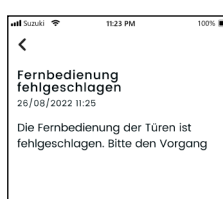

Gehe zur Startseite

2

Sie können die Details überprüfen, indem Sie auf die angezeigte Benachrichtigung tippen.

### 2-2-5. Sicherheitsalarme

#### Sicherheitsalarm-Benachrichtigungen

- Eine Benachrichtigung wird an Ihr Smartphone gesendet, wenn ein Sicherheitsalarm aktiviert wird.
- Wenn Sie beispielsweise Ihr Fahrzeug auf einem Parkplatz parken, die Tür aufgebrochen und der Sicherheitsalarm ausgelöst wird, während Sie einkaufen, werden Sie über Ihr Smartphone benachrichtigt und wissen so, dass während Ihrer Abwesenheit etwas mit Ihrem Fahrzeug passiert ist.

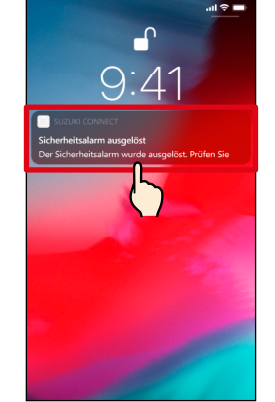

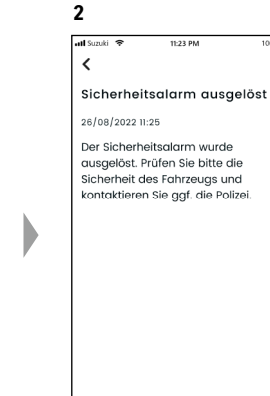

Sie können die Details überprüfen, indem Sie auf die angezeigte Benachrichtigung tippen.

### Benachrichtigungen der Motorstartüberwachung (Motorstart) HN GN

1

 Sie können den Zeitraum und den Wochentag einstellen, an dem Sie benachrichtigt werden möchten, dass der Motor gestartet wurde\*, und wenn erkannt wird, dass der Motor unter diesen Bedingungen gestartet wurde, wird eine Benachrichtigung an Ihr Smartphone gesendet.
 > 2-7-7. Benachrichtigungseinstellungen

Geben Sie beispielsweise einen Zeitraum an, in dem Sie das Fahrzeug nicht nutzen, z. B. wenn Sie schlafen oder bei der Arbeit sind. Wenn der Motor innerhalb der eingestellten Zeit startet\*, wird eine Benachrichtigung an Ihr Smartphone gesendet, um Sie darüber zu informieren, dass etwas mit Ihrem Fahrzeug passiert ist, auch wenn Sie weit entfernt sind.

\* Sie werden auch benachrichtigt, wenn die Zündung eingeschaltet wird.

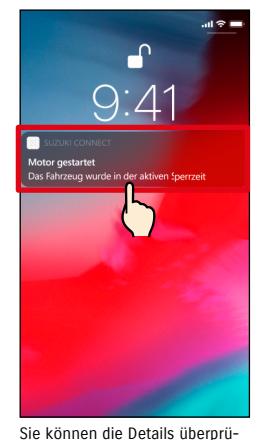

Sie können die Details überprüfen, indem Sie auf die angezeigte Benachrichtigung tippen.

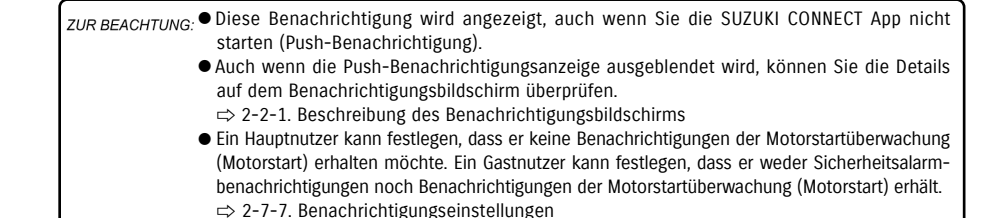

44

# 2-2. Benachrichtigungen

#### 2-2-6. Benachrichtigungen zu Rückruf-/Servicekampagnen GN

Eine Benachrichtigung wird an Ihr Smartphone gesendet, wenn eine Rückruf- oder Servicekampagne bekanntgegeben wird.

Wenden Sie sich bei Eingang dieser Benachrichtigung für Details bitte an einen Händler.

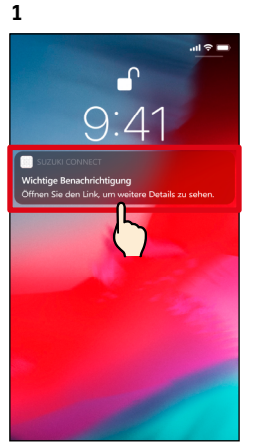

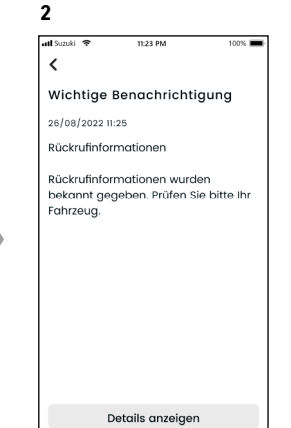

Sie können die Details überprüfen, indem Sie auf die angezeigte Benachrichtigung tippen.

Tippen Sie auf [Details anzeigen], um die Details der Rückruf-/Servicekampagne anzuzeigen.

#### 2-2-7. Wartungsbenachrichtigungen GN

Eine Benachrichtigung wird an Ihr Smartphone gesendet, wenn in Kürze eine regelmäßige Wartung fällig ist. (Den Plan für regelmäßige Wartungen entnehmen Sie bitte dem Benutzerhandbuch.) Wenden Sie sich bei Eingang dieser Benachrichtigung für Details bitte an einen Händler.

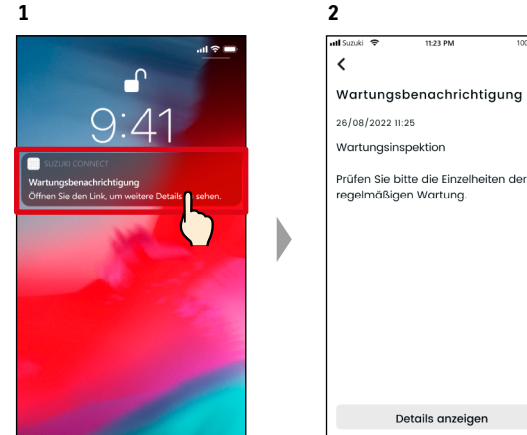

Sie können die Benachrichtigungsdetails überprüfen, indem Sie auf die angezeigte Benachrichtigung tippen.

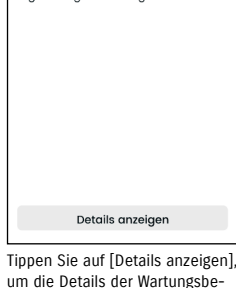

nachrichtigung anzuzeigen.

ZUR BEACHTUNG: • Diese Benachrichtigung wird angezeigt, auch wenn Sie die SUZUKI CONNECT App nicht starten (Push-Benachrichtigung). • Auch wenn die Push-Benachrichtigungsanzeige ausgeblendet wird, können Sie die Details auf dem Benachrichtigungsbildschirm überprüfen. ⇒ 2-2-1. Beschreibung des Benachrichtigungsbildschirms • Gastnutzer, die von einem Hauptnutzer autorisiert wurden, können so eingestellt werden, dass sie keine Rückruf-Benachrichtigungen erhalten. ⇒ 2-7-7. Benachrichtigungseinstellungen Benachrichtigungen zu Rückruf-/Servicekampagnen werden auch an die E-Mail-Adresse gesendet, die als Hauptnutzer-ID registriert ist.

| ZUR BEACHTUNG: | <ul> <li>Auch wenn die Push-Benachrichtigungsanzeige ausgeblendet wird, können Sie die<br/>Details auf dem Benachrichtigungsbildschirm der SUZUKI CONNECT App überprüfen</li> <li>⇒ 2-2-1. Beschreibung des Benachrichtigungsbildschirms</li> </ul> |
|----------------|----------------------------------------------------------------------------------------------------|
|                | <ul> <li>Sie können so eingestellt werden, dass Sie keine Wartungsbenachrichtigungen erhalten.</li> <li>⇒ 2-7-7. Benachrichtigungseinstellungen</li> </ul>                                                                                          |

# 2-3. Fahrzeugzustand

# 2-3-1. Fahrzeugzustand

Wenn eine Warnleuchte eingeschaltet wird, wird eine Benachrichtigung an Ihr Smartphone gesendet. Sie können in der App nach einer Beschreibung und Ratschlägen für die eingeschaltete Warnleuchte suchen und sich an Ihren Service-Händler oder die Pannenhilfe wenden.

#### Warnleuchtenbenachrichtigung

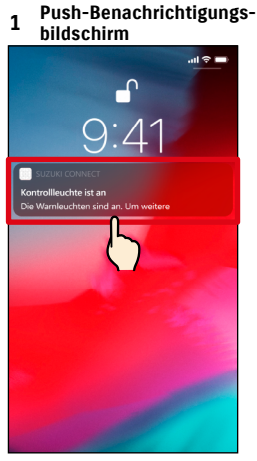

Tippen Sie auf die Push-Benachrichtigung auf Ihrem Smartphone.

#### 1 Startbildschirm

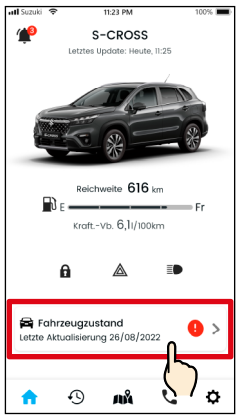

Tippen Sie auf dem Startbildschirm auf [Fahrzeugzustand]. Wenn Warnleuchten eingeschaltet sind, wird dies mit einem Symbol gekennzeichnet.

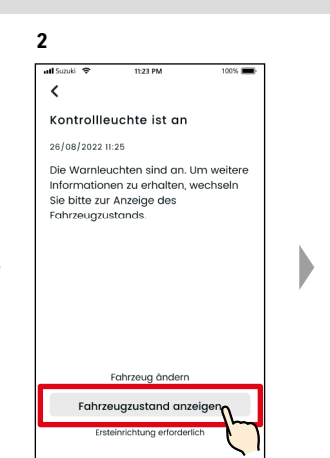

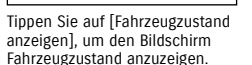

2 < Fahrzeugzustand 🔞 ! Die Warnleuchte ist an Ritte kontaktiern Sie den SUZUK-Pannendienst oder einen SUZUKI-Händler.

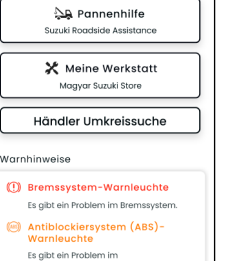

Der Bildschirm Fahrzeugzustand wird angezeigt.

ZUR BEACHTUNG: • Diese Benachrichtigung wird auch an die registrierte E-Mail-Adresse gesendet.

Bitte kontaktiern Sie den SUZUK-Pannendienst oder einen SUZUKI-Händler 🛺 Pannenhilfe Suzuki Roadside Assista 🗶 Meine Werkstatt Maavar Suzuki Store Händler Umkreissuche (!) Bremssystem-Warnleuchte Es gibt ein Problem im Bremssystem Antiblockiersystem (ABS)-Es aibt ein Problem in

Fahrzeugzustand 👔

🕛 Die Warnleuchte ist an

3

<

Der Bildschirm Fahrzeugzustand wird angezeigt.

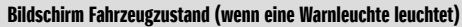

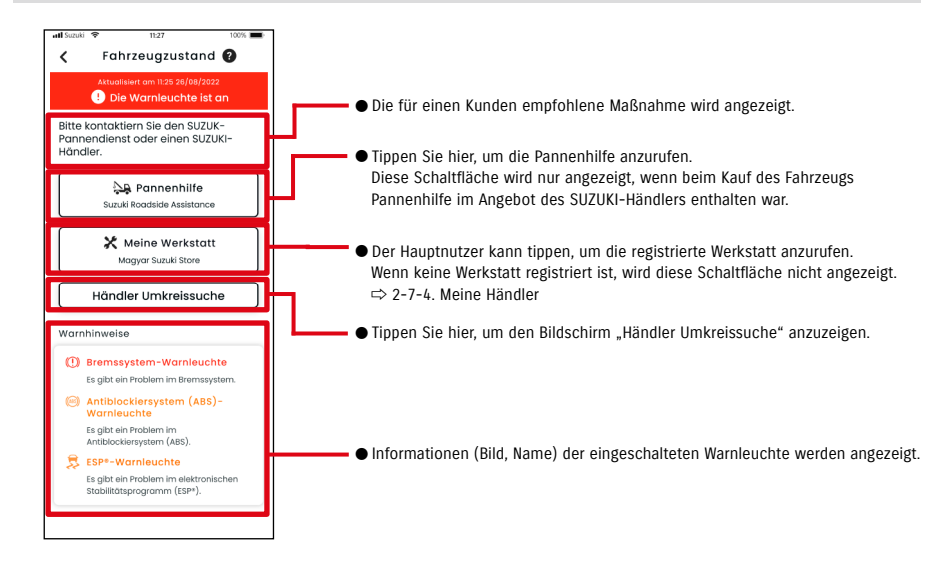

|            | <ul> <li>Überprüfen und bedienen Sie den Bildschirm Ihres Smartphones nur, nachdem Sie<br/>das Fahrzeug an einem sicheren Ort angehalten haben.</li> </ul> |
|------------|----------------------------------------------------------------------------------------------------|
| ▲ VORSICHT | <ul> <li>Einige Benachrichtigungen erreichen das Smartphone möglicherweise nicht, selbst<br/>wenn die Warnleuchte aufleuchtet.</li> </ul>                  |

# 2-3. Fahrzeugzustand

## 2-3-1. Fahrzeugzustand

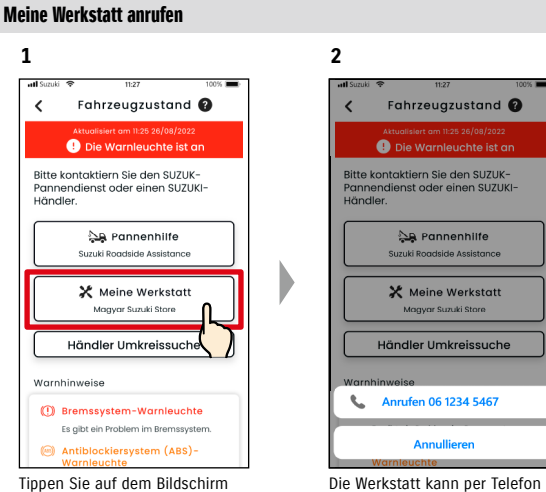

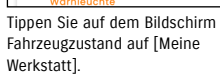

#### Pannenhilfe anrufen

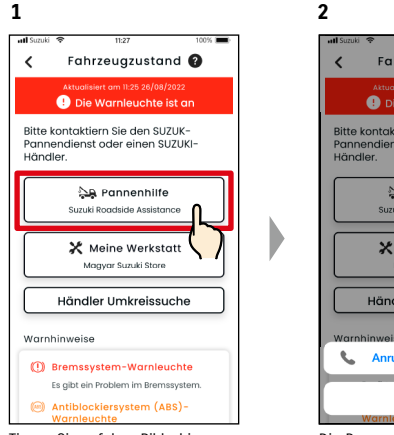

Tippen Sie auf dem Bildschirm Fahrzeugzustand auf [Pannenhilfe].

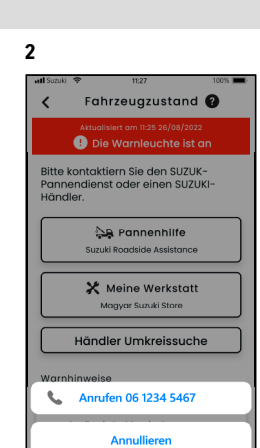

😓 Pannenhilfe

Suzuki Roadside Assistance

🗶 Meine Werkstatt

Magyar Suzuki Stor

Annullierer

angerufen werden.

Die Pannenhilfe kann per Telefon angerufen werden.

• Für Telefonanrufe von der SUZUKI CONNECT App zur Pannenhilfe und Meine Werkstatt ZUR BEACHTUNG: fallen Gesprächsgebühren an (zu Lasten des Nutzers).

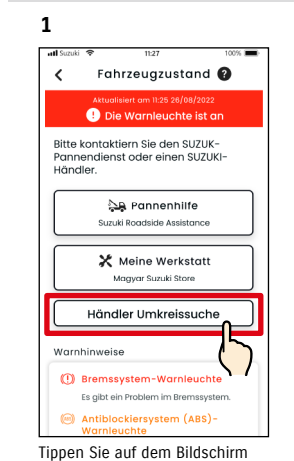

Fahrzeugzustand auf [Händler

Umkreissuche].

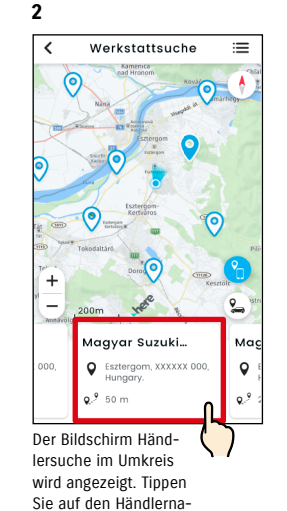

men, um seine Details

anzuzeigen.

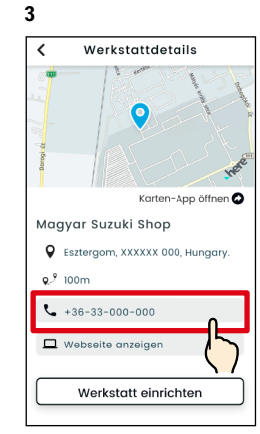

Tippen Sie auf die Telefonnummer, um den Händler anzurufen.

ZUR BEACHTUNG: • Siehe "2-7-4. Meine Händler" für Details zur Suche von Werkstätten.

# 2-3. Fahrzeugzustand

### 2-3-1. Fahrzeugzustand

#### Wenn keine Warnleuchte leuchtet

Auch wenn keine Warnleuchte leuchtet, können Sie auf dem Startbildschirm bestätigen, dass keine Warnleuchte leuchtet.

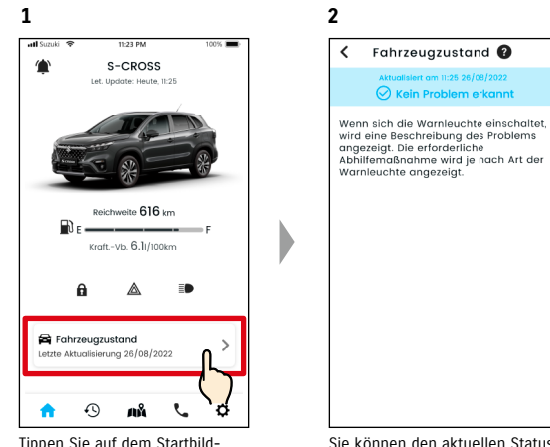

Tippen Sie auf dem Startbildschirm auf [Fahrzeugzustand].

Sie können den aktuellen Status der Warnleuchten überprüfen.

# 2-4. Support

# 2-4-1. Support

Über die SUZUKI CONNECT App können Sie ganz einfach mit Meine Werkstatt oder der Pannenhilfe Kontakt aufnehmen. Außerdem können Sie in unmittelbarer Nähe des Smartphones nach Werkstätten suchen.

S-CROSS

Support

A Pannenhilfe

Suzuki Roadaido Assistano

🗶 Meine Werkstatt

Maavar Suzuki Store

🔀 Schließer

#### Meine Werkstatt anrufen

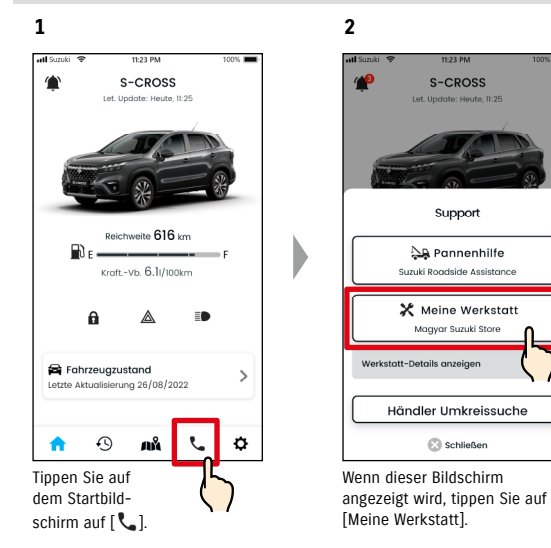

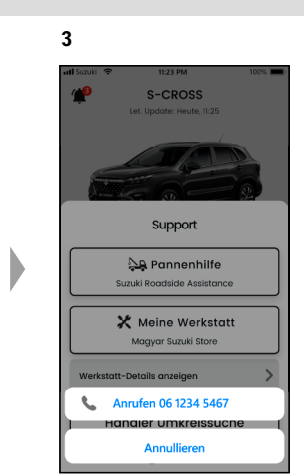

Meine Werkstatt kann per Telefon angerufen werden.

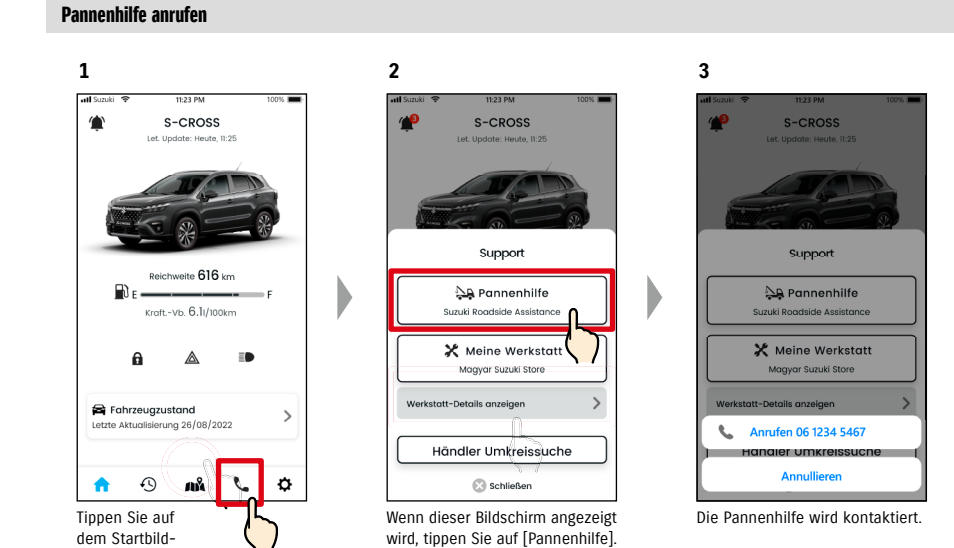

schirm auf [ 📞 ].

WARNUNG das Fahrzeug an einem sicheren Ort angehalten haben. • Wenn keine Werkstatt registriert ist, wird die Schaltfläche "Meine Werkstatt" nicht ZUR BEACHTUNG: angezeigt. Der Hauptnutzer kann die Werkstatt in den Einstellungen registrieren, ändern und löschen. ⇒ 2-7-4. Meine Händler • Für Telefonanrufe von der SUZUKI CONNECT App zu Meine Werkstatt fallen Gesprächsgebühren an (zu Lasten des Nutzers).

54

• Überprüfen und bedienen Sie den Bildschirm Ihres Smartphones nur, nachdem Sie

| ſ | ZUR BEACHTUNG: | • Abhängig von Ihrem Vertrag zur Pannenhilfe können zusätzliche Gebühren anfallen. |
|---|----------------|------------------------------------------------------------------------------------|
| L | ZON BERGINONO. | Für Details wenden Sie sich bitte an Ihren SUZUKI-Händler.                         |
| L |                | • Die Schaltfläche zum Anrufen der Pannenhilfe wird nur angezeigt, wenn beim Kauf  |
| L |                | des Fahrzeugs Pannenhilfe im Angebot des SUZUKI-Händlers enthalten war.            |
| L |                | • Für Telefonanrufe von der SUZUKI CONNECT App zur Pannenhilfe fallen Gesprächsge- |
| L |                | bühren an (zu Lasten des Nutzers)                                                  |

55

# 2-5. Fahrtenübersicht

### 2-5-1. Fahrtenübersicht HN GN

Sie können Dauer, Entfernung usw. in der App überprüfen.

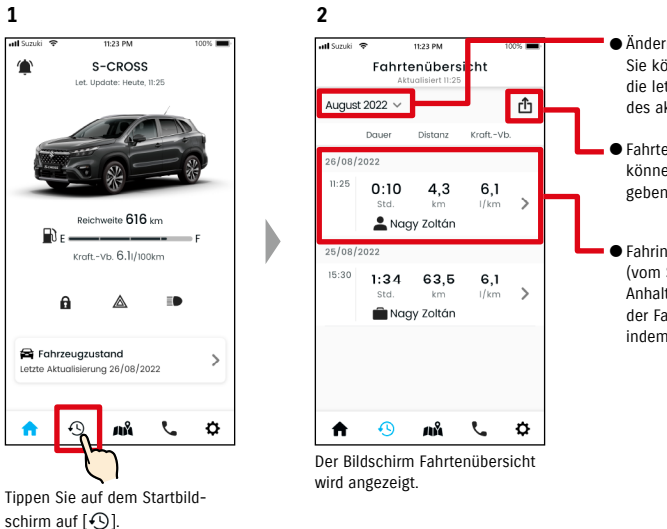

 Ändern Sie den angezeigten Monat. Sie können die Fahrinformationen für die letzten 18 Monate einschließlich des aktuellen Monats überprüfen.

- Fahrten im angezeigten Monat können einzeln als CSV-Datei ausgegeben werden.
- Fahrinformationen f
  ür jede Fahrt (vom Starten des Motors bis zum Anhalten). Sie können die Details der Fahrinformationen überprüfen. indem Sie hier tippen.

#### Details zur Fahrtenübersicht

1

atl Suzuki

**f** 

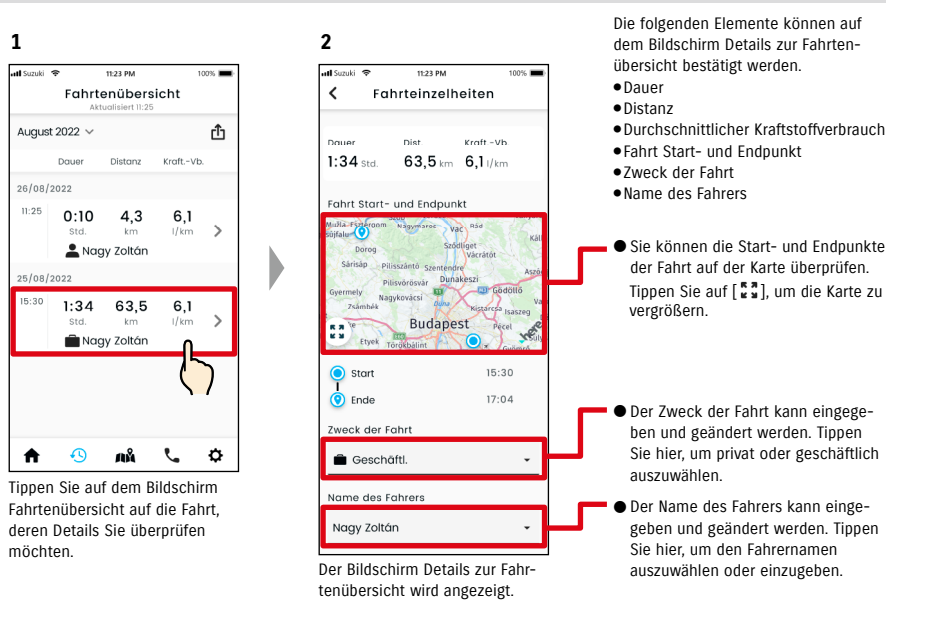

 SUZUKI CONNECT Datenschutzrichtlinie URL ZUR BEACHTUNG: ⇒ https://wb01cs.sc.eur.connect.suzuki/portal/countryList?type=policy

3

# 2-6. Fahrzeugortung (Parkposition)

# 2-6-1. Fahrzeugortung (Parkposition)

Sie können den Standort Ihres geparkten Fahrzeugs – der Ort, an dem der Motor zuletzt abgestellt wurde – auf der Karte Ihres Smartphones überprüfen.

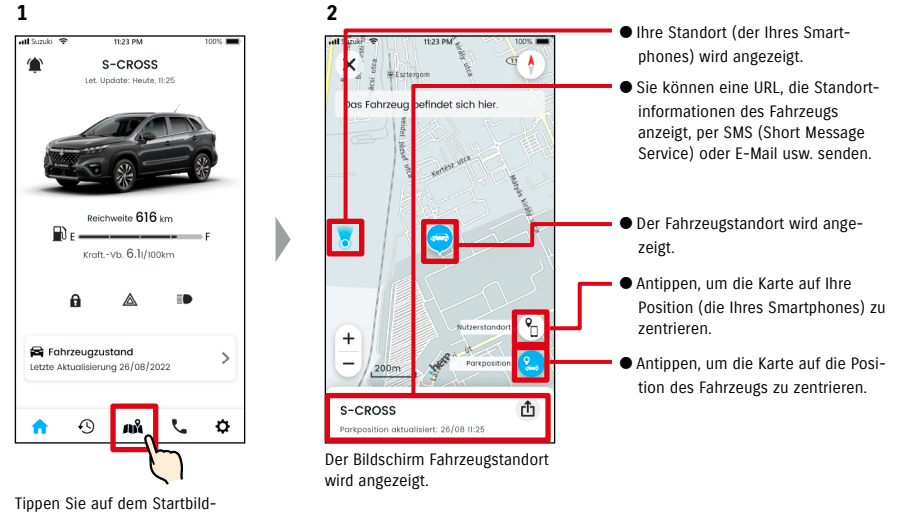

schirm auf [a%].

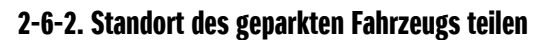

Sie können die URL, die den Fahrzeugstandort anzeigt, über eine Nachrichten-App (SMS (Short Message Service)) oder E-Mail usw. senden. Indem Sie den Fahrzeugstandort teilen, können Sie sich ganz einfach mit anderen verabreden, selbst an Orten, die mit Worten schwer zu beschreiben sind.

2

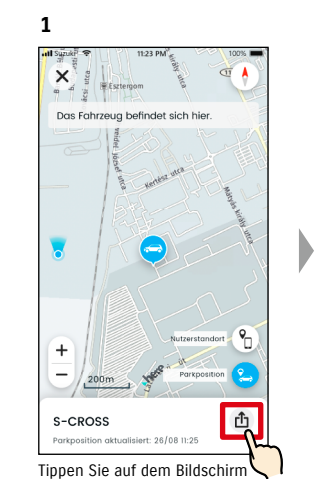

Fahrzeugstandort überprüfen auf

[Ĉ]].

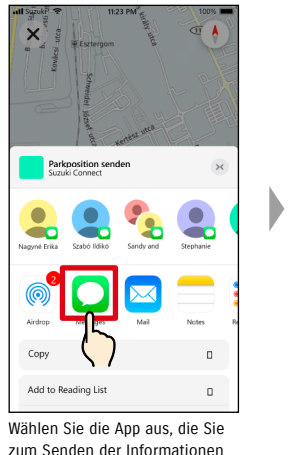

verwenden möchten.

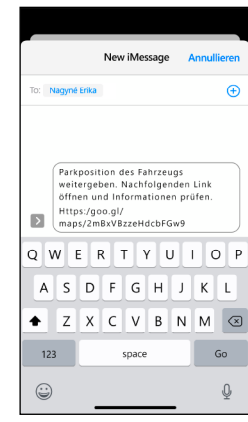

Sie können eine URL senden, die eine Karte öffnet, die den Standort zeigt, an dem das Fahrzeug geparkt ist.

| ĺ | <ul> <li>Fahrzeugstandort überprüfen kann unter den folgenden Bedingungen nicht verwendet<br/>werden.</li> </ul>                                     |
|---|----------------------------------------------------------------------------------------------------|
|   | - Wenn sich Ihr Smartphone oder Ihr Fahrzeug außerhalb der Kommunikationsreich-<br>weite befinden.                                                   |
|   | - Wenn die Fahrerauthentifizierung nicht eingestellt wurde. $\Rightarrow$ 2-7-5. Fahrerauthentifizierung                                             |
| I | - Wenn die Zündung 9 Tage oder länger nicht eingeschaltet wurde.                                                                                     |
|   | <ul> <li>Höhenangaben wie die Stockwerksnummer in einem Parkhaus können nicht identifi-<br/>ziert werden.</li> </ul>                                 |
|   | <ul> <li>An Orten mit schlechtem GPS-Signal, wie z. B. in einer Tiefgarage, wird die Position<br/>möglicherweise nicht korrekt angezeigt.</li> </ul> |
|   | <ul> <li>SUZUKI CONNECT Datenschutzrichtlinie URL</li> <li>https://wb01cs.sc.eur.connect.suzuki/portal/countryList?type=policy</li> </ul>            |

ZUR BEACHTUNG: ● SUZUKI CONNECT Datenschutzrichtlinie URL ⇒ https://wb01cs.sc.eur.connect.suzuki/portal/countryList?type=policy

# 2-7-1. Einstellungsbildschirm

Sie können die verschiedenen Einstellungen, Registrierungsinformationen oder Geschäftsbedingungen für die SUZUKI CONNECT App einsehen.

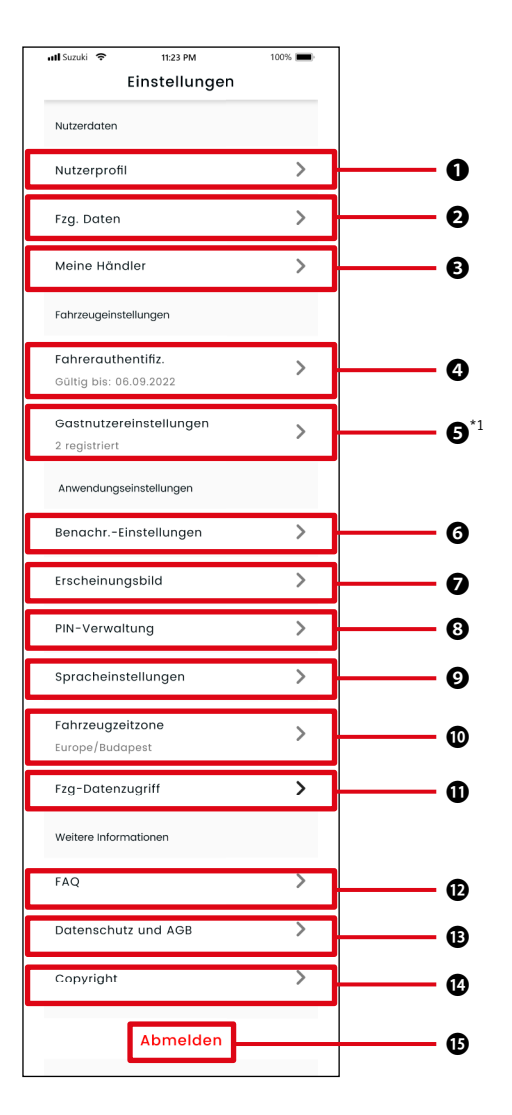

#### Einstellungen

| 0 | Nutzerprofil                                              | Sie können registrierte Informationen wie den Namen und die E-Mail-Adresse des<br>Nutzers überprüfen. ⇔ 2-7-2. Nutzerprofil<br>Sie können das Konto löschen. ⇔ 4-2-1. Konto löschen                                   |
|---|-----------------------------------------------------------|----------------------------------------------------------------------------------------------------|
| 0 | Fahrzeugdaten                                             | Sie können Informationen des Fahrzeugs, für das SUZUKI CONNECT abonniert wur-<br>de, wie z. B. den Gesamtkilometerstand oder das Kfz-Kennzeichen, überprüfen.<br>⇔ 2-7-3. Fahrzeugdaten                               |
| 8 | Meine Händler                                             | Sie können den bevorzugten Händler und die Werkstatt des Benutzers überprüfen,<br>ändern und löschen.<br>⇔ 2-7-4. Meine Händler                                                                                       |
| 4 | Fahrer-<br>authentifizierung                              | Um sicherzustellen, dass SUZUKI CONNECT sicher verwendet wird, überprüfen wir regelmäßig, ob der App-Nutzer die SUZUKI CONNECT App verwendet.<br>⇔ 2-7-5. Fahrerauthentifizierung                                     |
| 6 | Gastnutzer-<br>einstellungen <sup>*1</sup>                | Sie können eine andere Person einladen, das Fahrzeug als Gastnutzer zu ver-<br>wenden, und Sie können auch die Berechtigungen, die dem Gastnutzer gewährt<br>werden, verwalten.<br>⇔ 2-7-6. Gastnutzereinstellungen   |
| 0 | Benachrichtigungs-<br>einstellungen                       | Sie können Benachrichtigungen wie Statusbenachrichtigungen, Sicherheitswar-<br>nungen und Geozonen-Benachrichtigungen konfigurieren.<br>⇔ 2-7-7. Benachrichtigungseinstellungen<br>⇔ 2-7-8. Geozonen-/Sperr-Warnungen |
| 0 | Erscheinungsbild                                          | Sie können beim Erscheinungsbild der SUZUKI CONNECT App zwischen hellem und dunklem Modus wählen.<br>⇔ 2-7-9. Erscheinungsbild                                                                                        |
| 8 | Remote-PIN-<br>Einstellungen                              | Sie können die Remote-PIN festlegen/ändern. Die Remote-PIN dient der Identitäts-<br>prüfung und Fernbedienung.<br>⇔ 2-7-10. Remote-PIN-Einstellungen                                                                  |
| Ø | Spracheinstellungen                                       | Sie können die in der SUZUKI CONNECT App zu verwendende Sprache auswählen. $\Leftrightarrow$ 2-7-11. Spracheinstellungen                                                                                              |
| 0 | Fahrzeugzeitzone                                          | Sie können die in der SUZUKI CONNECT App zu verwendende Zeitzone auswählen. $\Leftrightarrow$ 2-7-12. Zeitzoneneinstellungen                                                                                          |
| 0 | Verwendung von<br>Fahrzeuginformatio-<br>nen              | Sie können die Art der Fahrzeuginformationen festlegen, wie z.B. den Fahrzeug-<br>standort, die von der App verwendet werden.<br>⇔ 2-7-13. Verwendung von Fahrzeuginformationen                                       |
| Ð | FAQ                                                       | Sie können häufig gestellte Fragen nachlesen, z. B. zur Verwendung der SUZUKI<br>CONNECT App.<br>⇔ 2-7-14. FAQ                                                                                                    |
| ₿ | Datenschutz und All-<br>gemeine Geschäfts-<br>bedingungen | Sie können die Allgemeinen Geschäftsbedingungen und die Datenschutzrichtlinie<br>einsehen.<br>⇔ 2-7-15. Allgemeine Geschäftsbedingungen / Datenschutzbestimmungen                                                     |
| Ø | Copyright                                                 | Sie können die Copyright-Informationen überprüfen.<br>⇔ 2-7-16. Copyright                                                                                                    |
| ₿ | Abmelden                                                  | Melden Sie sich von der SUZUKI CONNECT App ab. $\Rightarrow$ 2-7-17. Abmelden                                                                                                    |
| - |                                                           |                                                                                                    |

\*1 Wird nicht auf dem Einstellungsbildschirm angezeigt, wenn es kein Fahrzeug gibt, das nicht als Hauptnutzer von SUZUKI CONNECT eingetragen ist.

# 2-7-2. Nutzerprofil

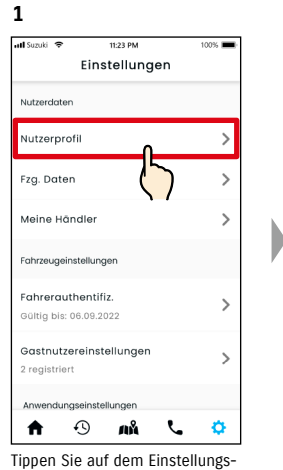

bildschirm auf [Nutzerprofil].

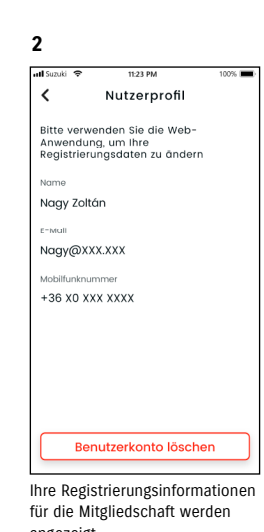

Inre kegistrierungsinformationen für die Mitgliedschaft werden angezeigt. Tippen Sie auf [Benutzerkonto löschen], um Ihr Konto zu löschen. (Nur iOS) ⇔ 4-2-1. Konto löschen

# 2-7-3. Fahrzeugdaten

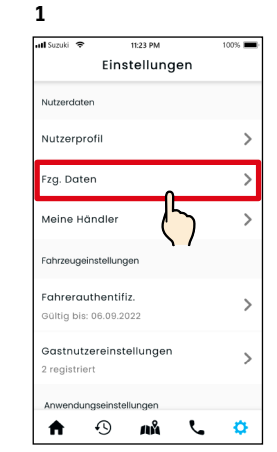

Tippen Sie auf dem Einstellungsbildschirm auf [Fzg. Daten]. 2 all Suzuki 11:23 PM 100% < Fzg. Daten Gespeicherte Info Fzg-Name S-CROSS Kennz. MSC 00000 Status Aktiv Gesamt-Km-Stand 1.920 km Bitte verwenden Sie die Web-Anwendung, um Ihre Registrierungsdaten zu ändern

Informationen zum Fahrzeug wie Gesamtkilometerstand und Kfz-Kennzeichen werden angezeigt.

*ZUR BEACHTUNG:* ● Sie können Ihr Konto auch über die SUZUKI CONNECT Mitglieder-Website löschen. ⇒ 4-2-1. Konto löschen *ZUR BEACHTUNG:* • Profil- und Fahrzeuginformationen können nicht über die SUZUKI CONNECT App geändert werden. Sie können die Registrierungsinformationen auf der Mitglieder-Website ändern.

# 2-7-4. Meine Händler

Wenn Sie in der App Händler suchen und registrieren, die Sie häufig für Inspektionen und Wartungen nutzen, können Sie diese über die App anrufen. Sie können sie auch in Meine Händler ändern und löschen.

#### Mein bevorzugter Händler und Meine Werkstatt

| Mein bevorzugter<br>Händler | Mein bevorzugter Händler ist der Händler, den SUZUKI CONNECT Kunden anrufen, wenn<br>sie Fragen zu ihrem Fahrzeug oder zur SUZUKI CONNECT App haben.<br>Der Händler, bei dem das Fahrzeug gekauft wurde, ist als bevorzugter Händler<br>voreingestellt. |
|-----------------------------|----------------------------------------------------------------------------------------------------|
| Meine Werkstatt             | Meine Werkstatt ist die Werkstatt, die ein Kunde für Fahrzeugwartungen und<br>Inspektionen anruft.<br>Meine Werkstatt kann auch über "Support" registriert werden.<br>⇔ 2-4-1. Support                                                                  |

\* Gastnutzer können "Mein bevorzugter Händler" und "Meine Werkstatt" nicht eingeben, ändern oder löschen.
 \* Mein bevorzugter Händler und Meine Werkstatt kann derselbe Händler sein.

11:23 PM

Meine Händler 🕜

100%

2

atll Suzuki 🗢

Werkstatt Gewählte Werksta

Händlerinformationen

Bevorzugter Händler

vählter bevorzugter

<

#### Meinen Händler überprüfen

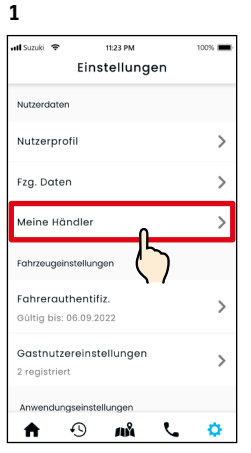

Tippen Sie auf dem Einstellungsbildschirm auf [Meine Händler].

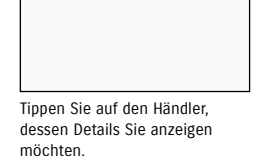

3

Der Bildschirm mit den Angaben zu meinem Händler wird angezeigt.

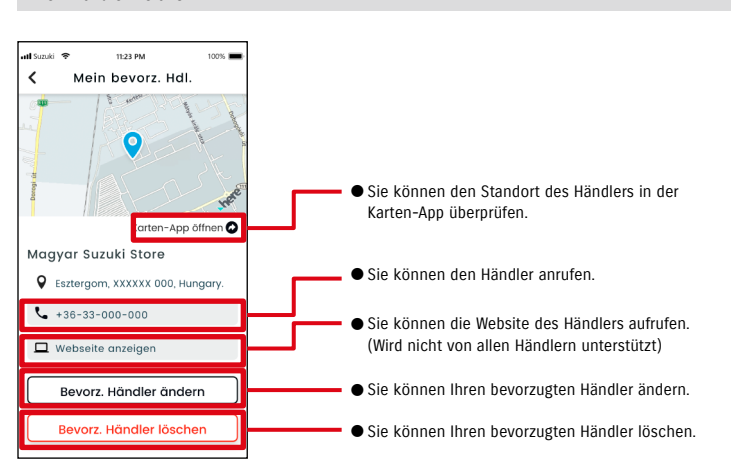

#### Mein Händler Details

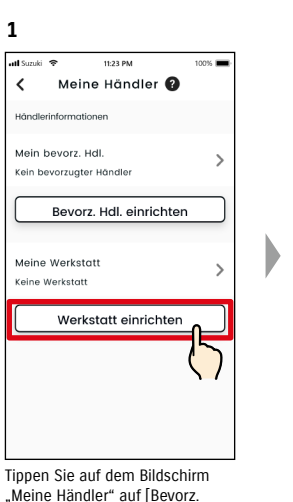

Meine Händler Suche und Einstellungen HN

2

atl Suzuki 👒

٢

11-33 04

Werkstattsuche

Maavar Suzuki...

0 ° 50 m

Werkstattsuche wird

Der Bildschirm

angezeigt.

Sztergom, XXXXXX 000 Hungary.

100%

≣

2

Ма

0

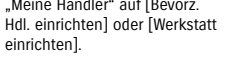

#### Andere Möglichkeiten, Händler zu suchen. HN

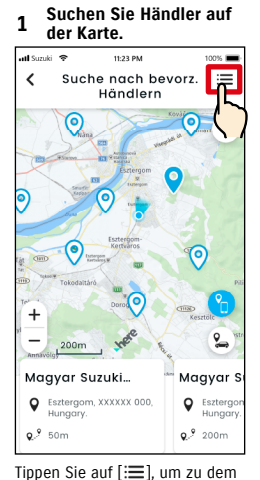

Bildschirm zu wechseln, in dem

auswählen können.

Sie einen Händler aus einer Liste

Suchen Sie Händler aus 2 einer Liste. 📶 Suzuki 🗢 11:23 PM 100% Werkstattsuche -01 < () Q Magyar Suzuki Shop > Sztergom, XXXXXX 000, 0.2 100m Magyar Suzuki Shop > SEsztergom, XXXXXX 000, ... **o**.<sup>9</sup> 100m Magyar Suzuki Shop > SEsztergom, XXXXXX 000, . **9**.<sup>9</sup> 100m Magyar Suzuki Shop Händler werden in der Reihenfolge der Nähe zum Standort des Smartphones aufgelistet.

| zeigen. Tippen Sie auf [Werk:<br>einrichten / Bevorz. Hdl. einri<br>um den ausgewählten Händl<br>Mein bevorzugter Händler / M<br>Werkstatt festzulegen. | statt<br>chten<br>er als<br>Meine |
|----------------------------------------------------------------------------------------------------|-----------------------------------|
| 2                                                                                                    |                                   |
| ວ<br>ກາ I Suzuki 🗢 11:23 PM                                                                                                    | 100%                              |
| K Werkstattsuche                                                                                                    | nı.                               |
| Lo Land (Stellard)                                                                                                    | ٩                                 |
| Magyar Suz Shop<br>Sestergom, XXXXX 000, _<br>0.9 100m                                                                                                  | >                                 |
| Magyar Suzuki Shop<br>Esztergom, XXXXX 000,<br>9.9 100m                                                                                                 | >                                 |
| Magyar Suzuki Shop<br>Sestergom, XXXXX 000, _<br>9. <sup>9</sup> 100m                                                                                   | >                                 |
| Magyar Suzuki Shop                                                                                                    | >                                 |

3

at Simi

1

11-22 PM

Werkstattdetails

Magyar Suzuki Shop

**\$** +36-33-000-000

🗖 webselte anzelger

Tippen Sie auf den Händler-

namen, um seine Details anzu-

**9**<sup>9</sup> 100m

Sztergom, XXXXXX 000, Hungary

Werkstatt einrichten

Karten-App öffnen 🙆

zu einer alphabetischen Liste zu wechseln. Und tippen Sie auf [ Q ] für eine Stichwortsuche.

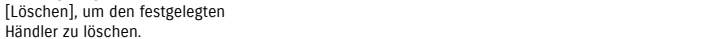

#### Mein Händler löschen HN

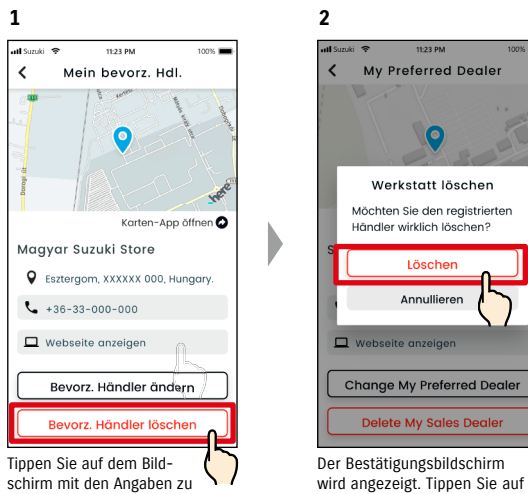

schirm mit den Angaben zu meinem bevorzugten Händler / meiner Werkstatt auf [Bevorz, Händler löschen / Werkstatt löschen].

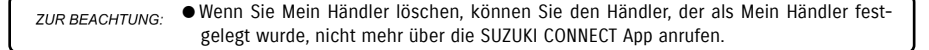

# 2-7-5. Fahrerauthentifizierung

Um sicherzustellen, dass SUZUKI CONNECT sicher verwendet wird, sind regelmäßige Fahrerauthentifizierungen erforderlich, um zu überprüfen, ob die App vom Hauptnutzer verwendet wird. Steigen Sie bitte in das Fahrzeug, das Sie zur Authentisierung verwenden.

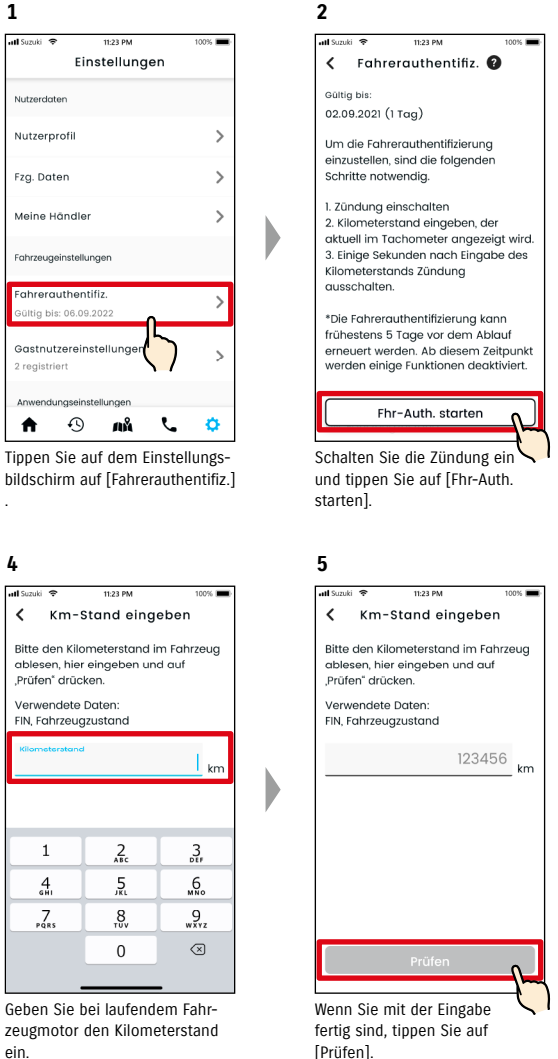

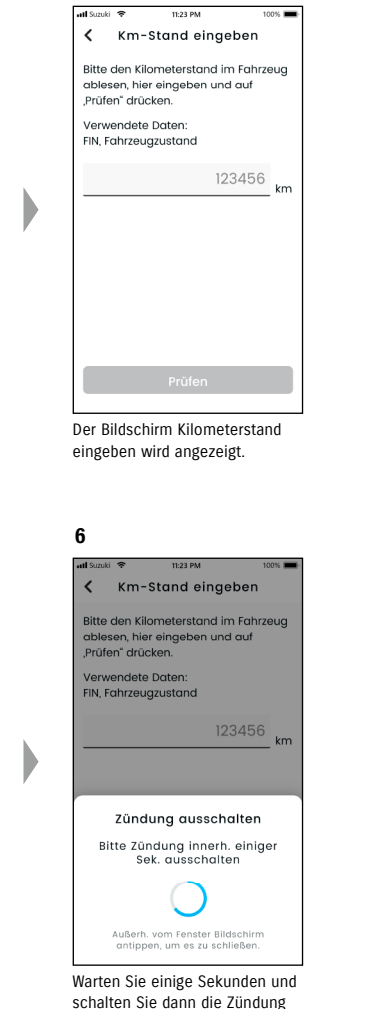

3

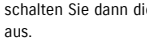

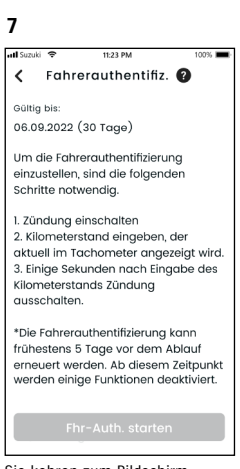

Sie kehren zum Bildschirm Fahrerauthentifizierung zurück und die Authentisierung wird abgeschlossen.

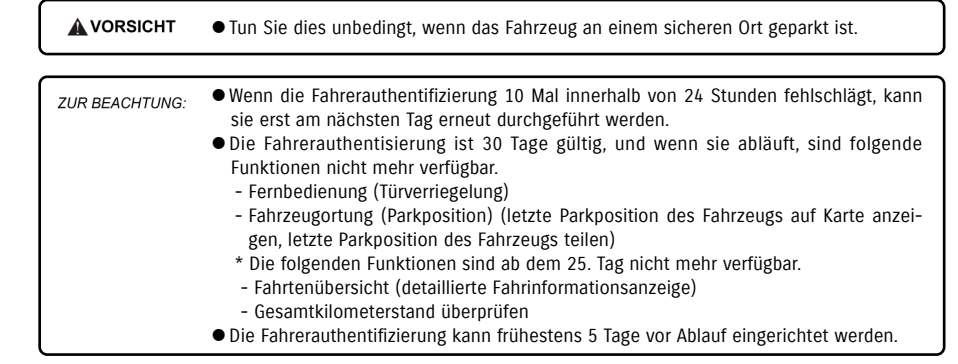

### 2-7-6. Gastnutzereinstellungen

Ein Hauptnutzer kann seine Familie oder eine Person, die das Fahrzeug ebenfalls benutzen darf, über die SUZUKI CONNECT App als "Gastnutzer" einladen. Die Person, die eine Einladungs-E-Mail von einem Hauptnutzer erhalten hat, kann die SUZUKI CONNECT App als Gastnutzer verwenden, sobald sie sich als Mitglied auf der Mitglieder-Website registriert hat. Gastnutzer können hier eingeladen werden, ihren Einladungsstatus überprüfen, löschen lassen und ihre Berechtigungen für die SUZUKI CONNECT App bearbeiten.

Eine Erläuterung zu Gastnutzern finden Sie unter ⇔ 1-2-3. Haupt- und Gastnutzer

#### Einen Gastnutzer einladen

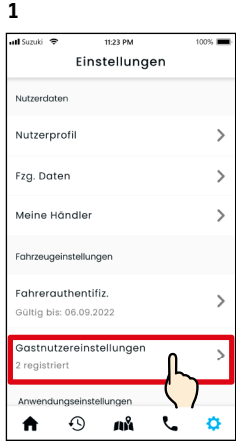

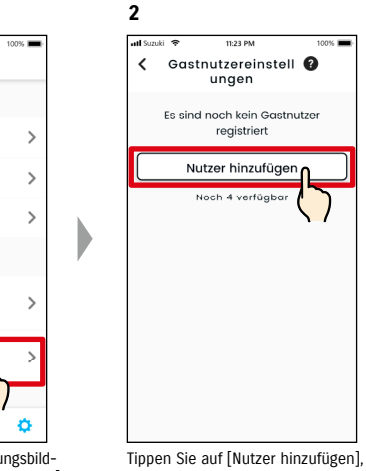

Tippen Sie auf dem Einstellungsbildschirm auf [Gastnutzereinstellungen]

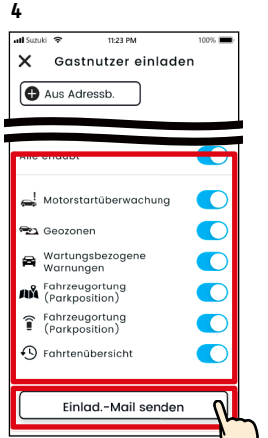

Wählen Sie die Funktionen der SUZUKI CONNECT App aus, die Sie zur Nutzung freigeben möchten. Tippen Sie auf [Einlad.-Mail senden] und eine Einladungs-E-Mail wird an die Person gesendet, die Sie als Gastnutzer einladen möchten.

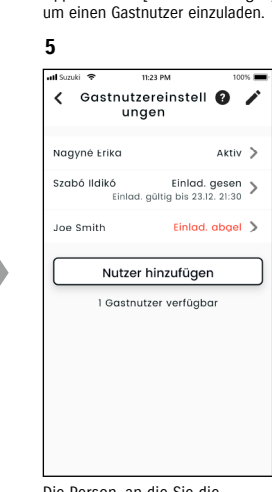

Die Person, an die Sie die Einladungsmail gesendet haben, wird zur Liste der Gastnutzer hinzugefügt und mit "Einlad. gesen" gekennzeichnet.

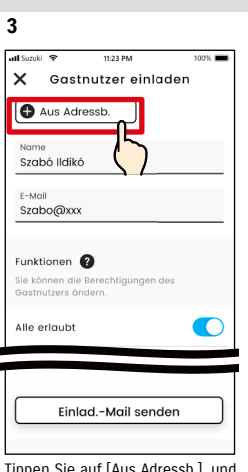

Tippen Sie auf [Aus Adressb.], und die Kontakte Ihres Smartphones werden angezeigt, aus denen Sie die Person auswählen können, die als Gastnutzer eingeladen werden soll. Wenn Sie einen Nutzer aus Ihrem Adressbuch auswählen, werden dessen Name und E-Mail-Adresse automatisch eingetragen.

#### ZUR BEACHTUNG:

• Die E-Mail-Adresse wird nur für den Versand von Einladungsmails verwendet. Wenn die als Gastnutzer eingeladene Person als Mitglied registriert ist, werden für den eingegebenen Namen der registrierte Name und die

E-Mail-Adresse angezeigt.

#### Gastnutzer-Status

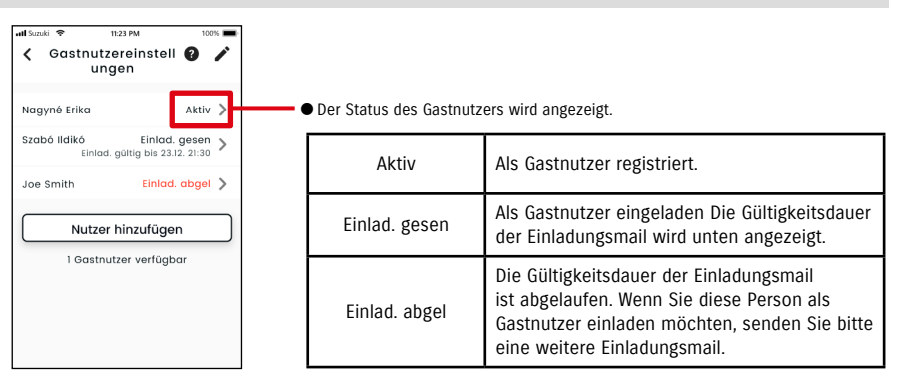

#### Einen Gastnutzer erneut einladen

Der Hauptnutzer kann erneut eine Einladungsmail an Nutzer senden, deren Status auf dem Bildschirm Liste der Gastnutzer "Einlad. gesen" oder "Einlad. abgel" lautet.

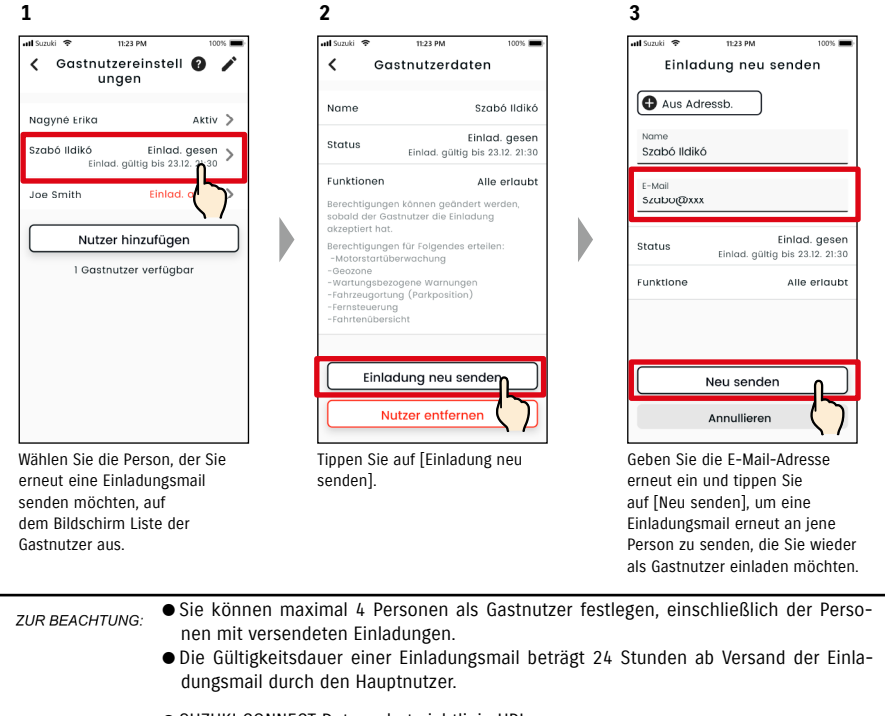

SUZUKI CONNECT Datenschutzrichtlinie URL

⇒ https://wb01cs.sc.eur.connect.suzuki/portal/countryList?type=policy

## 2-7-6. Gastnutzereinstellungen

#### Bearbeiten Sie die Nutzungsrechte für die SUZUKI CONNECT App. die einem Gastnutzer gewährt wurden

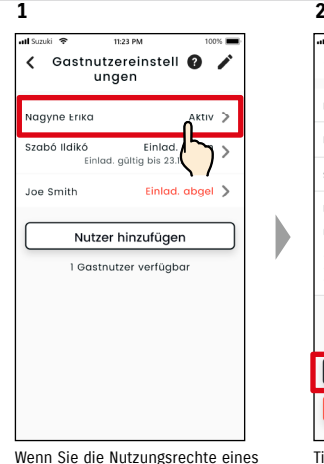

Gastnutzers für die SUZUKI CONNECT

App bearbeiten möchten, wählen Sie

den Nutzer auf dem Bildschirm List

der Gastnutzer aus.

1

al Smiki S

2 3 ...I Suzuki 🗢 11-23 PM all Somki 😪 1002 1 Gastnutzerdaten Name Name Nagyné Erika E-Mail E-Mail Nagyne@xx: Status Status Aktiv Funktionen 🕜 Funktione Eingeschränk iobald der Gastnutzer die Finladung Alle erlaubt 🛁 motorstartuberwachung 🖘 Geozonen Rearbeiten Wartungsbezogene Warnungen Nutzer entfe Fahrzeugortung (Parkposition) Tippen Sie auf [Bearbeiten].

100%

entfernten Gastnutzers gesendet, in der ihm mitgeteilt wird, dass er vom Hauptnutzer

Fahrzeugortung (Parkposition) Fahrtenübersicht Änderungen speichern Annullieren

11:23 PM

Berechtig. ändern

100%

Naavné Erika

Nagyne@xxx

Aktiv 🕽

Alle erlaubt

Ändern Sie die dem Gastnutzer gewährten Nutzungsrechte. Tippen Sie nach der Änderung auf [Änderungen speichern], um die Änderungen zu übernehmen

# 2-7-7. Benachrichtigungseinstellungen

Sie können die Einstellungen für Statusbenachrichtigungen. Sicherheitswarnungen. Geozonen-Warnungen usw. ändern.

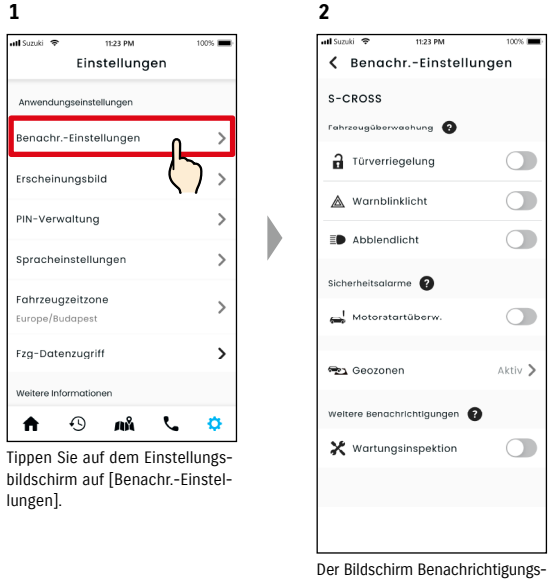

einstellungen wird angezeigt.

Wenn die Benachrichtigungen der Motorstartüberwachung (Motorstart) eingeschaltet sind, wird der Bildschirm zum Einstellen des Zeitraums angezeigt.

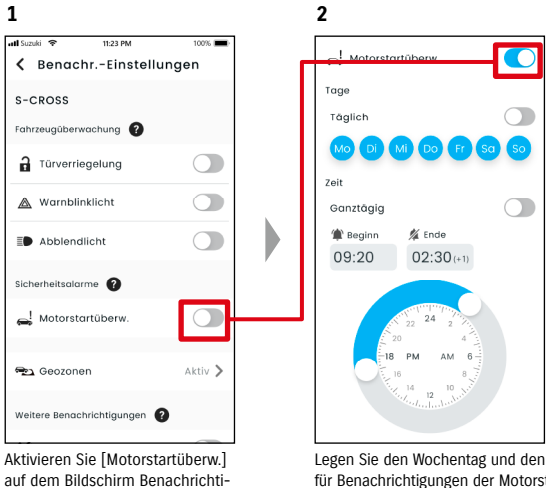

gungseinstellungen.

Legen Sie den Wochentag und den Zeitraum für Benachrichtigungen der Motorstartüberwachung (Motorstart) fest.

73

# **Einen Gastnutzer entfernen** 11:23 PN 100%

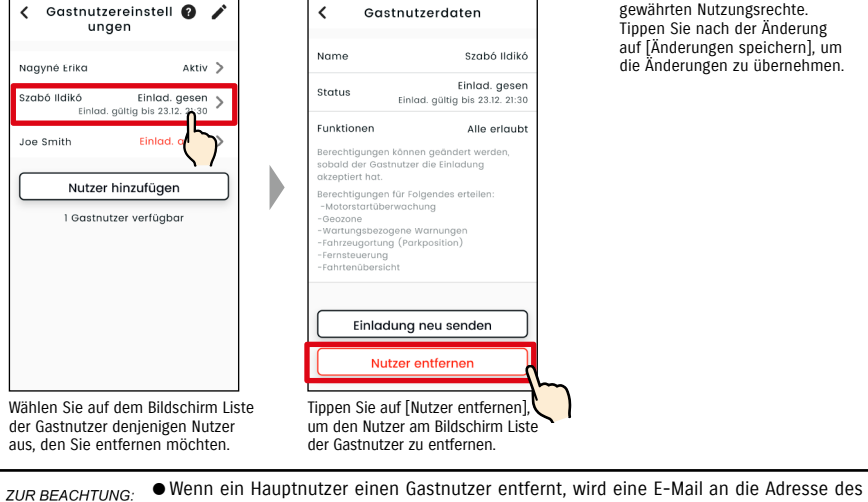

entfernt wurde

2

atl Suzuki

## 2-7-7. Benachrichtigungseinstellungen

### Bildschirm Benachrichtigungseinstellungen

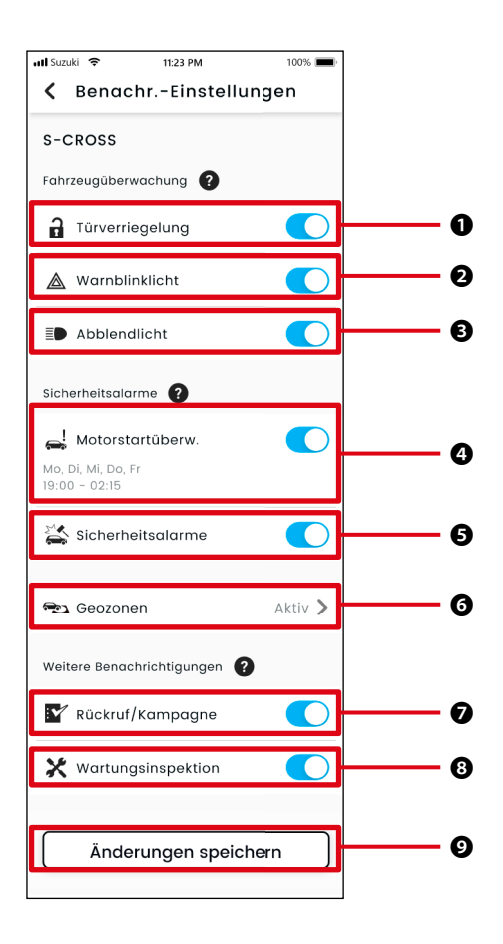

#### Über den Bildschirm Benachrichtigungseinstellungen

| 0 | Fahrzeugtüren entriegelt         | Aktivieren oder deaktivieren Sie Statusbenachrichtigungen (Fahrzeugtüren entriegelt).                                                                                                    |
|---|----------------------------------|----------------------------------------------------------------------------------------------------|
| 0 | Warnblinker                      | Aktivieren oder deaktivieren Sie Statusbenachrichtigungen (Warnblinker sind an).                                                                                                    |
| ₿ | Abblendlicht                     | Aktivieren oder deaktivieren Sie Statusbenachrichtigungen (Abblendlicht ist an).                                                                                                    |
| 4 | Motorstartüberwachung*1          | Aktivieren oder deaktivieren Sie die Benachrichtigungen der Motorstartüber-<br>wachung (Motorstart). Wenn die Benachrichtigungen der Motorstartüber-<br>wachung (Motorstart) aktiviert sind, wird der Bildschirm zum Einstellen des<br>Zeitraums für diese Benachrichtigungen angezeigt. |
| Ø | Sicherheitsalarm*2               | Aktivieren oder deaktivieren Sie Sicherheitsalarmbenachrichtigungen.                                                                                                    |
| 0 | Geozone <sup>*3</sup>            | Richten Sie Geozonen-/Sperr-Warnungen ein.<br>⇔ 2-7-8. Geozonen-/Sperr-Warnungen                                                                                                    |
| 0 | Rückruf/Kampagne <sup>*1*2</sup> | Aktivieren oder deaktivieren Sie Benachrichtigungen zu Rückruf-/Service-<br>kampagnen.                                                                                                    |
| 8 | Wartungsinspektion <sup>*1</sup> | Aktivieren oder deaktivieren Sie Wartungsbenachrichtigungen.                                                                                                    |
| Ø | Änderungen speichern             | Speichern Sie Ihre Änderungen in den Benachrichtigungseinstellungen.                                                                                                    |

\*1: Für Gastnutzer, die nicht vom Hauptnutzer autorisiert wurden, ist die Bedienschaltfläche ausgegraut, und die Benachrichtigungen können nicht ein- oder ausgeschaltet werden.

\*2: Für den Hauptnutzer wird die Bedienschaltfläche nicht angezeigt, und die Benachrichtigungen können nicht ein- oder ausgeschaltet werden.

\*3: Gastnutzer, die nicht vom Hauptnutzer autorisiert wurden, können die Einstellungen nicht ändern.

# 2-7-8. Geozonen-/Sperr-Warnungen

Geozonen-/Sperr-Warnungen sind eine nützliche Funktion, wenn Sie den Fahrstatus eines Familienmitglieds usw. überwachen möchten, mit dem Sie sich das Fahrzeug teilen.

#### Arten von Geozonen-Warnungen

| Verlassener Bereich | Benachrichtigung per Smartphone, wenn ein überwachtes Fahrzeug einen<br>festgelegten Bereich in einem festgelegten Zeitraum verlässt. |
|---------------------|----------------------------------------------------------------------------------------------------|
| Befahrener Bereich  |                                                                                                    |
|                     | Benachrichtigung per Smartphone, wenn ein überwachtes Fahrzeug in einem festgelegten Zeitraum in ein festgelegtes Gebiet einfährt.    |

#### Sperr-Warnung

Geozonen-/Sperr-Warnung HN GN

Wenn das Fahrzeug in einen festgelegten Geozonen-Bereich einfährt oder ihn verlässt oder sich während der Sperrzeit nicht im festgelegten Sperr-Warnbereich befindet, wird eine Benachrichtigung an das Smartphone des zu benachrichtigenden Nutzers gesendet. Dies ist beispielsweise nützlich, wenn Sie einen Hinweis erhalten möchten, wann Ihr Familienmitglied usw. nach Hause zurückkehren wird.

#### Geozonen-Warnung

 Wenn das überwachte Fahrzeug einen eingestellten Bereich verlässt/ befährt, wird eine Benachrichtigung an das Smartphone des zu benachrichtigenden Nutzers gesendet.
 \*Der Zeitraum, in dem die Geozonen-Warnung empfangen wird, kann ebenfalls festgelegt werden.

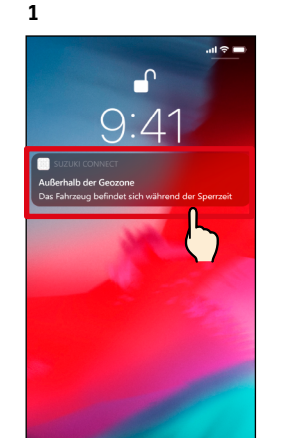

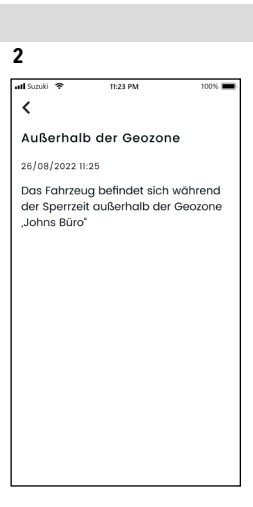

Sie können die Benachrichtigungsdetails überprüfen, indem Sie auf die angezeigte Benachrichtigung tippen.

#### Sperr-Warnung

 Wenn sich das überwachte Fahrzeug während des festgelegten Zeitraums nicht im Sperr-Warnbereich befindet, wird eine Benachrichtigung an das Smartphone des zu benachrichtigenden Nutzers gesendet.

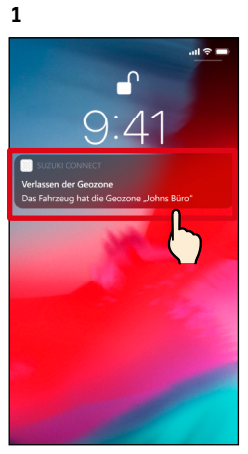

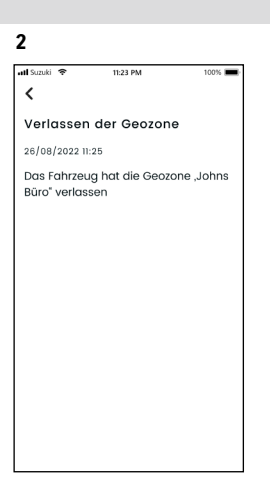

Sie können die Benachrichtigungsdetails überprüfen, indem Sie auf die angezeigte Benachrichtigung tippen.

*ZUR BEACHTUNG:* • Geozonen-/Sperr-Warnungen sind eine Funktion, die von Hauptnutzern sowie von Gastnutzern verwendet werden kann, die durch einen Hauptnutzer zur Verwendung von Geozonen-/Sperr-Warnungen autorisiert wurden.

Geozonen-/Sperr-Warnung HN GN

# Einstellungen der Geozonen-/Sperr-Warnung

Hauptnutzer und Gastnutzer, die Geozonen-/Sperr-Warnungen verwenden, können den Bereich und die Zeit der Geozonen-/ Sperr-Warnungen festlegen.

#### Einstellungen der Geozonen-/Sperr-Warnung

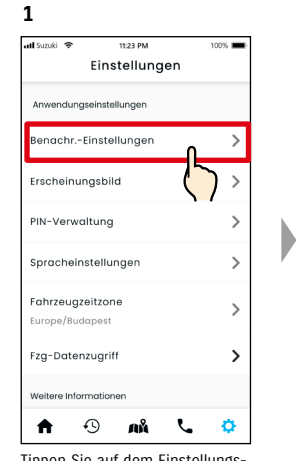

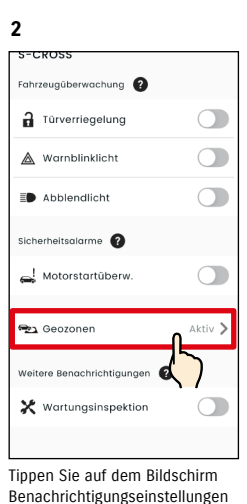

auf [Geozonen].

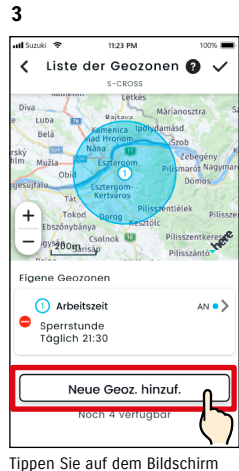

Tippen Sie auf dem Bildschirm Liste der Geozonen auf [Neue Geoz. hinzuf.].

Tippen Sie auf dem Einstellungsbildschirm auf [Benachr.-Einstellungen].

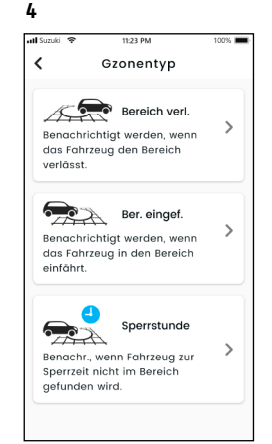

Der Auswahlbildschirm für den Typ der Geozone und die Sperr-Warnung wird angezeigt. Wählen Sie den einzustellenden Geozonentyp/die Sperr-Warnung aus. *ZUR BEACHTUNG:* • Es können maximal 5 Einstellungen pro Fahrzeug vorgenommen werden, einschließlich Geozone (Bereich verlassen, Bereich befahren) und Sperr-Warnungen.

> SUZUKI CONNECT Datenschutzrichtlinie URL
>  https://wb01cs.sc.eur.connect.suzuki/ portal/countryList?type=policy

| ZUR BEACHTUNG  | • Die Benachrichtigung enthält die Art der Geozonen-/Sperr-Warnung und den Namen |
|----------------|----------------------------------------------------------------------------------|
| Lon DEMONTONO. | der Geozone. Wenn Sie mehrere Fahrzeuge verwenden, werden die Modellbezeich-     |
|                | nung und das Kfz-Kennzeichen (falls registriert) angezeigt.                      |
|                | • Diese Benachrichtigung wird angezeigt, auch wenn Sie die SUZUKI CONNECT App    |

- Diese Benachrichtigung wird angezeigt, auch wehn sie die Suzuki Connect App nicht starten (Push-Benachrichtigung)
   Auch wehn sie die Suzuki Connect App
- Auch wenn die Push-Benachrichtigung ausgeblendet wird, können Sie die Details unter [ \* ] auf dem Startbildschirm der App überprüfen.

## Einstellungen der Geozonen-/Sperr-Warnung

#### Vorgehensweise für die Geozonen-Einstellungen (Bereich verlassen/Bereich befahren)

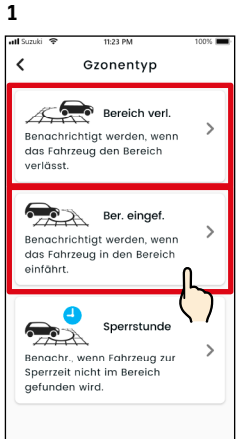

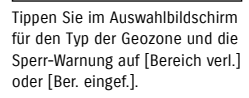

4

#### Bereich festlegen, um benachrichtligt Bereich festlegen, um benachrichtligt su werden, wenn das Fahrzoug in besen benachrichtligt uwerden, wenn das Fahrzoug in besen benachrichtligt versteilter den benachrichtligt versteilter den benachristeilter den benachrinter benachrichtligt versteilter den ben

Bereich zu bestätigen.

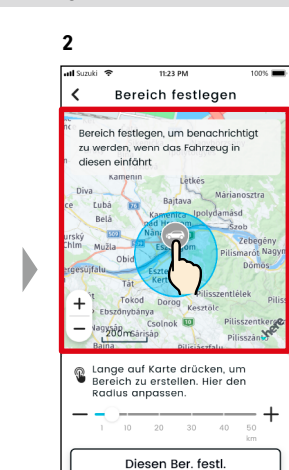

Drücken Sie lange auf einen Punkt auf der Karte, um einen kreisförmigen Geozonen-Bereich zu erstellen, der auf diesem Punkt zentriert ist.

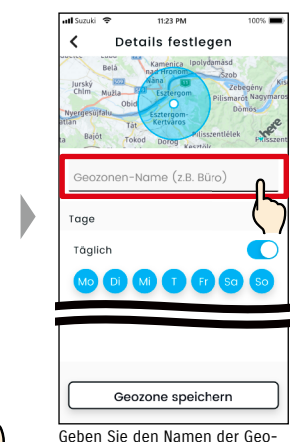

5

wird kein Name eingetragen,
wird das Erstellungsdatum
verwendet.

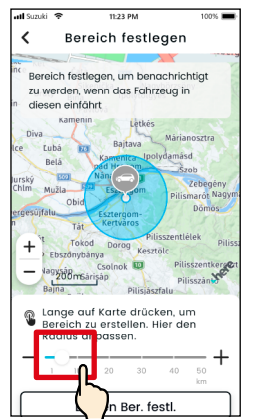

3

Bewegen Sie den Schieberegler von rechts nach links, um die Größe des Kreises zu ändern.

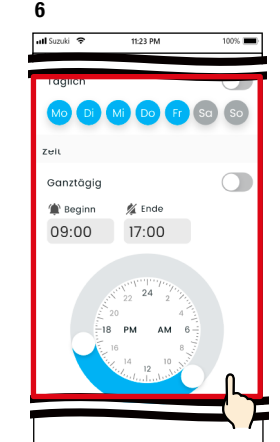

Legen Sie die Wochentage und den Zeitraum fest, an denen Sie das Fahrzeug überwachen möchten.

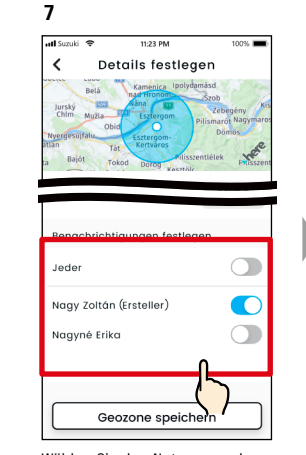

Wählen Sie den Nutzer aus, der die Geozonen-Warnung erhalten soll. Hier werden der Haupt- und die Gastnutzer angezeigt, die von einem Hauptnutzer berechtigt wurden, Geozonen-Warnungen zu verwenden.

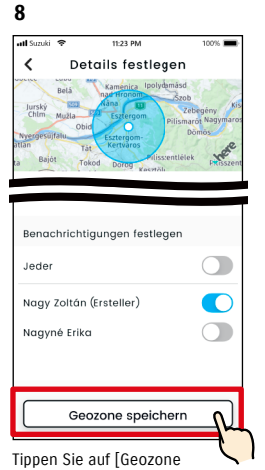

speichern], um die Geozone einzustellen.

# 

Die eingestellte Geozone wird zum Listenbildschirm Einstellungen der Geozonen-/ Sperr-Warnung hinzugefügt.

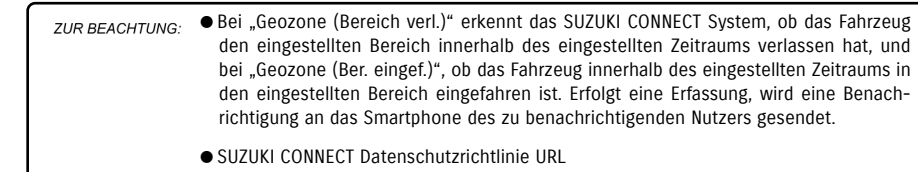

⇒ https://wb01cs.sc.eur.connect.suzuki/portal/countryList?type=policy

# Einstellungen der Geozonen-/Sperr-Warnung

#### Vorgehensweise für die Sperr-Warneinstellung

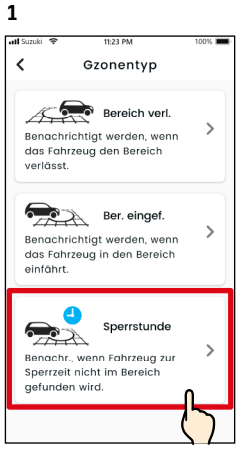

Tippen Sie im Auswahlbildschirm für den Typ der Geozone und die Sperr-Warnung auf [Sperrstunde].

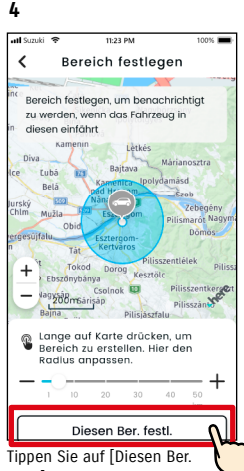

festl.], um den festgelegten Bereich zu bestätigen.

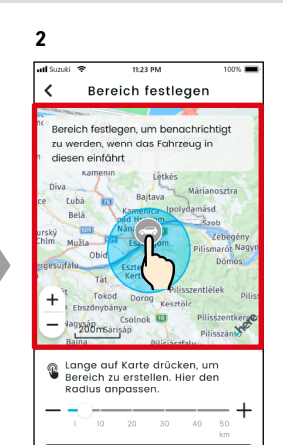

Drücken Sie lange auf einen Punkt auf der Karte, um einen kreisförmigen Sperr-Warnbereich zu erstellen, der auf diesem Punkt zentriert ist.

5

Diesen Ber. festl.

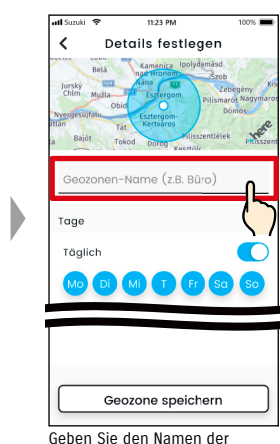

Geben Sie den Namen der Sperr-Warnung ein. \*Wird kein Name eingetragen, wird das Erstellungsdatum verwendet.

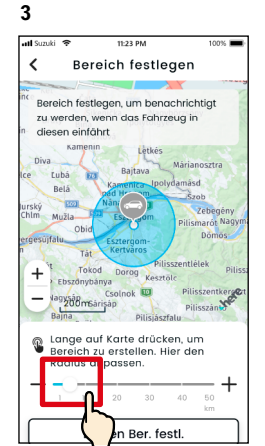

Bewegen Sie den Schieberegler von rechts nach links, um die Größe des Kreises zu ändern.

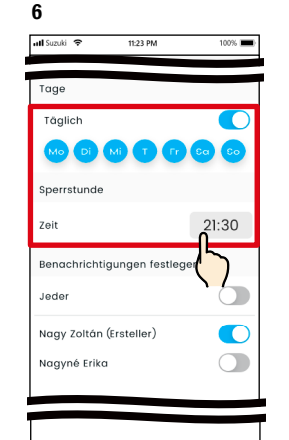

Legen Sie die Wochentage und die Uhrzeit fest, wann Sie die Sperr-Warnung erhalten möchten

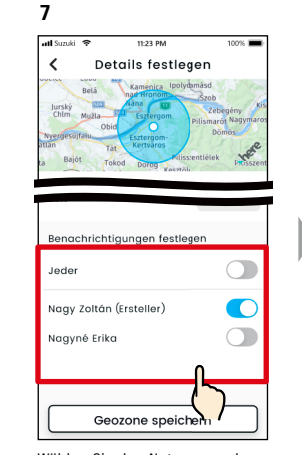

Wählen Sie den Nutzer aus, der die Sperr-Warnung erhalten soll. Hier werden der Haupt- und die Gastnutzer angezeigt, die von einem Hauptnutzer berechtigt wurden, Sperr-Warnungen zu verwenden.

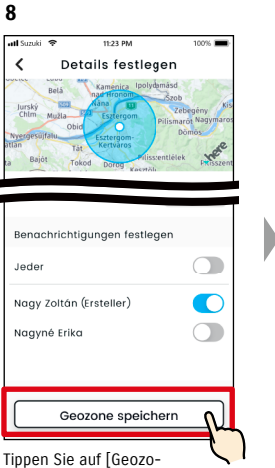

ne speichern], um die Sperr-Warnung einzustellen.

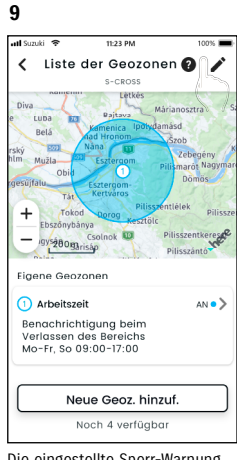

Die eingestellte Sperr-Warnung wird zum Listenbildschirm Einstellungen der Geozonen-/ Sperr-Warnung hinzugefügt.

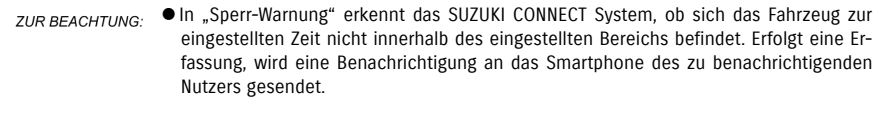

● SUZUKI CONNECT Datenschutzrichtlinie URL ⇔ https://wb01cs.sc.eur.connect.suzuki/portal/countryList?type=policy

## Einstellungen der Geozonen-/Sperr-Warnung

#### Einstellungen der Geozonen-/Sperr-Warnung ändern

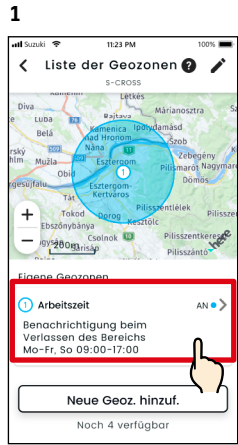

Tippen Sie auf dem Bildschirm Einstellungen für Geozonen-/ Sperr-Warnung auf die Einstellung der Geozonen-/Sperr-Warnung, die Sie bearbeiten möchten.

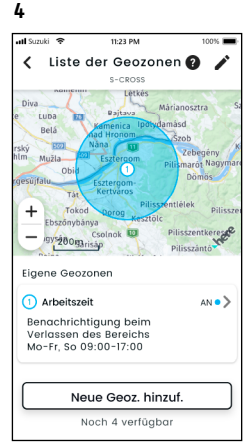

Die eingestellte Geozonen-/ Sperr-Warnung wird zum Listenbildschirm Einstellungen der Geozonen-/Sperr-Warnung hinzugefügt.

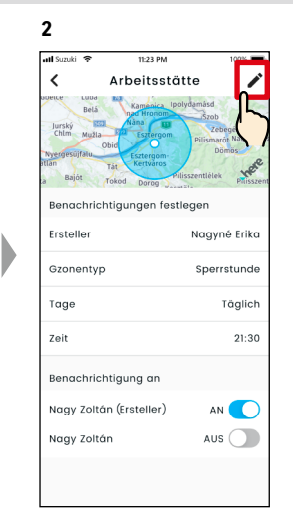

Wenn der Detailbildschirm Einstellungen für Geozonen-/ Sperr-Warnung angezeigt wird, tippen Sie auf [2]]. 

 Itel PM

 Arbeitsstätte

 Bereich auswählen

 Image

 Bereich auswählen

 Image

 Bereich auswählen

 Image

 Tage

 Taglich

 Minge Die Market

 Minge Die Market

 Die Market

 Die Market

 Die Market

 Die Market

 Die Market

 Die Market

 Die Market

 Market

 Die Market

 Die Market

 Die Market

 Die Market

 Die Market

 Die Market

 Die Market

 Die Market

 Die Market

 Die Market

 Die Market

 Die Market

 Die Market

 Die Market

 Die Market

 Die Market

 Die Market

 Die Market

 Die Market

 Die Market

 Die Market

 Die Market

 Die Market

 Die Market

 Die Market

3

Wenn der Detailbildschirm Einstellungen für Geozonen-/ Sperr-Warnung angezeigt wird, ändern Sie die gewünschten Bereiche und tippen dann auf [~], um die Einstellung zu speichern. \*Um den bearbeitenden Inhalt zu verwerfen und zum Detailbildschirm Einstellungen für Geozonen-/Sperr-Warnung zurückzukehren, tippen Sie in der oberen linken Ecke auf [ < ].

*ZUR BEACHTUNG:* • Die Einstellung kann nur von dem Nutzer bearbeitet werden, der die Einstellung erstellt hat.

- Die Nutzer, die durch Geozonen-/Sperr-Warnungen benachrichtigt werden, können sich selbst entfernen oder hinzufügen, auch wenn sie nicht der Nutzer sind, der die Einstellung erstellt hat.
- SUZUKI CONNECT Datenschutzrichtlinie URL ⇒ https://wb01cs.sc.eur.connect.suzuki/ portal/countryList?type=policy

#### Einstellungen der Geozonen-/Sperr-Warnung löschen

Es gibt zwei Möglichkeiten, Geozonen-/Sperr-Warnungen zu löschen.

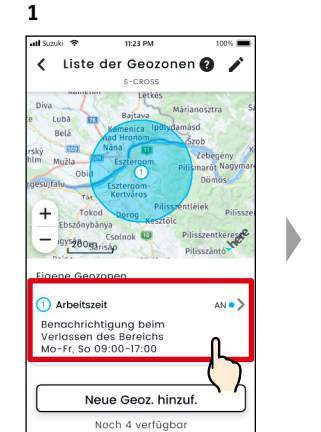

Tippen Sie auf dem Listenbildschirm Einstellungen der Geozonen-/Sperr-Warnung auf die Einstellung der Geozonen-/Sperr-Warnung, die Sie löschen möchten.

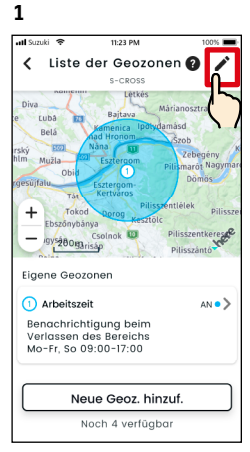

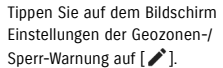

2 1 Arbeitsstätte 1 2 in Benachrichtiaunaen festleaer Nagyné Erika Gzonentvp Sperrstunde Tage Täglich Zoit 21:30 Benachrichtigung an Nagy Zoltán (Ersteller) AN 🚺 AUS Naav Zoltán

Wenn der Detailbildschirm Einstellungen für Geozonen-/ Sperr-Warnung angezeigt wird, tippen Sie auf [

2 Intervention of the second of the second

Tippen Sie auf [ ⇐ ], um die Einstellung der Geozonen-/ Sperr-Warnung zu löschen.

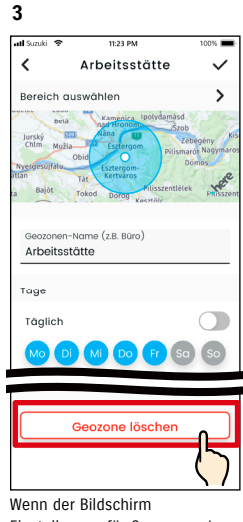

Einstellungen für Geozonen-/ Sperr-Warnung bearbeiten angezeigt wird, tippen Sie auf [Geozone löschen], um die Einstellung der Geozonen-/Sperr-Warnung zu löschen.

ZUR BEACHTUNG:

- Die Einstellung kann nur von dem Nutzer gelöscht werden, der die Einstellung erstellt hat.
- Wenn der Gastnutzer seine Mitgliedschaft kündigt, wird auch die Geozonen-/Sperr-Warnung gelöscht.
- SUZUKI CONNECT Datenschutzrichtlinie URL ⇔ https://wb01cs.sc.eur. connect.suzuki/portal/ countryList?type=policy

# 2-7-9. Erscheinungsbild

Sie können beim Erscheinungsbild der SUZUKI CONNECT App zwischen hellem und dunklem Modus wählen.

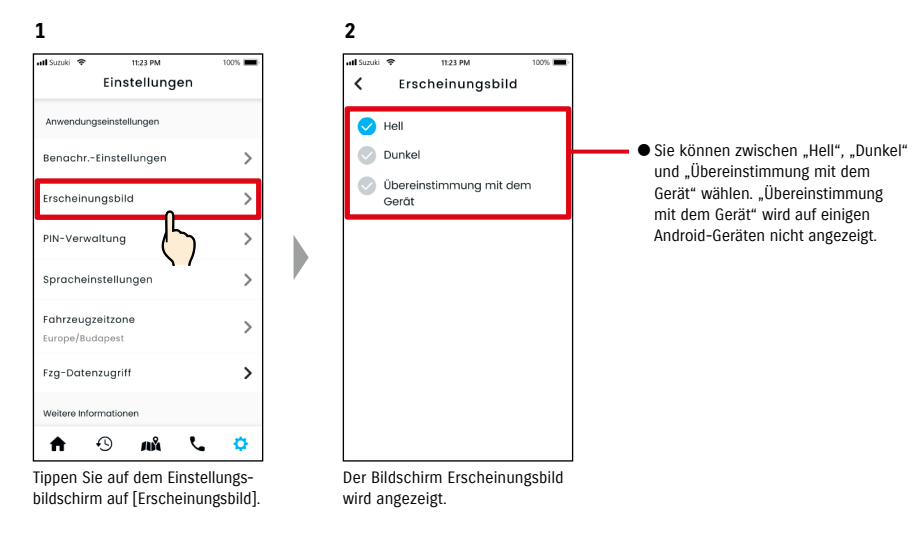

Hell all Sumiti 🔗 < Erscheinungsbild

ᠵ Hell

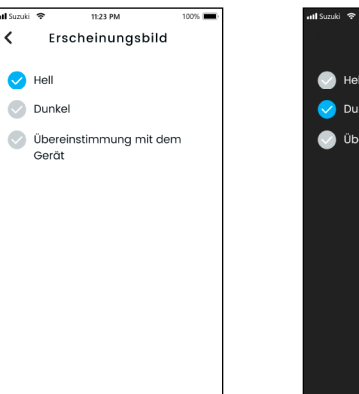

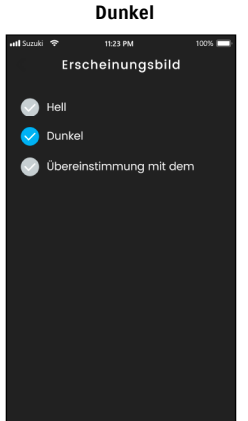

# 2-7-10. Remote-PIN-Einstellungen

Sie können die Remote-PIN festlegen/ändern. Die Remote-PIN dient der Identitätsprüfung für die Fernbedienung.

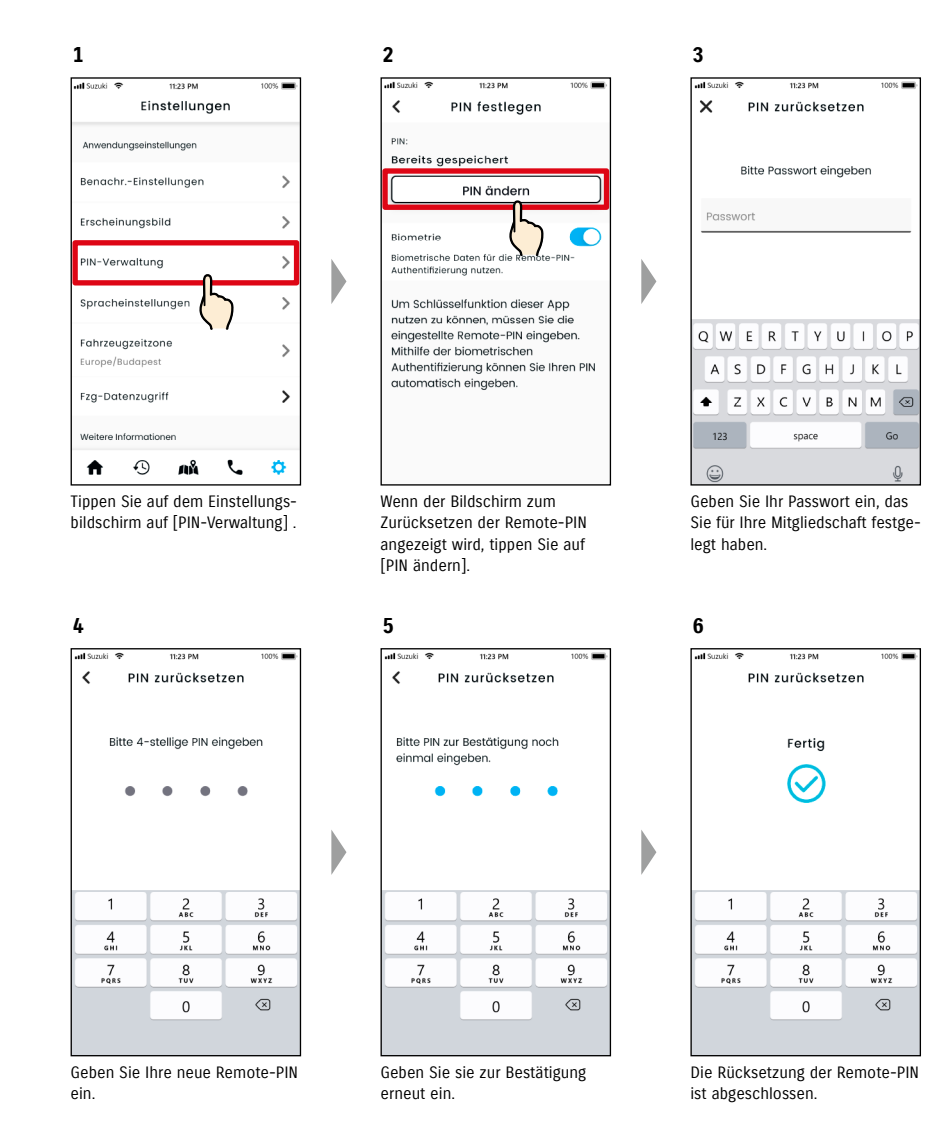

# 2-7-10. Remote-PIN-Einstellungen

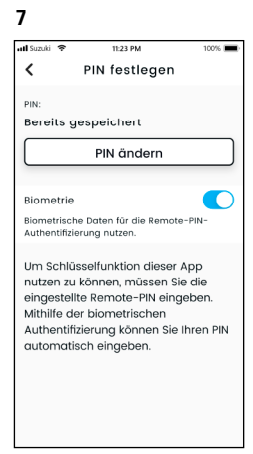

Sie kehren automatisch zum Bildschirm zum Zurücksetzen der Remote-PIN zurück.

## 2-7-11. Spracheinstellungen

Sie können die in der SUZUKI CONNECT App zu verwendende Sprache einrichten.

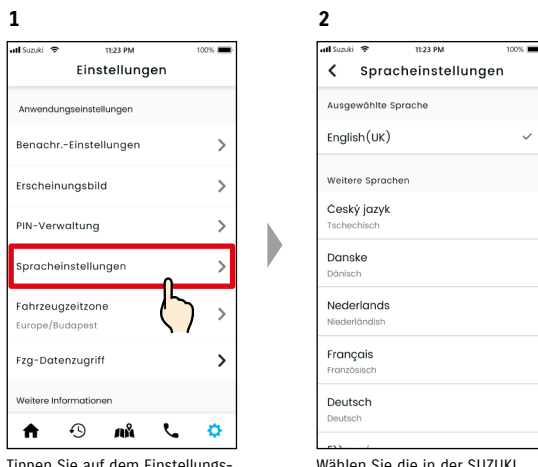

Tippen Sie auf dem Einstellungsbildschirm auf [Spracheinstellungen]. Wählen Sie die in der SUZUKI CONNECT App zu verwendende Sprache.

#### Von der SUZUKI CONNECT App unterstützte Sprachen

Die SUZUKI CONNECT App unterstützt die folgenden Sprachen.

- · Čeština | Tschechisch
- Dansk | Dänisch
- Deutsch | Deutsch
- Ελληνικά | Griechisch
- English | Englisch
- · Español | Spanisch
- Français | Französisch
- Magyar | Ungarisch
- Italiano | Italienisch
- · Nederlands | Niederländisch
- Norsk | Norwegisch
- Polskie | Polnisch
- Português | Portugiesisch
- Română | Rumänisch
- · Slowenský | Slowakisch
- Svenska | Schwedisch

*ZUR BEACHTUNG:* ● SUZUKI CONNECT Datenschutzrichtlinie URL ⇒ https://wb01cs.sc.eur.connect.suzuki/portal/countryList?type=policy

### 2-7-12. Zeitzoneneinstellungen

#### Informationen zur Ortszeit (Zeitzone und Sommerzeit)

< Informationen zur Zeitzone >

Die SUZUKI CONNECT App kann in mehreren Zeitzonen genutzt werden.

Wenn sich beispielsweise Ihre Anschrift und Ihre Zeitzone geändert haben, ändern Sie bitte die Zeitzoneneinstellung.

Für die folgenden Funktionen verwendet die SUZUKI CONNECT App die Zeitzone des registrierten Landes/der registrierten Region.

Fahrtenübersicht

Benachrichtigungen der Motorstartüberwachung

· Geozonen-/Sperr-Warnungen

< Informationen zur Sommerzeit >

Wenn in dem von Ihnen ausgewählten Land/der ausgewählten Region die Sommerzeit verwendet wird, verwendet die SUZUKI CONNECT App ebenfalls diese Zeit.

#### <Wie die Zeit behandelt wird, wenn die Zeitzone geändert wird>

Wenn die Zeitzone geändert wird, unterscheidet sich die für Fahrtenübersicht / Geozone usw. eingestellte Zeit von jener, die zuvor eingestellt wurde. Deshalb wird in der SUZUKI CONNECT App die Zeit, die für Fahrtenübersicht / Geozone usw. eingestellt wurde, bevor die Zeitzone geändert wurde, mit einem Zeitzonensymbol angezeigt.

Beispiel für die Anzeige der Fahrtenübersicht

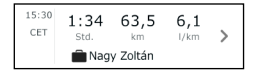

- Wenn die Zeitzone geändert wird, werden Benachrichtigungen zu Geozone oder der ZUR BEACHTUNG: Motorstartüberwachung möglicherweise nicht zum vorgesehenen Zeitpunkt/Zeitraum angezeigt. Außerdem wird möglicherweise die Uhrzeit in der Fahrtenübersicht falsch angezeigt
  - Standardmäßig ist die Zeitzone in SUZUKI CONNECT auf die des Landes eingestellt, das im SUZUKI CONNECT Vertrag angegeben ist.
  - Nur Hauptnutzer können die Zeitzone einstellen.
  - Gastnutzer können die Zeitzone nicht einstellen und müssen die vom Hauptnutzer eingestellte Zeitzone verwenden. Aus diesem Grund kann sich die Zeitzone manchmal von der des Fahrzeugstandorts unterscheiden.
  - Wenn Sie SUZUKI CONNECT mit mehreren Fahrzeugen verwenden, kann die Zeitzone für einzelne Fahrzeuge eingestellt werden.
  - Wenn die Sommerzeit auf die Winterzeit oder die Winterzeit auf die Sommerzeit geändert wird, während Geozonen- oder Sperr-Warnbenachrichtigungen eingestellt sind, kommen die Benachrichtigungen möglicherweise nicht, doppelt oder verspätet auf Ihrem Smartphone an.

#### Zeitzoneneinstellungen

1

| 100%              | •••• Suzuki                          |                                                                                                    | 10                                              |
|-------------------|--------------------------------------|----------------------------------------------------------------------------------------------------|-------------------------------------------------|
| n n               | <                                    | Fahrzeugzeit                                                                                                    | zone                                            |
|                   | Zeitzor<br>überwi<br>und di          | ne auswählen, in der si<br>ieg. aufhält. Wird für d<br>e Berechn, der S7 für c                                                                                                    | ich das Fzg.<br>Ien Fahrtverl<br>Tepl. Freignis |
| >                 | verwer                               | ndet.                                                                                                    | John croiging                                   |
|                   | Zeitz. c                             | auswählen                                                                                                    |                                                 |
| >                 | Europ                                | e/Budapest                                                                                                    | +02                                             |
| >                 | Zeitzor                              | ne ändern                                                                                                    |                                                 |
| >                 | Sie kör<br>Wähle<br>Zeitzor          | nnen die Zeitzone hier<br>n Sie das Land und da<br>ne.                                                                                                    | unten ändei<br>inn die richti                   |
|                   |                                      |                                                                                                    |                                                 |
| ∩ <sup>2</sup>    | Land                                 | lauswählen                                                                                                    |                                                 |
| $\langle \rangle$ | _                                    |                                                                                                    |                                                 |
|                   |                                      |                                                                                                    |                                                 |
|                   | ,<br>,<br>,<br>,<br>,<br>,<br>,<br>, | n        >     Zeitzo:       Dem     Zeitzo:       Dem     Zeitzo:       Com     Europ       >     Zeitzo:       >     Zeitzo:       >     Zeitzo:       >     Zeitzo:       >     Zeitzo:       >     Zeitzo:       Lonce     Lonce |                                                 |

| 2 | GN |
|---|----|

| 🖬 Suzuki 🗢                                  | 11:23 PM                      | 100% 🔳             |
|---------------------------------------------|-------------------------------|--------------------|
| < Fahr                                      | zeugzeitz                     | one                |
| Die Zeitzone de<br>durch den Hau<br>werden. | es Fahrzeugs<br>Iptnutzer geö | kann nur<br>ändert |
| Zeitz. auswählen                            |                               |                    |
| Europe/Buda                                 | best                          | +02:00             |
|                                             |                               |                    |
|                                             |                               |                    |
|                                             |                               |                    |
|                                             |                               |                    |
|                                             |                               |                    |
|                                             |                               |                    |
|                                             |                               |                    |
|                                             |                               |                    |
| lenn ausge                                  | wählt, wir                    | d die in der       |

Tippen Sie auf dem Einstellungsbildschirm auf [Fahrzeugzeitzone].

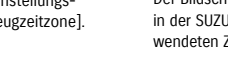

Der Bildschirm zum Einstellen der in der SUZUKI CONNECT App verwendeten Zeitzone wird angezeigt.

+02.00

-

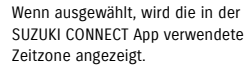

100%

+02.00

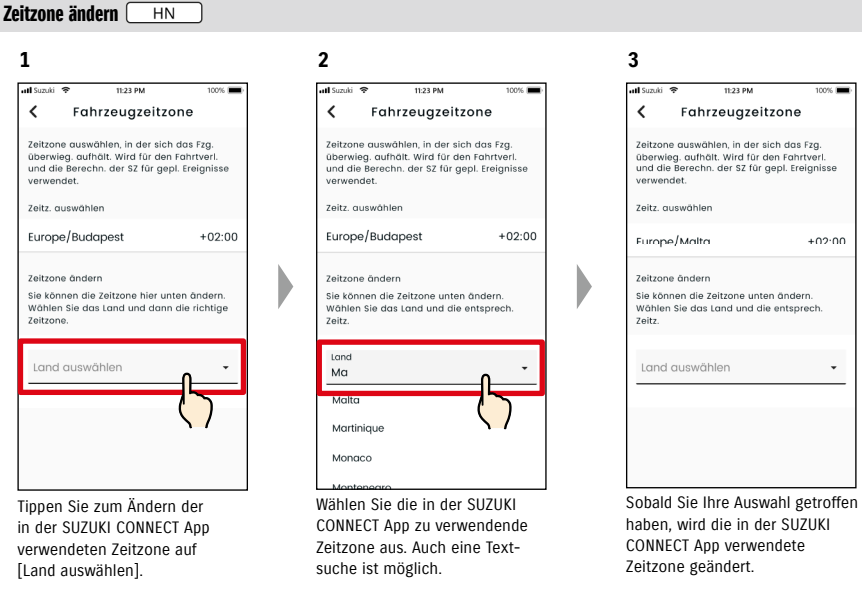

### 2-7-13. Verwendung von Fahrzeuginformationen

#### Verwendung von Fahrzeugstandortinformationen

In der SUZUKI CONNECT App kann der Hauptnutzer wählen, keine Fahrzeugstandortinformationen zu verwenden. Wenn Sie die Verwendung der Fahrzeugstandortinformationen nicht zulassen, werden die folgenden Funktionen

- teilweise oder vollständig deaktiviert. Fahrzeugortung (Parkposition) / Standort des geparkten Fahrzeugs teilen
- Fahrtenübersicht
- Geozonen-/Sperr-Warnungen
- Händler suchen

Die vom Hauptnutzer getroffene Auswahl gilt für alle Nutzer, die das Fahrzeug gemeinsam verwenden

#### Ändern der Berechtigungen für die Verwendung von Fahrzeugstandortinformationen 🗌 HN

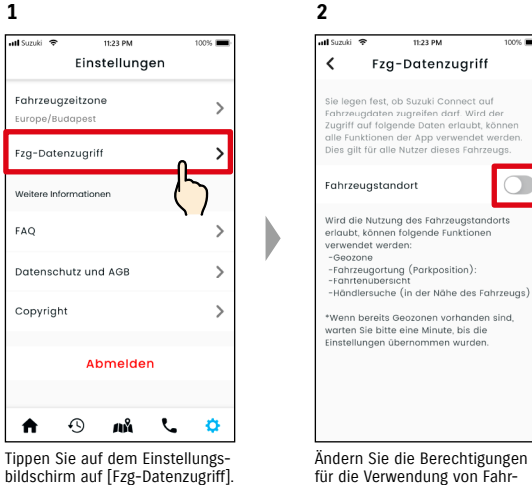

2 11:23 PM Fzg-Datenzugriff sie legen fest, ob Suzuki Connect auf Fahrzeugdaten zugreifen darf. Wird der Zugriff auf folgende Daten erlaubt, könner en der Ann verwendet werde Wird die Nutzung des Fahrzeugstandorts erlaubt, können folgende Funktionen -Fahrzeugortung (Parkposition): -Fahrtenubersicht Händlersuche (in der Nähe des Fahrzeugs) Wenn bereits Geozonen vorhanden sind varten Sie bitte eine Minute, bis die

bildschirm auf [Fzg-Datenzugriff].

zeugstandortinformationen. • Nur der Hauptnutzer kann die Einstellungen der Fahrzeugstandortinformationen ändern. ZUR BEACHTUNG: Wenn Sie SUZUKI CONNECT mit mehreren Fahrzeugen verwenden, können Sie die Einstellungen ändern.

- Nachdem die Einstellungen geändert wurden, kann es einige Minuten dauern, bis sie übernommen werden. Wenn die Funktion geändert wird, ist die Einstellung abgeschlossen
- Fahrzeugstandort überprüfen/Fahrzeugstandort teilen verwenden Fahrzeugstandortinformationen, um auf einer Karte anzuzeigen, wo das Fahrzeug geparkt ist.
- Die Fahrtenübersicht verwendet Fahrzeugstandortinformationen, um die Start- und Endpunkte der Fahrt auf einer Karte anzuzeigen.
- Geozonen-/Sperr-Warnungen verwenden Fahrzeugstandortinformationen, um zu erkennen, wann das Fahrzeug in einen bestimmten Bereich einfährt, diesen verlässt oder sich nicht innerhalb eines festgelegten Bereichs befindet. Diese Funktionen treffen Einschätzungen, die auf den Fahrzeugstandortinformationen basieren, verfolgen jedoch nicht die Position des Fahrzeugs nach.
- Die Händler-Suche verwendet Fahrzeugstandortinformationen, um nach SUZUKI-Händlern in der Nähe des Fahrzeugs zu suchen.
- SUZUKI CONNECT Datenschutzrichtlinie URL ⇒ https://wb01cs.sc.eur.connect.suzuki/portal/countryList?type=policy

# 2-7-14. FAO

Sie können häufig gestellte Fragen zur Verwendung der SUZUKI CONNECT App überprüfen.

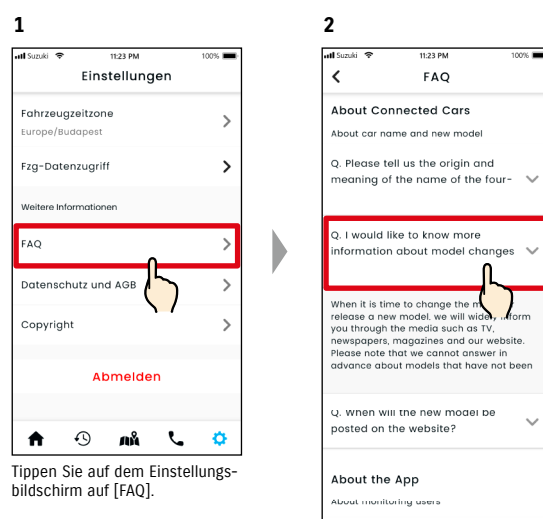

O Lwill write a question. Lwill write the question. I will write the

 $\sim$ 

Eine Liste häufig gestellter Fragen wird angezeigt, Wählen Sie die Frage aus, die Sie überprüfen möchten, und die Antwort wird angezeigt.

## 2-7-15. Allgemeine Geschäftsbedingungen / Datenschutzbestimmungen

Sie können die Allgemeinen Geschäftsbedingungen und die Datenschutzrichtlinie einsehen. Sie müssen diesen zustimmen, bevor Sie SUZUKI CONNECT nutzen.

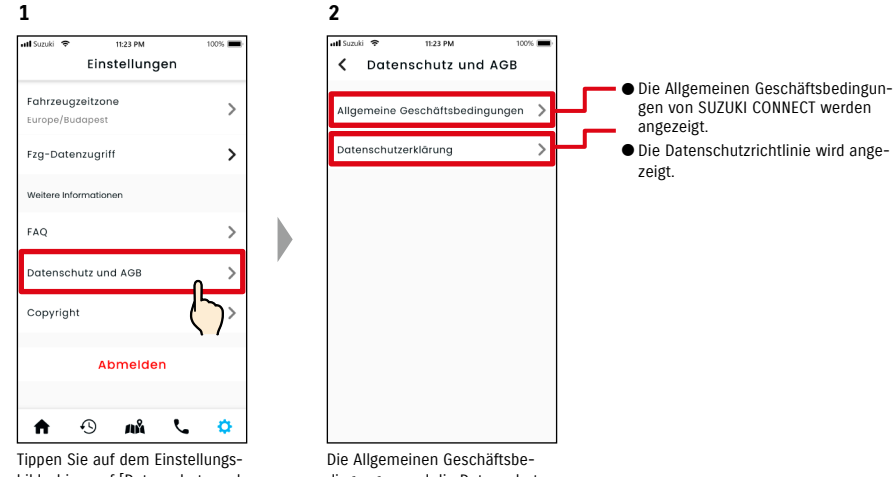

#### Tippen Sie auf dem Einstellungsbildschirm auf [Datenschutz und AGB] .

Die Allgemeinen Geschäftsbedingungen und die Datenschutzrichtlinie werden angezeigt.

# 2-7-16. Copyright

Sie können die Copyright-Richtlinie überprüfen.

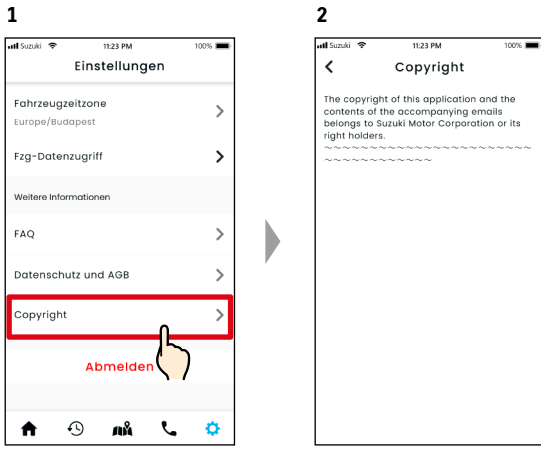

Tippen Sie auf dem Einstellungsbildschirm auf [Copyright].

Das Copyright wird angezeigt.

*ZUR BEACHTUNG:* • Kann vom tatsächlich in der App angezeigten Inhalt abweichen.

# 2-7-17. Abmelden

Melden Sie sich von der SUZUKI CONNECT App ab.

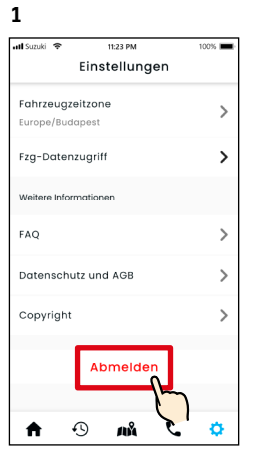

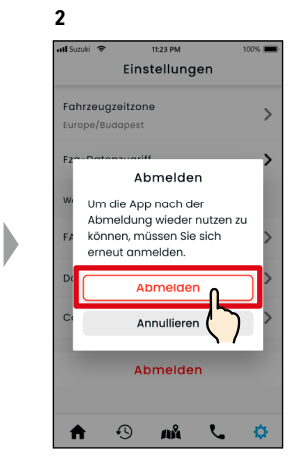

Tippen Sie auf dem Einstellungsbildschirm auf [Abmelden].

Der Bestätigungsbildschirm wird angezeigt. Tippen Sie erneut auf [Abmelden].

| Suzuki 😤 | 11:23 PM            | 100%    |
|----------|---------------------|---------|
|          | Anmelden            | DE      |
| E-Mail   |                     |         |
| Passwort |                     |         |
|          |                     |         |
|          | Anmelden            |         |
| P        | asswort vergessen   | 1?      |
| Bitte vo | or der Anmeldung o  | auf der |
| Probiere | m Sie einige Funkti | onen im |
|          | Demo-Modus          |         |

Sie werden von der SUZUKI CONNECT App abgemeldet und kehren zum Anmeldebildschirm zurück.

*ZUR BEACHTUNG:* • Sie müssen sich erneut anmelden, um die App zu verwenden.

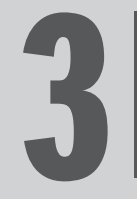

# 3. Kapitel So verwenden Sie die SUZUKI CONNECT App (Sonstiges)

# 3-1-1. So wechseln Sie Fahrzeuge

Wenn Sie SUZUKI CONNECT mit zwei oder mehr Fahrzeugen verwenden, können Sie das auf dem Startbildschirm angezeigte Fahrzeug wechseln.

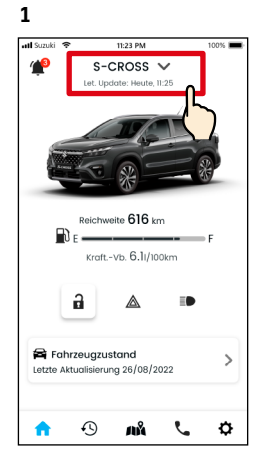

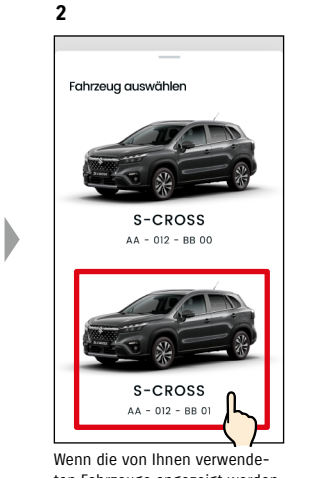

Tippen Sie auf dem Startbildschirm auf den Bereich, der den Modellnamen anzeigt.

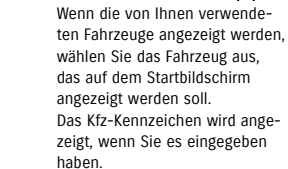

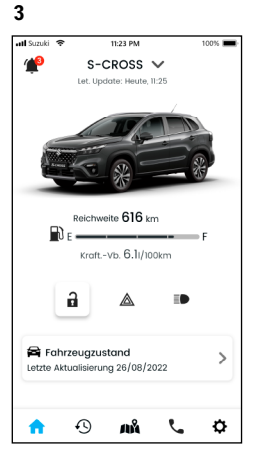

Die Anzeige auf dem Startbildschirm wechselt zum ausgewählten Fahrzeug.

| ZUR BEACHTUNG: | • Sie können die SUZUKI CONNECT App nicht verwenden, um ein neues Fahrzeug hin-     |
|----------------|-------------------------------------------------------------------------------------|
|                | zuzufügen (beginnen Sie mit der Nutzung des Dienstes oder registrieren Sie sich als |
|                | Gastnutzer). Dies muss über die Mitglieder-Website erfolgen.                        |
|                | Wenn Sie das Fahrzeug löschen möchten, gehen Sie bitte wie folgt vor:               |
|                | Stornierung eines Vertragsfahrzeugs 🖙 4-1-1. Kündigung des Vertrags                 |
|                | Lehnen Sie ab, ein Gastnutzer zu sein 🖙 2-7-3. Fahrzeugdaten                        |
|                | • Wenn Sie mehrere Fahrzeuge haben, können Sie die nachfolgenden Funktionen un-     |
|                | abhängig vom ausgewählten Fahrzeug verwenden.                                       |
|                | - Benachrichtigungen: Benachrichtigungen für alle Fahrzeuge, die mit derselben Be-  |
|                | nutzer-ID registriert sind, werden an Ihr Smartphone gesendet.                      |
|                | - Benachrichtigungsliste: Sie können die Benachrichtigungen aller Fahrzeuge auf     |
|                | dem Benachrichtigungsbildschirm überprüfen. Sie können die Anzeige auch nach        |
|                | einzelnen Fahrzeugen filtern. 🖙 3-1-2. Nachrichten                                  |
|                | - Einstellungen: Wählen Sie ein Fahrzeug aus, wenn Sie die Einstellungen vorneh-    |
|                | men. ⇔ 3-1-3. Einstellungen                                                         |

# 3-1-2. Nachrichten

Auf dem Benachrichtigungsbildschirm können Sie auswählen, für welches Fahrzeug Benachrichtigungen angezeigt werden soll.

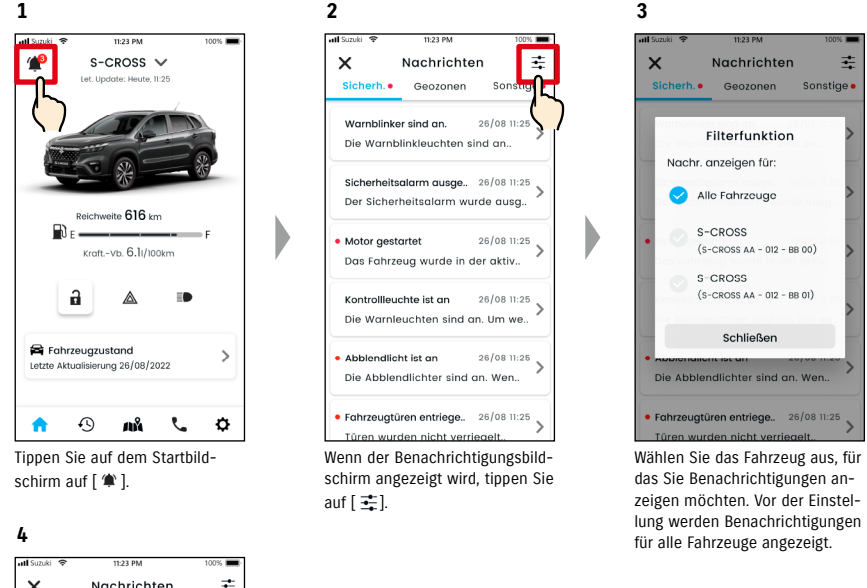

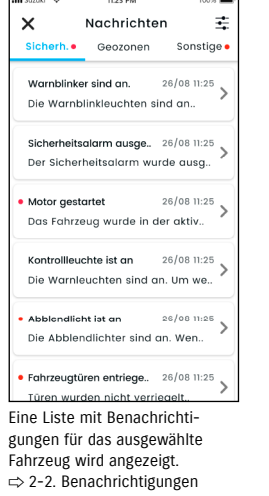

*ZUR BEACHTUNG:* • Wenn Sie mehrere Fahrzeuge haben, werden der Fahrzeugname und das Kfz-Kennzeichen auf dem Bildschirm mit den Benachrichtigungsdetails angezeigt, damit Sie leichter erkennen, für welches Fahrzeug die Benachrichtigung gilt.

# 3-1. Bei Verwendung mehrerer Fahrzeuge

# 3-1-3. Einstellungen

Auf dem Einstellungsbildschirm können Sie die Elemente auswählen und einstellen, die für jedes Fahrzeug eingestellt/geprüft werden können.

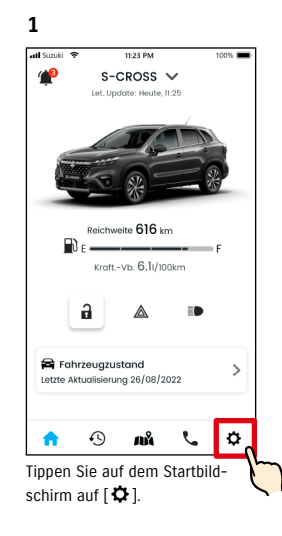

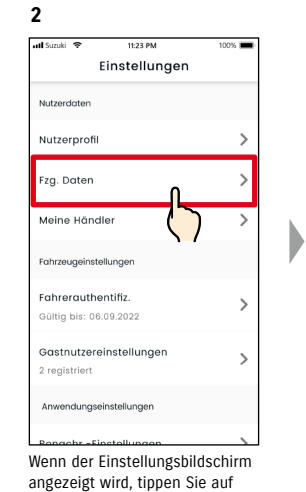

[Fzg. Daten].

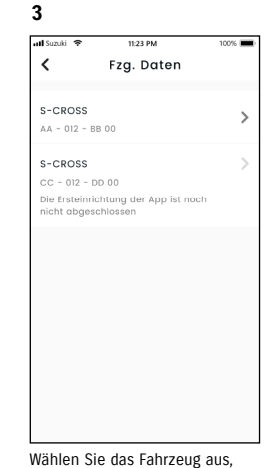

ldschirm Wählen Sie das Fahrzeug aus, ie auf dessen Einstellungen Sie anzeigen möchten.

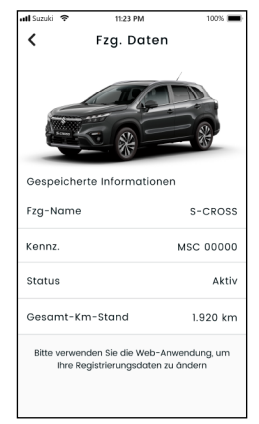

4

Die Einstellungen für das ausgewählte Fahrzeug werden angezeigt. ⇔ 2-7. Einstellungen

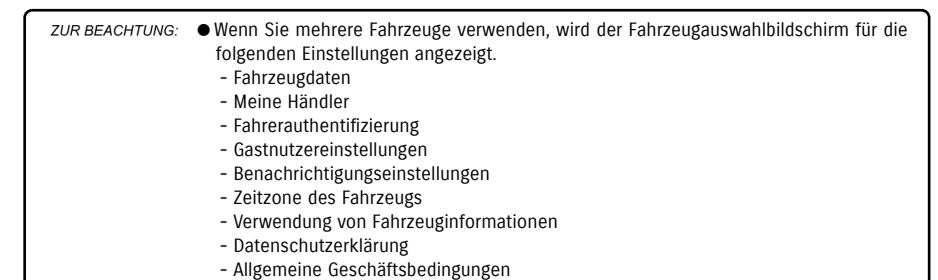

## 3-2-1. Wenn Sie Ihr Passwort vergessen haben

Führen Sie die folgenden Schritte aus, um Ihr Passwort zurückzusetzen.

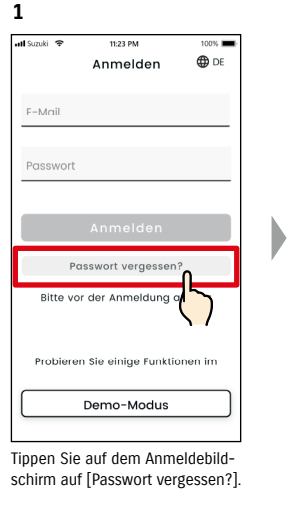

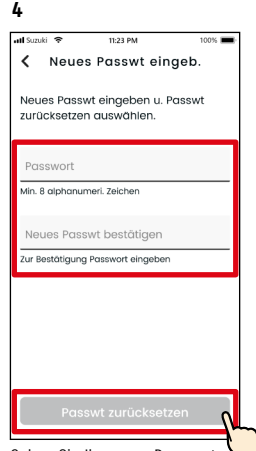

Geben Sie Ihr neues Passwort ein und tippen Sie auf [Passwort zurücksetzen]. Bei Verwendung ungültiger Zeichen wird ein Fehler angezeigt.

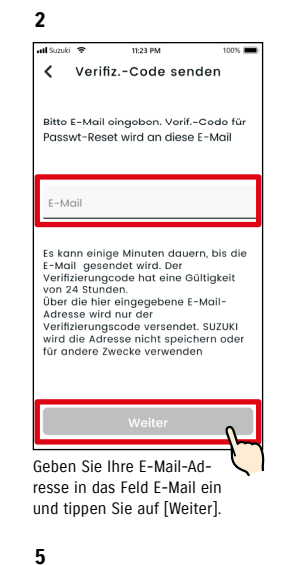

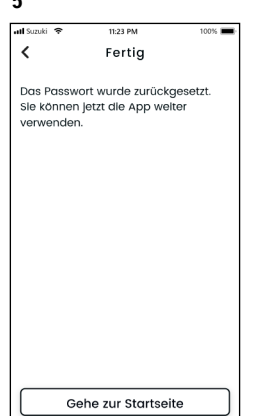

Das Passwort wurde zurückgesetzt.

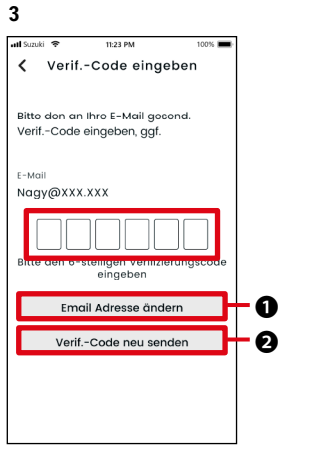

Geben Sie den Verifizierungscode ein, der an Ihre E-Mail gesendet wurde.

Wenn Sie die E-Mail mit dem Verifizierungscode nicht erhalten.

- Nochmals tippen, um Ihre E-Mail-Adresse erneut einzugeben.
- Nochmals tippen, um den Verifizierungscode erneut zu senden.

#### ZUR BEACHTUNG: • Über die Passwortregeln

- Das Passwort kann nicht auf dasselbe Wort gesetzt werden wie beim letzten Mal.
   Es muss aus mindestens 8 alphanumerischen Zeichen mit mindestens einer Ziffer und einem Buchstaben bestehen. (Einige Symbole, ! " # \$ % & ' () \* , . / : ; < > ? @ [ ] ^ \_
  - `{ | } ~ dürfen auch verwendet werden)
- SUZUKI CONNECT Datenschutzrichtlinie URL
- ⇒ https://wb01cs.sc.eur.connect.suzuki/portal/countryList?type=policy

# 3-3. Smartphone-Einstellungen

### 3-3-1. Benutzer von Android-Geräten

"Benachrichtigungs-Berechtigungen", "Berechtigungen für Standortinformationen" und "Energiesparmodus aufheben" können nicht über die Einstellungen in der SUZUKI CONNECT App geändert werden. Diese müssen in den Einstellungen des Smartphones geändert werden.

Dieser Abschnitt beschreibt die Vorgehensweise für Google Pixel 5 (Android-Version 11).

#### Verfahren für das Zulassen von Benachrichtigungen

Wenn Sie Benachrichtigungen zulassen, können Push-Benachrichtigungen an Ihr Smartphone gesendet werden

1. Tippen Sie auf Ihrem Smartphone auf [Einstellungen App] > [Apps und Benachrichtigungen] > [App-Info].

2. Suchen und tippen Sie auf [SUZUKI CONNECT].

3. Aktivieren Sie [Alle SUZUKI CONNECT Benachrichtigungen].

#### Verfahren für das Zulassen der Verwendung von Standortinformationen

Wenn Sie die Verwendung von Standortinformationen zulassen, können Sie Standortinformationen anzeigen und die Entfernung mit letzte Parkposition des Fahrzeugs überprüfen und Geozonen-Warneinstellungen berechnen.

1. Tippen Sie auf Ihrem Smartphone auf [Einstellungen App] > [Standort].

- 2. Stellen Sie sicher, dass [Standort verwenden] aktiviert ist.
- 3. Tippen Sie auf [App-Zugriff auf Standort] > [SUZUKI CONNECT].
- 4. Tippen Sie auf [Nur bei Verwendung der App zulassen].

#### Verfahren zum Aufheben des Energiesparmodus

Auch wenn Sie das "Verfahren für das Zulassen von Benachrichtigungen" oder "Verfahren für das Zulassen der Verwendung von Standortinformationen" befolgen, erhalten Sie möglicherweise keine Benachrichtigung oder können die Standortinformationen nicht verwenden. In solchen Fällen kann der Energiesparmodus eingeschaltet sein, den Sie dann ausschalten müssen.

- 1. Tippen Sie auf Ihrem Smartphone auf [Einstellungen App] > [Akku].
- 2. Tippen Sie auf [Energiesparen].
- 3. Tippen Sie auf [Jetzt ausschalten].

### 3-3-2. Benutzer von iOS-Geräten

"Benachrichtigungs-Berechtigungen", "Standortberechtigungen" und "Biometrische Authentisierung" (Face ID / Touch ID) können nicht über die Einstellungen in der SUZUKI CONNECT App geändert werden. Diese müssen in den Einstellungen des Smartphones geändert werden.

Dieser Abschnitt beschreibt die Vorgehensweise für iOS Version 15.1.1.

#### Verfahren für das Zulassen von Benachrichtigungen

Wenn Sie Benachrichtigungen zulassen, können Push-Benachrichtigungen an Ihr Smartphone gesendet werden.

- 1. Tippen Sie auf Ihrem Smartphone auf [Einstellungen App] > [Benachrichtigungen].
- 2. Suchen und tippen Sie auf [SUZUKI CONNECT].
- 3. Aktivieren Sie [Benachrichtigungen zulassen].

#### Verfahren für das Zulassen der Verwendung von Standortinformationen

Wenn Sie die Verwendung von Standortinformationen zulassen, können Sie Standortinformationen anzeigen und die Entfernung mit letzte Parkposition des Fahrzeugs überprüfen und Geozonen-Warneinstellungen berechnen.

1. Tippen Sie auf Ihrem Smartphone auf [Einstellungen App] > [Datenschutz] > [Standortdienste].

- 2. Stellen Sie sicher, dass [Standortdienste] aktiviert ist.
- 3. Suchen und tippen Sie auf [SUZUKI CONNECT].
- 4. Tippen Sie auf [Während der Verwendung der App].

#### Berechtigung zur Nutzung der biometrischen Authentifizierung (Face ID / Touch ID)

Das Zulassen einer biometrischen Authentifizierung erleichtert die Fernbedienung.

- 1. Tippen Sie auf Ihrem Smartphone auf [Einstellungen App] > [Face ID & Passcode] oder [Touch ID & Passcode] und geben Sie ihn ein, wenn der Passcode-Eingabebildschirm angezeigt wird.
- 2. Tippen Sie auf [Andere Apps].
- 3. Schalten Sie [SUZUKI CONNECT] ein.

 Um die biometrische Authentifizierung (Face ID / Touch ID) zu verwenden, müssen Sie Ihren Passcode aktivieren. Ihr Passcode besteht aus alphanumerischen Zeichen, die Sie beim Entsperren Ihres iOS-Geräts eingeben, um die Sicherheit zu verbessern. Führen Sie folgende Schritte aus, um den Passcode zu aktivieren.
 Tippen Sie auf Ihrem Smartphone auf [Einstellungen App] > [Face ID und Passcode] oder [Touch ID und Passcode].
 Scrollen Sie nach unten und tippen Sie auf [Passcode aktivieren].
 Geben Sie einen neuen Passcode ein.
 SUZUKI CONNECT Datenschutzrichtlinie URL ⇔ https://wb01cs.sc.eur.connect.suzuki/portal/countryList?type=policy

ZUR BEACHTUNG: Das Einstellungsverfahren kann je nach Smartphone unterschiedlich sein. Einzelheiten entnehmen Sie bitte der Bedienungsanleitung des verwendeten Smartphones.
 SUZUKI CONNECT Datenschutzrichtlinie URL
 https://wb01cs.sc.eur.connect.suzuki/portal/countryList?type=policy

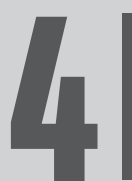

# 4. Kapitel Vertrag kündigen / Konto löschen

# 4-1. Kündigung von Connect-Diensten

# 4-1-1. Kündigung des Vertrags

Achten Sie darauf, den SUZUKI CONNECT-Vertrag in folgenden Situationen zu kündigen.

- $\cdot$  Wenn Sie die Nutzung von SUZUKI CONNECT beenden möchten.
- Wenn Sie Ihr Fahrzeug verkaufen/übertragen.

Selbst wenn Sie den SUZUKI CONNECT-Vertrag kündigen, werden Ihre persönlichen Daten nicht gelöscht. Um Ihre persönlichen Daten zu löschen, müssen Sie auch Ihr Konto löschen.

#### SUZUKI CONNECT Vertragskündigungsverfahren

Der SUZUKI CONNECT-Vertrag kann auf der SUZUKI CONNECT Mitglieder-Website gekündigt werden (https://wb01cs.sc.eur.connect.suzuki/portal/userlogin).

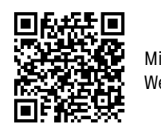

Mitglieder-Website

#### 1

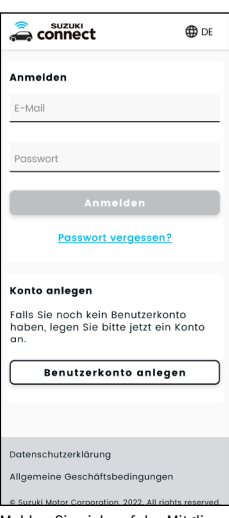

Melden Sie sich auf der Mitglieder-Website mit der E-Mail-Adresse und dem Passwort an, mit denen Sie sich bei der SUZUKI CONNECT App anmelden.

|                                       | ≡         |
|---------------------------------------|-----------|
| Fahrzeug                              | Details 📏 |
| Als Hauptnutzer                       |           |
| S-CROS<br>AA - 012 - BE               | s         |
| Kontodaten                            | Details 📏 |
| <sub>Name</sub><br>Nagy Zoltán        |           |
| E-Mail<br>Nagy@XXX.XXX<br>© Beståtigt |           |
| Mobilfunknummer<br>+36-XXX XXXX       |           |
| Datenschutzerklärung                  |           |
|                                       |           |

Wenn der Startbildschirm angezeigt wird, tippen Sie neben dem Fahrzeug, das Sie kündigen möchten, auf [>].

| connect                                 | =          |
|-----------------------------------------|------------|
| S-CR                                    | oss        |
| Fzg. Daten                              |            |
| ***                                     |            |
| Kennzeichen<br>Nicht bekannt            |            |
| Ände                                    | ern        |
| Fahrzeugidentnummer (FI<br>ABC-123456   | N)         |
| Gastnutzer<br>Szabó IIdikó<br>Szabo@xxx |            |
| Vertragsdaten                           | ~          |
| Meine Händler                           | ~          |
| Servicevertra                           | g kündigen |
|                                         |            |
| Datenschutzerklärung                    |            |
| Aligemeine Geschäftsbe                  | raingungen |

Scrollen Sie nach unten und tippen Sie auf [Servicevertrag kündigen], um den Vorgang der Vertragskündigung zu starten.

| VORSICHT       | <ul> <li>Wenn Sie SUZUKI CONNECT kündigen, werden alle verbundenen Dienste nicht mehr verfügbar sein, sobald die Kündigung akzeptiert wird. Sie können sich mit Ihrer Benutzer-ID (E-Mail-Adresse) und Ihrem Passwort auf der Mitglieder-Website anmelden, wenn Ihr Konto nicht gesperrt ist.</li> <li>Wenn das Fahrzeug für mehr als 9 Tage nicht in den Zustand Zündung EIN/Motor EIN geschaltet wurde, stellen Sie den Zustand Zündung EIN/Motor EIN her und tippen Sie dann auf [Servicevertrag kündigen].</li> </ul> |
|----------------|----------------------------------------------------------------------------------------------------|
| ZUR BEACHTUNG: | <ul> <li>Sie können den SUZUKI CONNECT Vertrag jederzeit kündigen.</li> <li>Klicken Sie hier, um eine Erklärung zur Mitgliedschaft abzugeben.</li> <li>⇒ 1-2-3. Haupt- und Gastnutzer</li> <li>Auch nach Kündigung des SUZUKI CONNECT Vertrags können Sie den Dienst wieder nutzen, indem Sie einen anderen Vertrag einrichten. Um einen Vertrag abzuschließen, wenden Sie sich bitte an einen SUZUKI Händler.</li> </ul>                                                                                                 |

### 4. Kapitel Vertrag kündigen / Konto löschen

# 4-2. Konto löschen

## 4-2-1. Konto löschen

#### Verfahren zum Löschen eines Kontos (Über die SUZUKI CONNECT App)

Der SUZUKI CONNECT Vertrag kann über die App gelöscht werden. (Nur iOS)

2

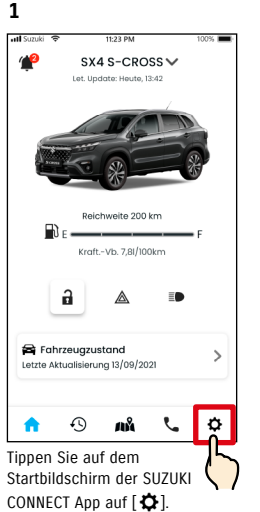

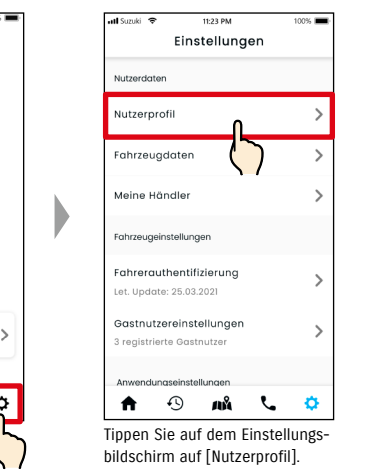

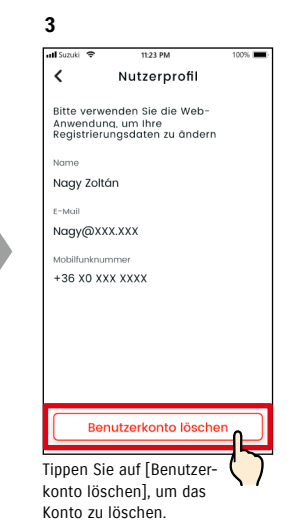

| ZUR BEACHTUNG: | <ul> <li>Wenn Sie Ihr Konto über die SUZUKI CONNECT App löschen, wird gleichzeitig auch Ihr<br/>Vertrag gekündigt.</li> </ul>                                                             |
|----------------|----------------------------------------------------------------------------------------------------|
|                | <ul> <li>Es könnte einige Zeit dauern, bis die Löschung des Kontos abgeschlossen ist. Nach-<br/>dem Ihr Konto gelöscht wurde, können Sie sich nicht mehr in der SUZUKI CONNECT</li> </ul> |
|                | App anmelden.                                                                                                    |
|                | • Die in SUZUKI CONNECT registrierten Kundendaten beinhalten auch persönliche Daten                                                                                                    |
|                | des Kunden wie Name und E Mail Adresse. Die Beendigung der Nutzung dieser Daten                                                                                                    |

des Kunden wie Name und E-Mail-Adresse. Die Beendigung der Nutzung dieser Daten wird Konto löschen genannt. Klicken Sie hier für eine Beschreibung des Kontos. ⇒ 1-2-3. Haupt- und Gastnutzer

- Nachdem das Konto gelöscht wurde, können die registrierten Daten nicht wiederhergestellt werden.
- In den folgenden Fällen können Sie Ihr Konto nicht löschen.
   Es gibt einen Gastnutzer, der eingeladen wurde.

#### Verfahren zum Löschen eines Kontos (Über die SUZUKI CONNECT Mitglieder-Website)

Der SUZUKI CONNECT Vertrag kann auf der Mitglieder-Website gelöscht werden (https://wb01cs.sc.eur.connect.suzuki/portal/userlogin).

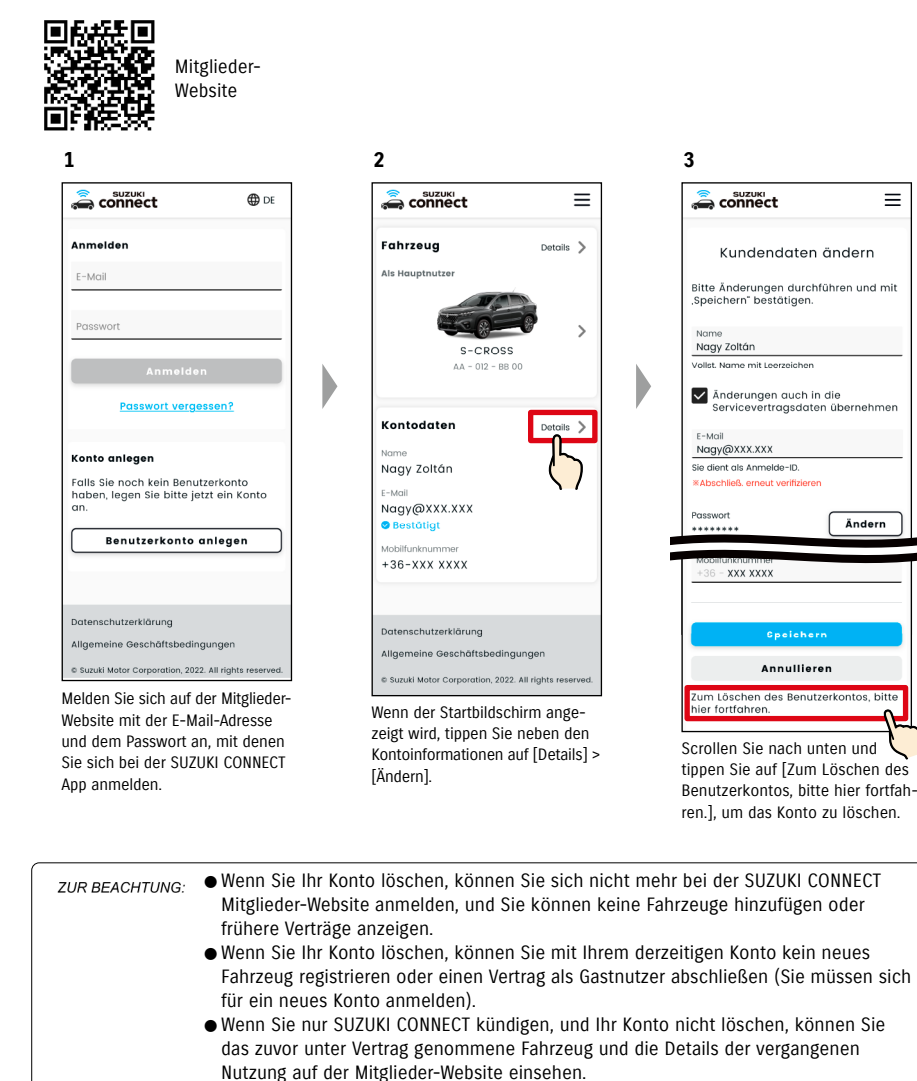

In den folgenden Fällen können Sie Ihr Konto nicht löschen.

- Der SUZUKI CONNECT Vertrag wurde nicht gekündigt.

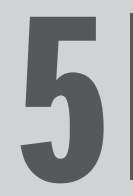

# 5. Kapitel Lizenzinformationen

## 5-1-1. Lizenzinformationen

Das im Fahrzeug installierte fahrzeuginterne Kommunikationsgerät verwendet kostenlose/Open-Source-Software. Kostenlose/Open-Source-Softwarelizenzinformationen und/oder Quellcode können unter der folgenden URL abgerufen werden.

https://www.denso-ten.com/support/source/oem/sg1/

# 5-1-2. Marken

- Apple, das Apple-Logo und iPhone sind Marken von Apple Inc., die in den Vereinigten Staaten und anderen Ländern eingetragen sind.
- App Store ist eine Dienstleistungsmarke von Apple Inc.
- iOS ist der Betriebssystemname von Apple Inc. IOS ist eine eingetragene Marke oder Marke von Cisco Systems, Inc. in den Vereinigten Staaten und anderen Ländern und wird in Lizenz verwendet.
- Google, Google Play, das Google Play Logo und Android sind Marken von Google LLC.
- Bluetooth® ist eine eingetragene Marke von Bluetooth SIG, Inc. in den Vereinigten Staaten.
- · QR Code® ist ein eingetragenes Warenzeichen von DENSO WAVE Incorporated.
- Firmennamen, Produktnamen und Systemnamen, die in diesem Handbuch erwähnt werden, sind eingetragene Marken oder Marken der jeweiligen Unternehmen.

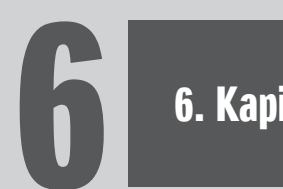

# 6. Kapitel Index

55

| SICIIWUIL                                                                                                    | καμιτει                                                         | Seite  |
|----------------------------------------------------------------------------------------------------|-----------------------------------------------------------------|--------|
| onto                                                                                                    |                                                                 |        |
| Wenn Sie ein Konto erstellen möchten                                                                                                    | 1-2-2. Verfahren des Vertrags                                   | 13, 14 |
| Wenn Sie ein Konto löschen möchten                                                                                                    | 4-2-1. Konto löschen                                            | 112, 1 |
| nmeldung                                                                                                    |                                                                 |        |
| Wenn Sie sich anmelden möchten                                                                                                    | 1-5-1. Beschreibung des Anmeldebildschirms                      | 28     |
| Wenn Sie Ihr Passwort vergessen haben (ein neues<br>Passwort erstellen)                                                                            | 3-2-1. Wenn Sie Ihr Passwort vergessen haben                    | 104    |
| hrzeugstatus                                                                                                    |                                                                 |        |
| Wenn Sie die Reichweite, den verbleibenden Kraftstoff<br>oder den durchschnittlichen Kraftstoffverbrauch<br>überprüfen möchten                     | 2-1-1. Beschreibung des Startbildschirms                        | 32, 33 |
| Wenn Sie den Fahrzeugstatus überprüfen möchten<br>(Türen entriegelt, Warnbleuchten, Scheinwerfer)                                                  | 2-2-3. Statusbenachrichtigungen                                 | 41     |
| Wenn Sie den aktuellen Status der Warnleuchten<br>überprüfen möchten                                                                               | 2-3-1. Fahrzeugzustand                                          | 48-52  |
| Wenn Sie Fahrzeuge wechseln möchten                                                                                                    | 3-1-1. So wechseln Sie Fahrzeuge                                | 100    |
| nachrichtigungen                                                                                                    |                                                                 |        |
| Was sind Statushonachrichtigungon (Tiiron ontriogolt                                                                                               | 1                                                               | 1      |
| Warnleuchten an, Scheinwerfer an)?                                                                                                    | 2-2-3. Statusbenachrichtigungen                                 | 40     |
| Wenn Sie eine Statusbenachrichtigung erhalten<br>und die Türen aus der Ferne verriegeln bzw. die<br>Türverriegelung aus der Ferne aufheben möchten | 2-2-3. Statusbenachrichtigungen                                 | 42, 43 |
| Was sind Warnleuchtenbenachrichtigungen?                                                                                                    | 2-2-2. Warnleuchtenbenachrichtigung                             | 38, 39 |
| Was sind Benachrichtigungen zu abgeschlossenen<br>Fernbedienungen?                                                                                 | 2-2-4. Benachrichtigungen zu abgeschlossenen<br>Fernbedienungen | 44     |
| Was sind Sicherheitsalarmbenachrichtigungen?                                                                                                    | 2-2-5. Sicherheitsalarme                                        | 44     |
| Was sind Benachrichtigungen der<br>Motorstartüberwachung (Motorstart)?                                                                             | 2-2-5. Sicherheitsalarme                                        | 45     |
| Was sind Rückrufbenachrichtigungen?                                                                                                    | 2-2-6. Benachrichtigungen zu Rückruf-/<br>Servicekampagnen      | 46     |
| Was sind regelmäßige Wartungsbenachrichtigungen?                                                                                                   | 2-2-7. Wartungsbenachrichtigungen                               | 47     |

| Fahrtenübersicht |                                                                             |                         |    |
|------------------|-----------------------------------------------------------------------------|-------------------------|----|
|                  | Wenn Sie die Fahrtenübersicht oder<br>Fahrtinformationen überprüfen möchten | 2-5-1. Fahrtenübersicht | 56 |
|                  | Wenn Sie die Fahrtenübersicht als CSV-Datei ausgeben<br>möchten             | 2-5-1. Fahrtenübersicht | 56 |

|     | Stichwort                                                       | Kapitel                                        | Seite |  |
|-----|-----------------------------------------------------------------|------------------------------------------------|-------|--|
| Fah | Fahrzeugortung (Parkposition)                                   |                                                |       |  |
|     | Wenn Sie den Standort des geparkten Fahrzeugs<br>sehen möchten  | 2-6-1. Fahrzeugortung (Parkposition)           | 58    |  |
|     | Wenn Sie den Standort des geparkten Fahrzeugs teilen<br>möchten | 2-6-2. Standort des geparkten Fahrzeugs teilen | 59    |  |
| _   |                                                                 |                                                |       |  |
| Sup | oport                                                           |                                                |       |  |
|     | Wenn Sie Ihre Werkstatt kontaktieren möchten                    | 2-4-1. Support                                 | 54    |  |
|     | Wenn Sie Händler in der Nähe suchen möchten                     | 2-7-4. Meine Händler                           | 66    |  |

2-4-1. Support

Wenn Sie die Pannenhilfe kontaktieren möchten

| tellungen                                                                                                    |                                                                      |        |
|----------------------------------------------------------------------------------------------------|----------------------------------------------------------------------|--------|
| Wenn Sie Ihr Nutzerprofil sehen möchten                                                                                  | 2-7-2. Nutzerprofil                                                  | 62     |
| Wenn Sie Fahrzeuginformationen überprüfen möchten<br>(Modellname, Kfz-Kennzeichen, Gesamtkilometerstand)                 | 2-7-3. Fahrzeugdaten                                                 | 63     |
| Wenn Sie Meine Händler überprüfen, suchen oder<br>einstellen möchten                                                     | 2-7-4. Meine Händler                                                 | 64-67  |
| Wenn Sie eine Fahrerauthentifizierung erhalten möchten                                                                   | 2-7-5. Fahrerauthentifizierung                                       | 68, 69 |
| Wenn Sie Gastnutzer einladen, ihre Berechtigungen<br>ändern, sie löschen oder eingeladene Personen<br>überprüfen möchten | 2-7-6. Gastnutzereinstellungen                                       | 70-72  |
| Wenn Sie Benachrichtigungen ein-/ausschalten<br>möchten                                                                  | 2-7-7. Benachrichtigungseinstellungen                                | 73-75  |
| Wenn Sie Geozonen-/Sperr-Warnungen festlegen,<br>bearbeiten oder löschen möchten                                         | 2-7-8. Geozonen-/Sperr-Warnungen                                     | 76-85  |
| Wenn Sie das Erscheinungsbild ändern möchten                                                                             | 2-7-9. Erscheinungsbild                                              | 86     |
| Wenn Sie Ihre Remote-PIN festlegen oder ändern<br>möchten                                                                | 2-7-10. Remote-PIN-Einstellungen                                     | 87, 88 |
| Wenn Sie die in der SUZUKI CONNECT App verwendete<br>Sprache ändern möchten                                              | 2-7-11. Spracheinstellungen                                          | 89     |
| Wenn Sie die in der SUZUKI CONNECT App verwendete<br>Zeitzone überprüfen oder ändern möchten                             | 2-7-12. Zeitzoneneinstellungen                                       | 90, 91 |
| Wenn Sie die Verwendung von Fahrzeuginformationen<br>ein- oder ausschalten möchten                                       | 2-7-13. Verwendung von Fahrzeuginformationen                         | 92     |
| Wenn Sie die häufig gestellten Fragen sehen möchten                                                                      | 2-7-14. FAQ                                                          | 93     |
| Wenn Sie die Allgemeinen Geschäftsbedingungen und<br>die Datenschutzrichtlinie einsehen möchten                          | 2-7-15. Allgemeine Geschäftsbedingungen /<br>Datenschutzbestimmungen | 94     |
| Wenn Sie das Copyright sehen möchten                                                                                     | 2-7-16. Copyright                                                    | 95     |
| Wenn Sie sich abmelden möchten                                                                                           | 2-7-17. Abmelden                                                     | 96     |
|                                                                                                    |                                                                      |        |

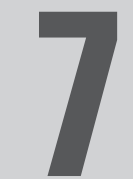

# 7. Kapitel Besondere Hinweise

# 7-1-1. Besondere Hinweise auf verbundene Dienste

| Remote-Türverriegelung                                 | AWARNUNG         Nicht verwenden, wenn sich Personen oder Haustiere im Fahrzeug befinden. Es besteht die Gefahr, dass sie im Fahrzeug eingeschlossen werden und das Fahrzeug nicht verlassen können.         Wenn Sie die Tür über diese Funktion verriegeln, wird der Sicherheitsalarm nicht aktiviert.         Unter folgenden Bedingungen funktioniert die Funktion möglicherweise nicht.         • Die Innenraumtemperatur des Fahrzeugs ist sehr hoch.         • Das mit SUZUKI CONNECT kompatible Datenkommunikationsmodul kann nicht kommunizieren.         • Die Batteriespannung ist niedrig.         • Die Türen oder die Kofferraumklappe sind geöffnet.         • Das Fahrzeug ist in Fahrt oder befindet sich im Zustand Zündung EIN/Motor EIN.         • Das Fahrzeug wurde für mehr als 9 Tage nicht in den Zustand Zündung EIN/Motor EIN |
|--------------------------------------------------------|----------------------------------------------------------------------------------------------------|
| Abbrechen der Remote-<br>Türverriegelung               | <ul> <li>Unter folgenden Bedingungen funktioniert die Funktion möglicherweise nicht.</li> <li>Die Innenraumtemperatur des Fahrzeugs ist sehr hoch.</li> <li>Das mit SUZUKI CONNECT kompatible Datenkommunikationsmodul kann nicht kommunizieren.</li> <li>Die Batteriespannung ist niedrig.</li> <li>Die Türen oder die Kofferraumklappe sind geöffnet.</li> <li>Der Funkschlüssel wird im Fahrzeug erkannt.</li> <li>Das Fahrzeug ist in Fahrt oder befindet sich im Zustand Zündung EIN/Motor EIN.</li> <li>Das Fahrzeug wurde für mehr als 9 Tage nicht in den Zustand Zündung EIN/Motor EIN geschaltet.</li> </ul>                                                                                                    |
| Überprüfen des<br>Standorts des geparkten<br>Fahrzeugs | <ul> <li>Wenn der Kunde SUZUKI CONNECT verwendet, erfasst der SUZUKI CONNECT Server<br/>die Standortinformationen des Fahrzeugs.</li> <li>Unter folgenden Bedingungen funktioniert die Funktion möglicherweise nicht.</li> <li>Die Innenraumtemperatur des Fahrzeugs ist sehr hoch.</li> <li>Das mit SUZUKI CONNECT kompatible Datenkommunikationsmodul kann nicht<br/>kommunizieren.</li> <li>Die Batteriespannung ist niedrig.</li> </ul>                                                                                                    |
| Fahrtenübersicht                                       | <ul> <li>Wenn der Kunde SUZUKI CONNECT verwendet, erfasst der SUZUKI CONNECT Server<br/>die Standortinformationen des Fahrzeugs.</li> <li>Unter folgenden Bedingungen funktioniert die Funktion möglicherweise nicht.</li> <li>Die Innenraumtemperatur des Fahrzeugs ist sehr hoch.</li> <li>Das mit SUZUKI CONNECT kompatible Datenkommunikationsmodul kann nicht<br/>kommunizieren.</li> <li>Die Batteriespannung ist niedrig.</li> </ul>                                                                                                    |

| Händler suchen                                                                                  | <ul> <li>Wenn der Kunde SUZUKI CONNECT verwendet, erfasst der SUZUKI CONNECT Server die Standortinformationen des Fahrzeugs.</li> <li>Unter folgenden Bedingungen funktioniert die Funktion möglicherweise nicht.</li> <li>Die Innenraumtemperatur des Fahrzeugs ist sehr hoch.</li> <li>Das mit SUZUKI CONNECT kompatible Datenkommunikationsmodul kann nicht kommunizieren.</li> <li>Die Batteriespannung ist niedrig.</li> </ul>                                                                                                    |
|-------------------------------------------------------------------------------------------------|----------------------------------------------------------------------------------------------------|
| Geozonen                                                                                        | <ul> <li>Wenn der Kunde SUZUKI CONNECT verwendet, erfasst der SUZUKI CONNECT Server die Standortinformationen des Fahrzeugs.</li> <li>Diese Funktion benachrichtigt nur und macht keine Angaben zum Fahrzeugstandort.</li> <li>Wenn das Fahrzeug geortet werden muss, überprüfen Sie den Fahrzeugstandort mithilfe der Fahrzeugortung (Parkposition).</li> <li>Unter folgenden Bedingungen funktioniert die Funktion möglicherweise nicht.</li> <li>Die Innenraumtemperatur des Fahrzeugs ist sehr hoch.</li> <li>Das mit SUZUKI CONNECT kompatible Datenkommunikationsmodul kann nicht kommunizieren.</li> <li>Die Batteriespannung ist niedrig.</li> </ul> |
| Benachrichtigungen über<br>eingeschalteten Motor<br>Benachrichtigungen über<br>Sicherheitsalarm | <ul> <li>Unter folgenden Bedingungen funktioniert die Funktion möglicherweise nicht.</li> <li>Die Innenraumtemperatur des Fahrzeugs ist sehr hoch.</li> <li>Das mit SUZUKI CONNECT kompatible Datenkommunikationsmodul kann nicht kommunizieren.</li> <li>Die Batteriespannung ist niedrig.</li> </ul>                                                                                                    |